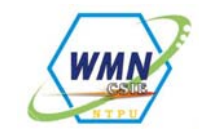

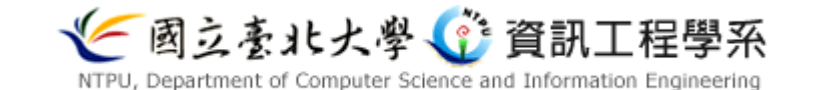

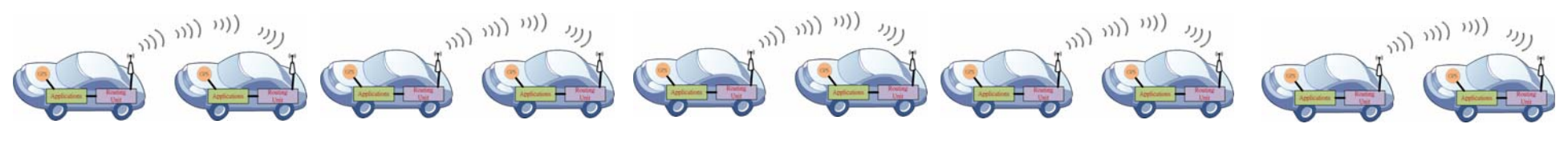

# Chapter 6: Experiment on VANET - Collision Warning System

### Prof. Yuh-Shyan Chen (陳裕賢)

## Department of Computer Science and Information Engineering National Taipei University

**National Taipei University** 

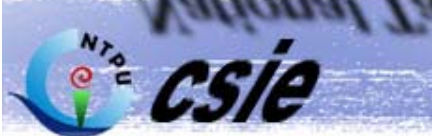

### Outline

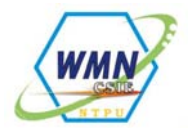

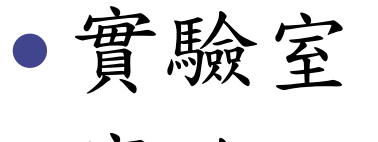

- 實驗目的
- 實驗方法
- 實驗成果
- 三個實驗場景

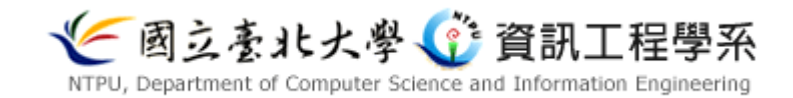

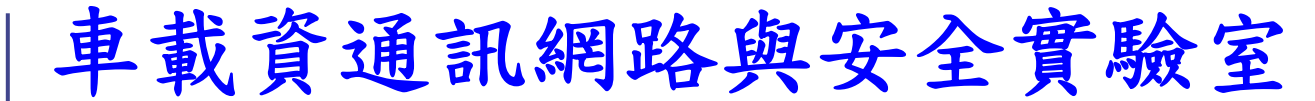

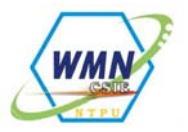

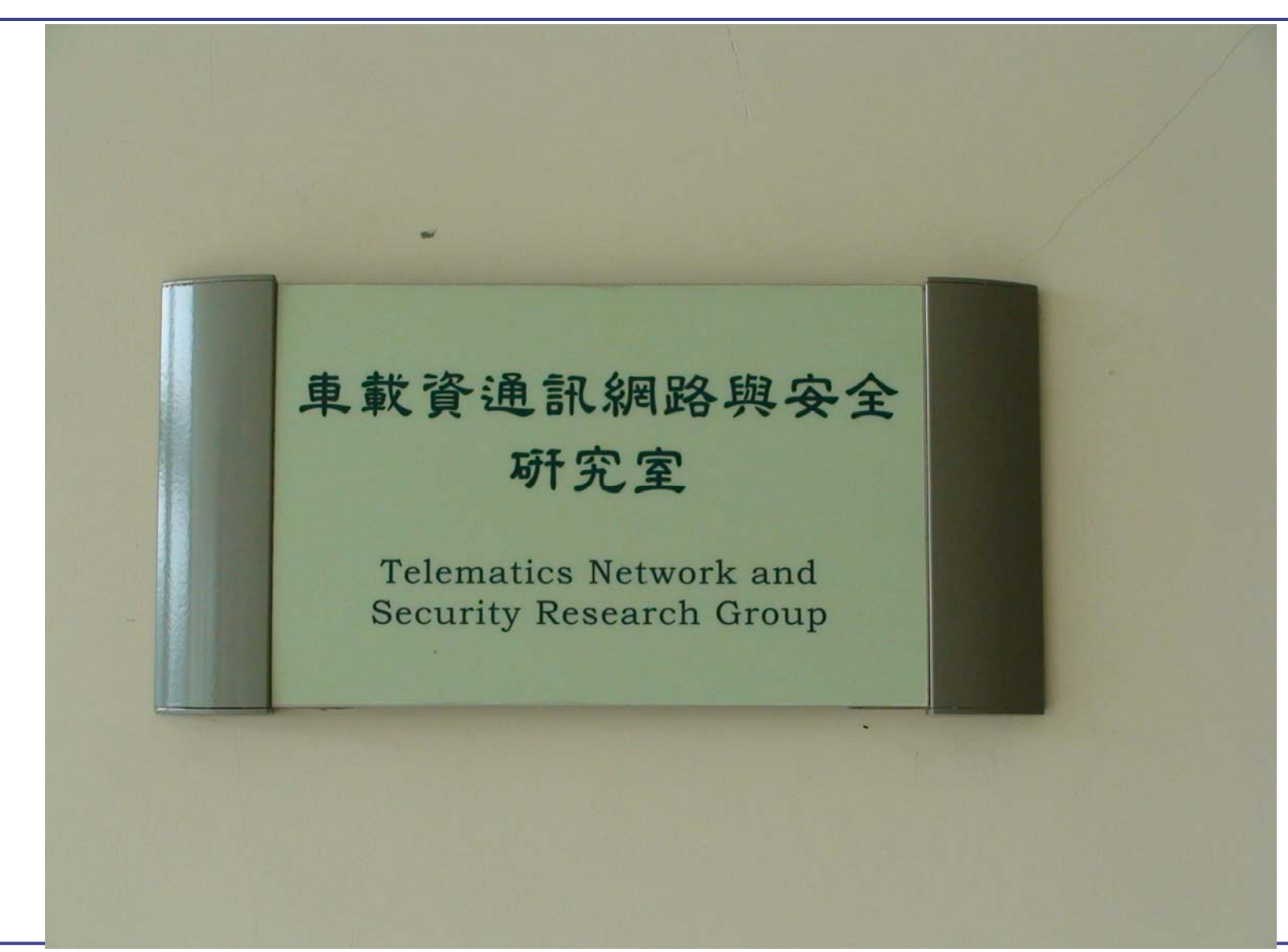

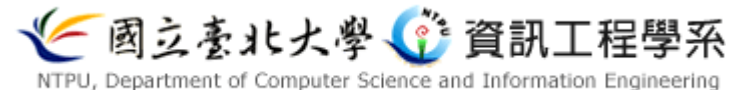

工作實驗室

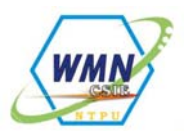

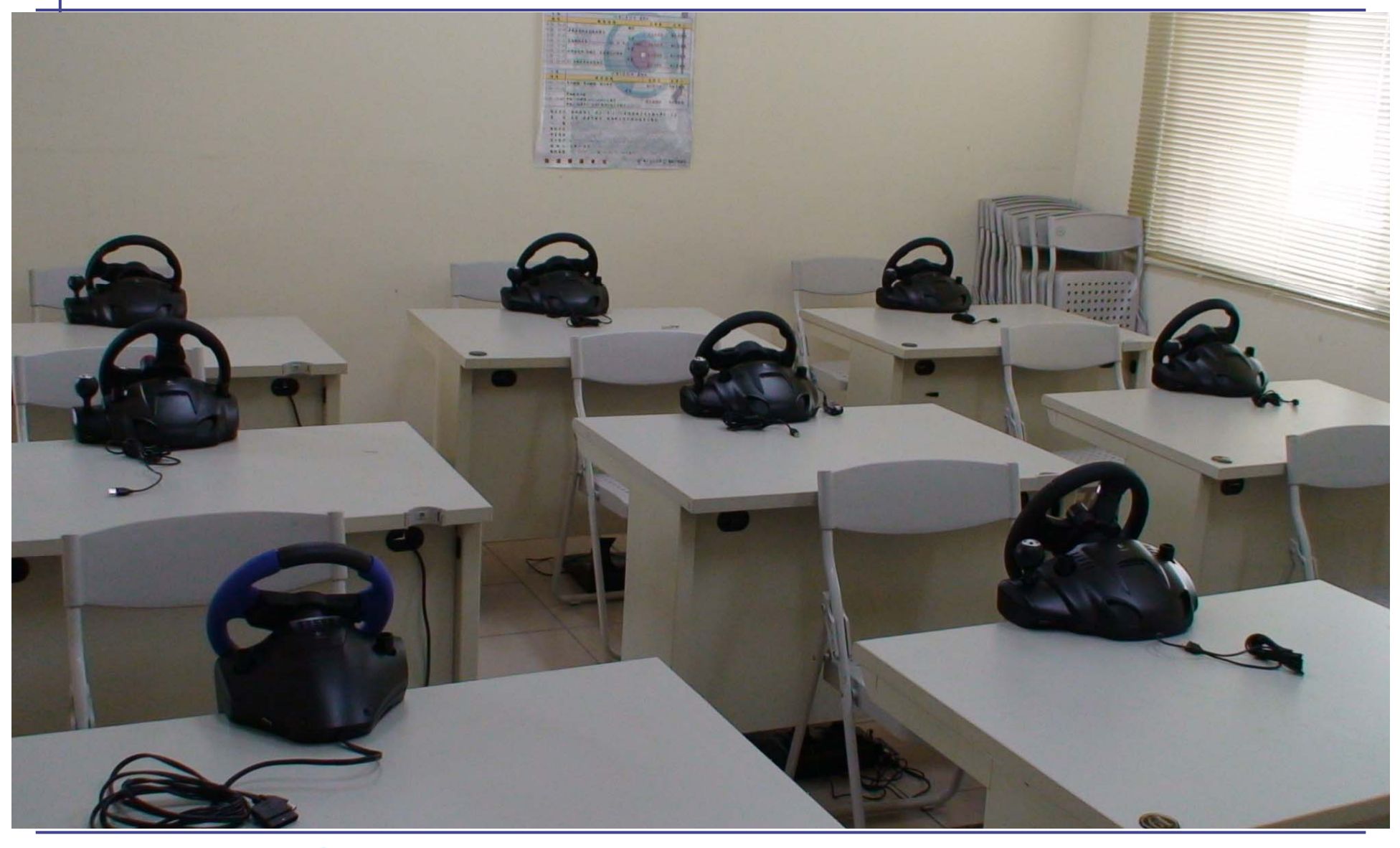

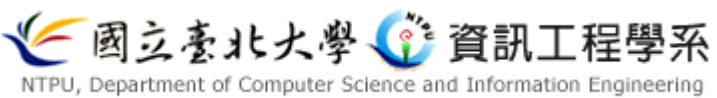

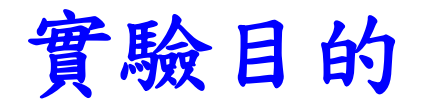

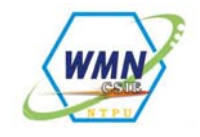

- ・藉由 VANET (Vehicular Ad-Hoc Network 車用行動 通訊網路)之特性,設計出一套車間駕駛人行車安 全警示系統。
- 藉由以下判斷決定是否發送警告訊息給周圍車輛, 以達到警示效果。
  - 駕駛人頭部姿勢。
  - 油門、煞車的操作狀況。
  - 方向盤是否急轉與否。

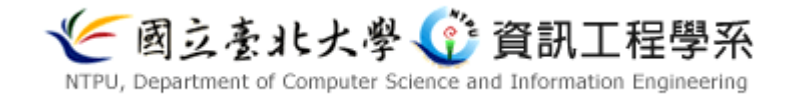

#### 實驗目的

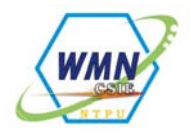

• 此實驗系統具有:

- 精確的預警判斷機制。
- 高效的車間通訊。
- 即時的地圖資訊。
- 人性化的介面設計。

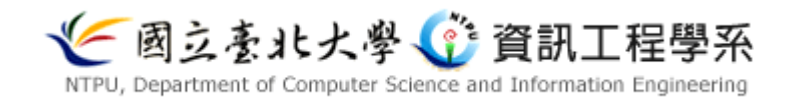

實驗方法

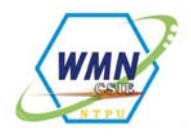

- 系統介面結構:
  - 以「人性化操作」、「資訊醒目呈現」、「樣式美觀」三大原則為基礎設計出符合該需求的程式介面。

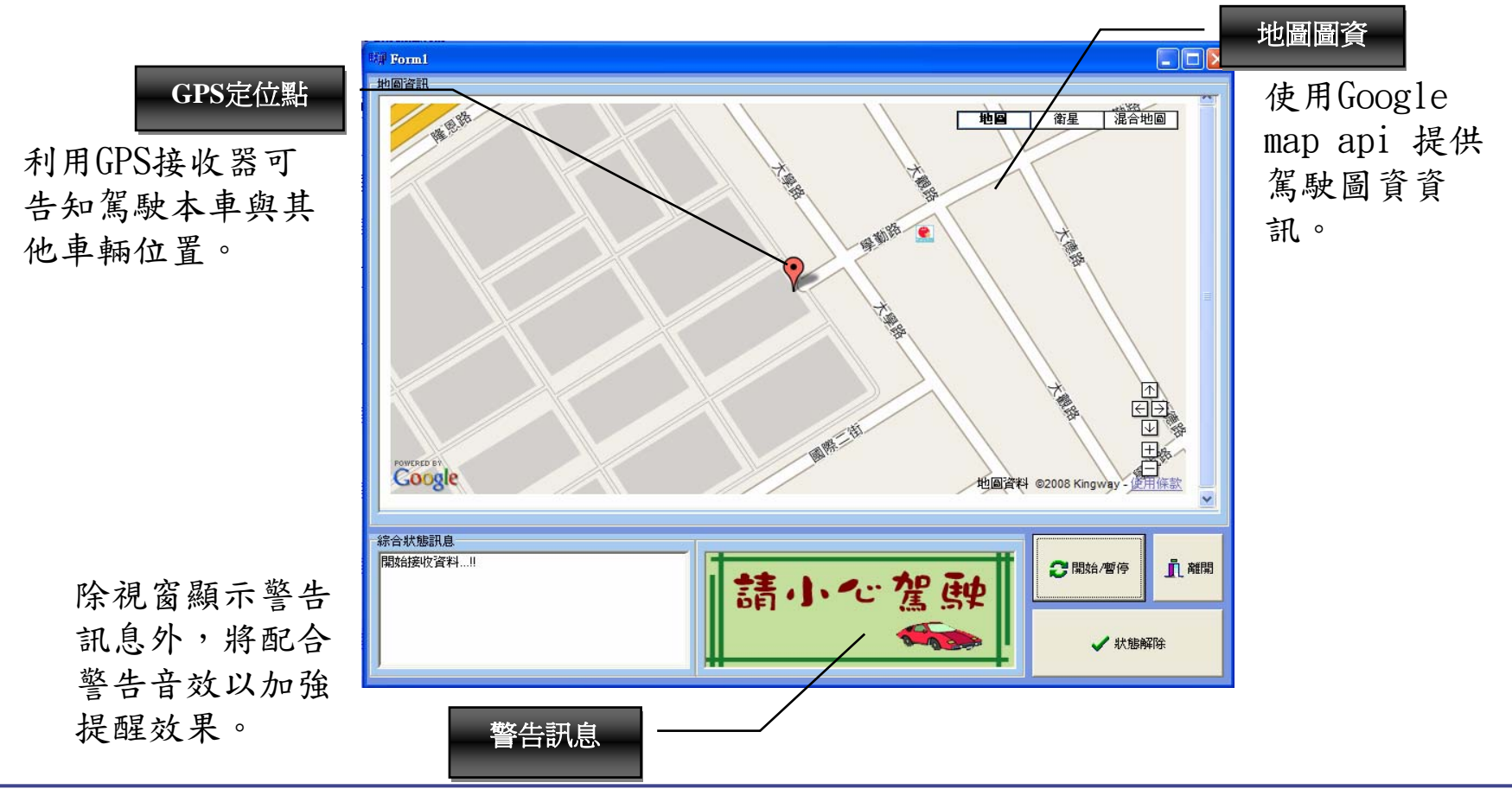

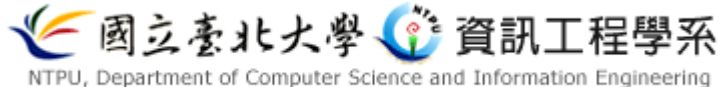

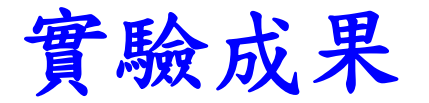

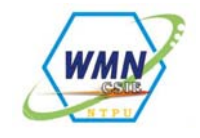

- 駕駛人可以透過行車安全警示系統清楚的得知周邊 車輛的狀態,在對方急轉、急煞時可以更快做出及時的反應。
- 因為系統的警告,可以保護駕駛人不在打瞌睡等注意力不集中的狀態下駕駛,降低車禍事故的發生。
- 結合GPS衛星定位系統,駕駛人會很清楚的知道鄰近的車輛狀況,像是在高速公路上,就能避免因高速追撞而造成的連環車禍。
- 行車安全警示系統將在未來帶給人們一個更安全、 順暢的交通狀態。

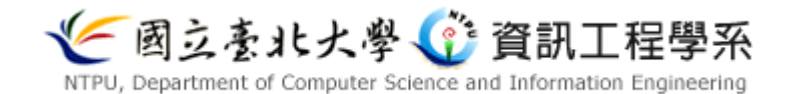

### 系統運作場景

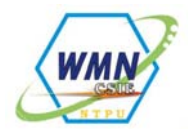

- •本系統運作場景假設為在高速公路上
- 裝置及配備
  - For 車輛
    - 顯示警告訊息的UMPC一台
    - 感測器四個(耳部、方向盤、方向桿以及煞 車踏板)
    - GPS接收器一顆
  - For 道路
    - AP數台(每隔一段距離放置一座,用以發送 地圖資訊、重要公告等相關訊息)

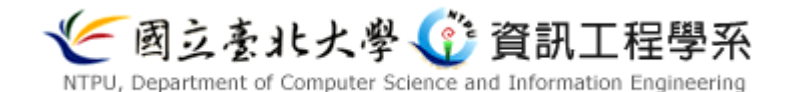

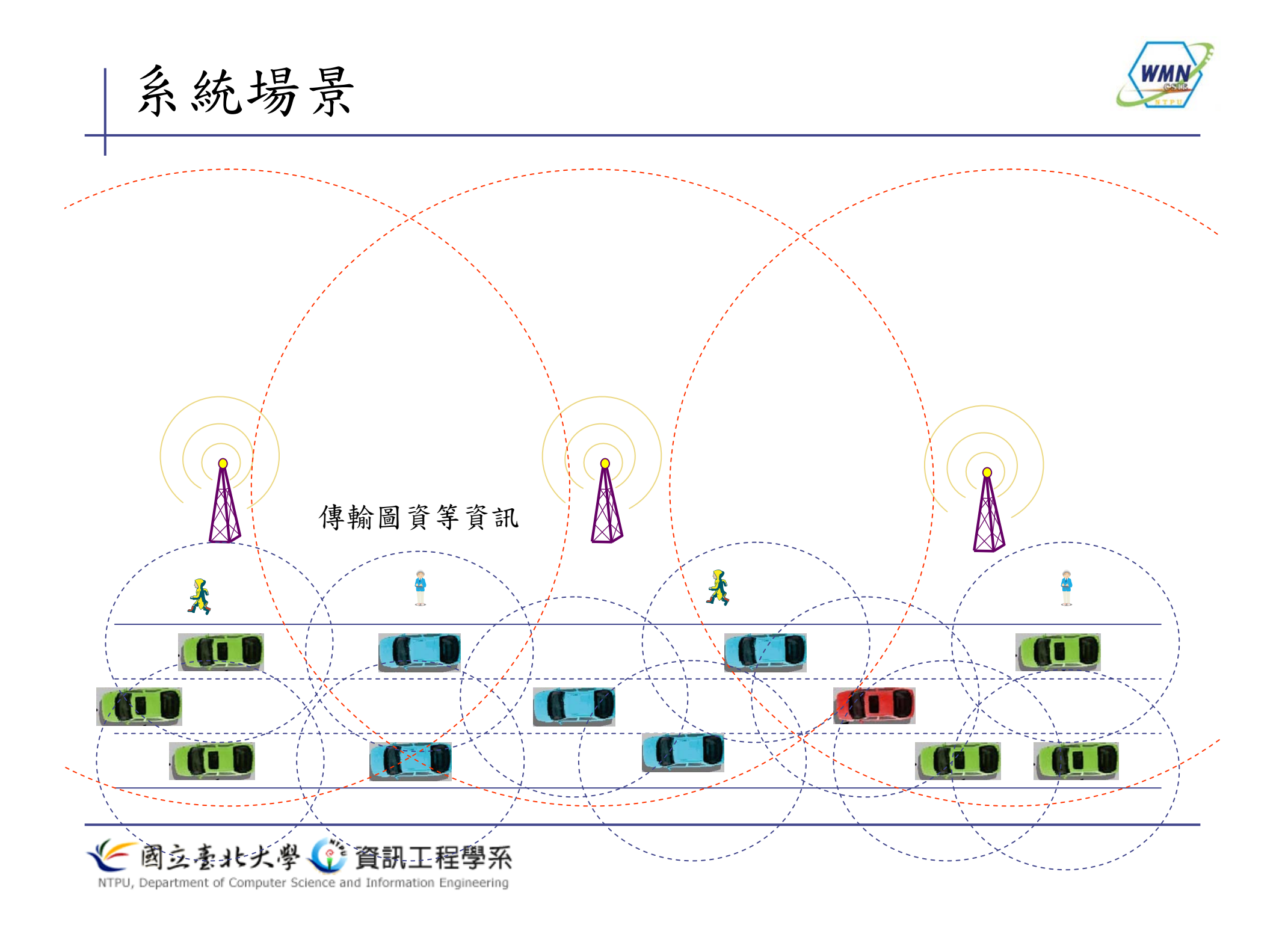

系統介面

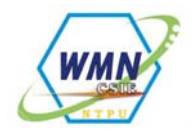

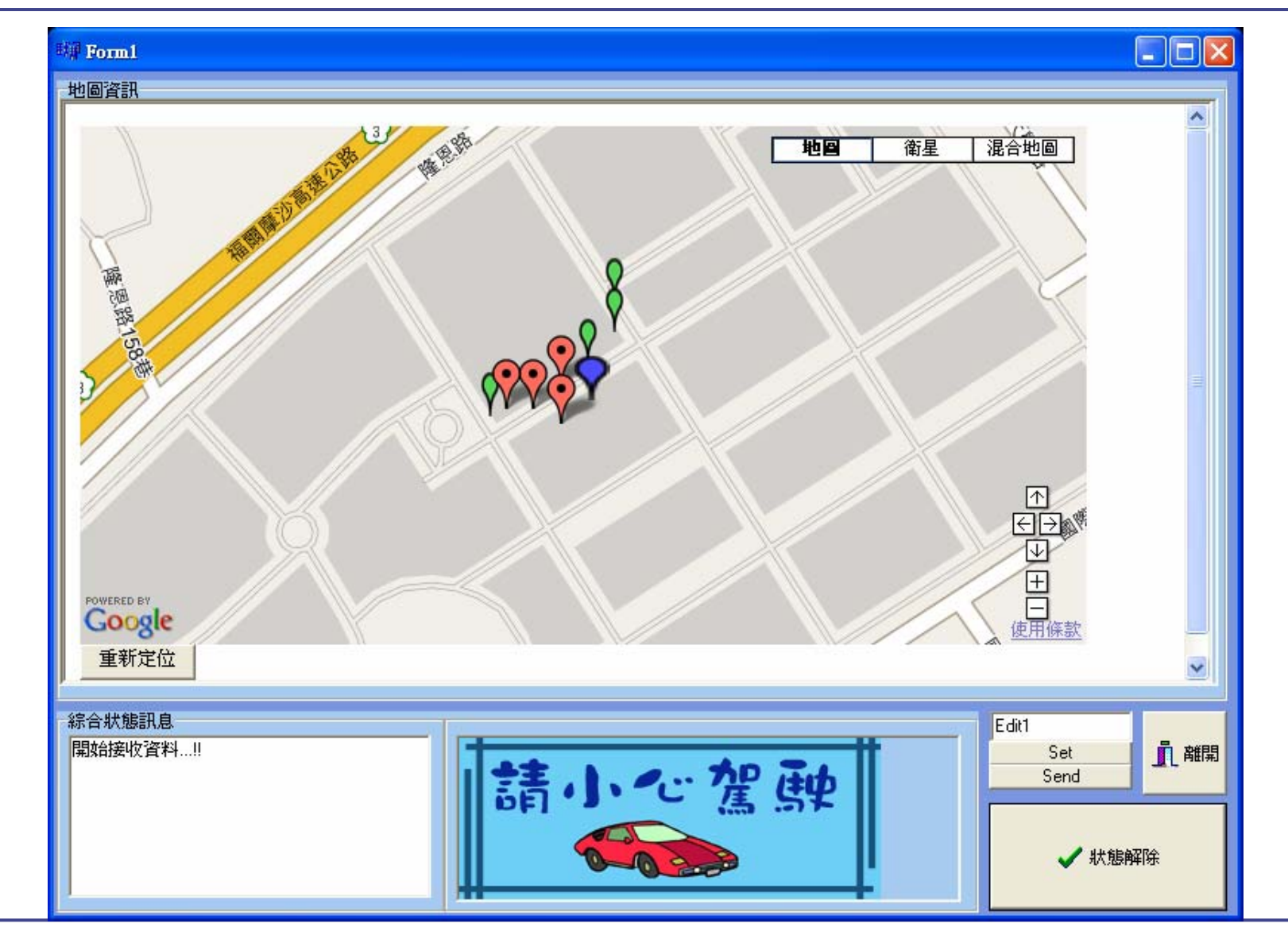

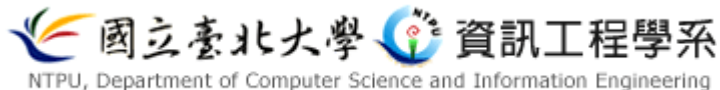

各類警告圖示

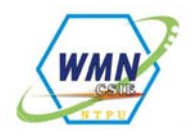

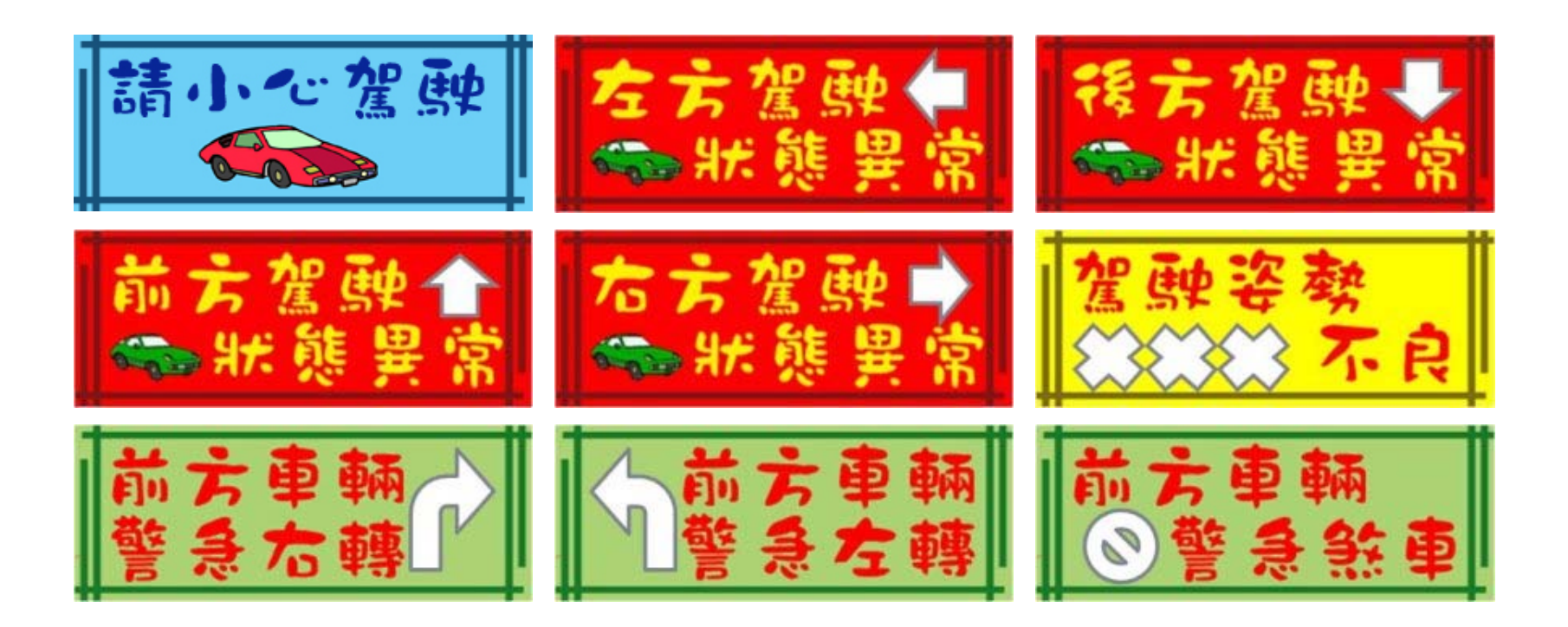

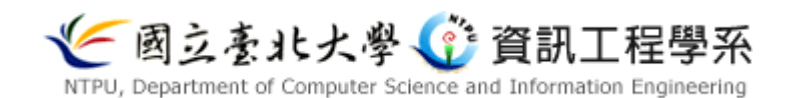

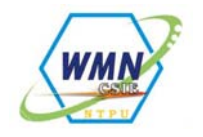

### 1. 駕駛人姿勢不良 (Driver-Status Warning)

#### 2. 車輛改道 (Lane-Change Warning)

#### 3. 緊急煞車 (Emergency-Braking Warning)

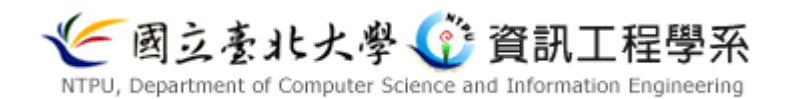

三個實驗場景

### 場景一: Driver-Status Warning

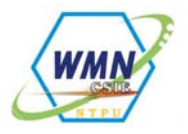

- 警告方式
  - 語音及UI改變顯示
  - 對象為本車以及他車使用者
- 警告範圍:本車以及本車外圍3hop之車輛
- 用掛置於使用者耳部的感測器,根據感測器的讀取 數值作判斷
- 偵測使用者姿勢不良(打瞌睡),判斷應發警告時,除車內以警示音、UI圖示變換,在透過車間傳輸,將警告訊息廣播出去

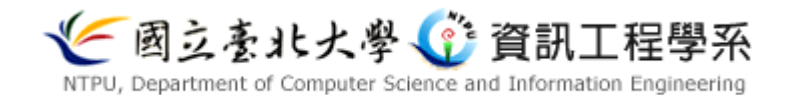

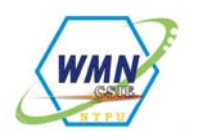

### 陀螺儀(感測器)- 耳機 包裝

#### • 所使用之感测器

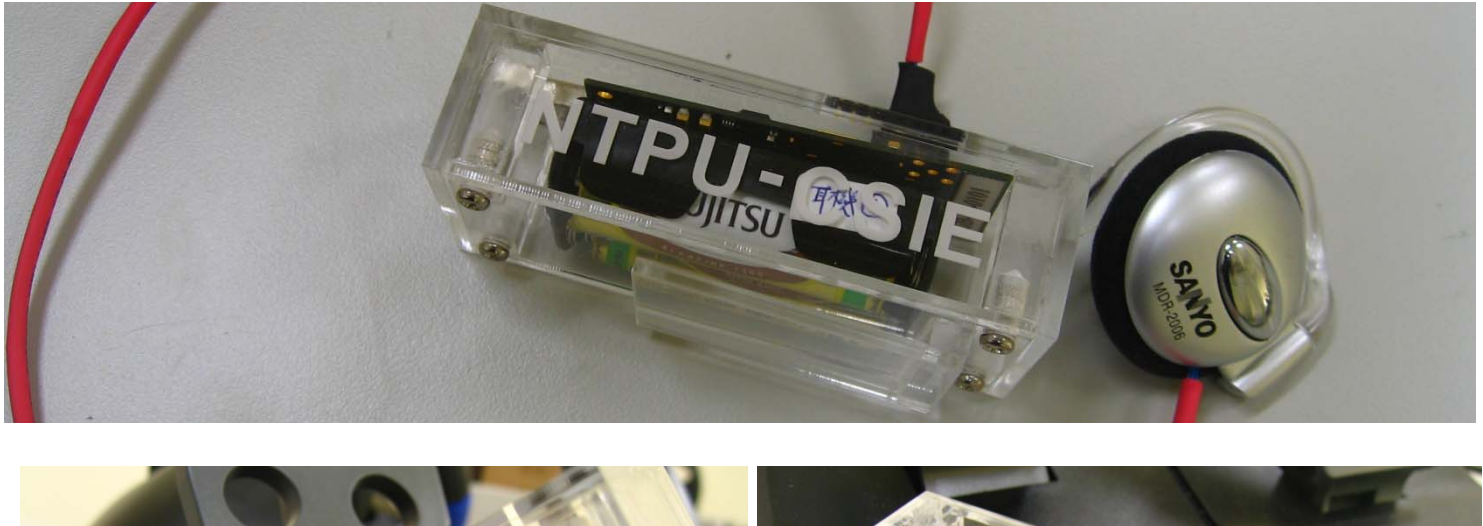

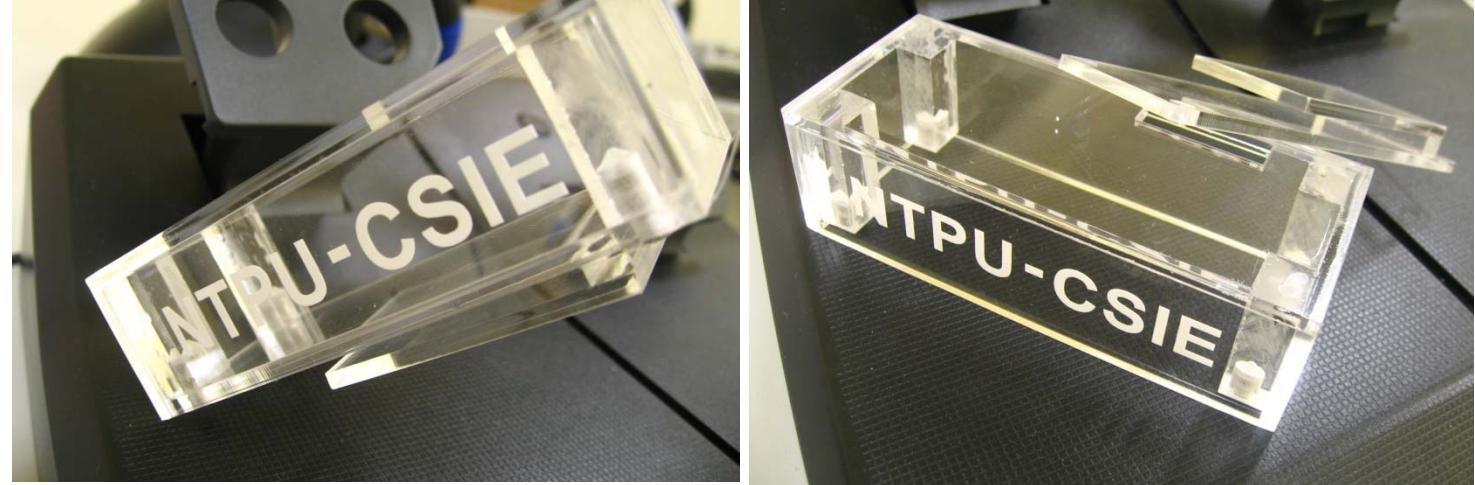

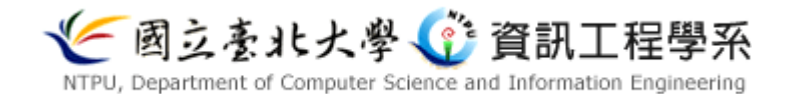

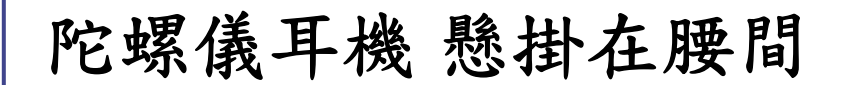

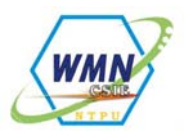

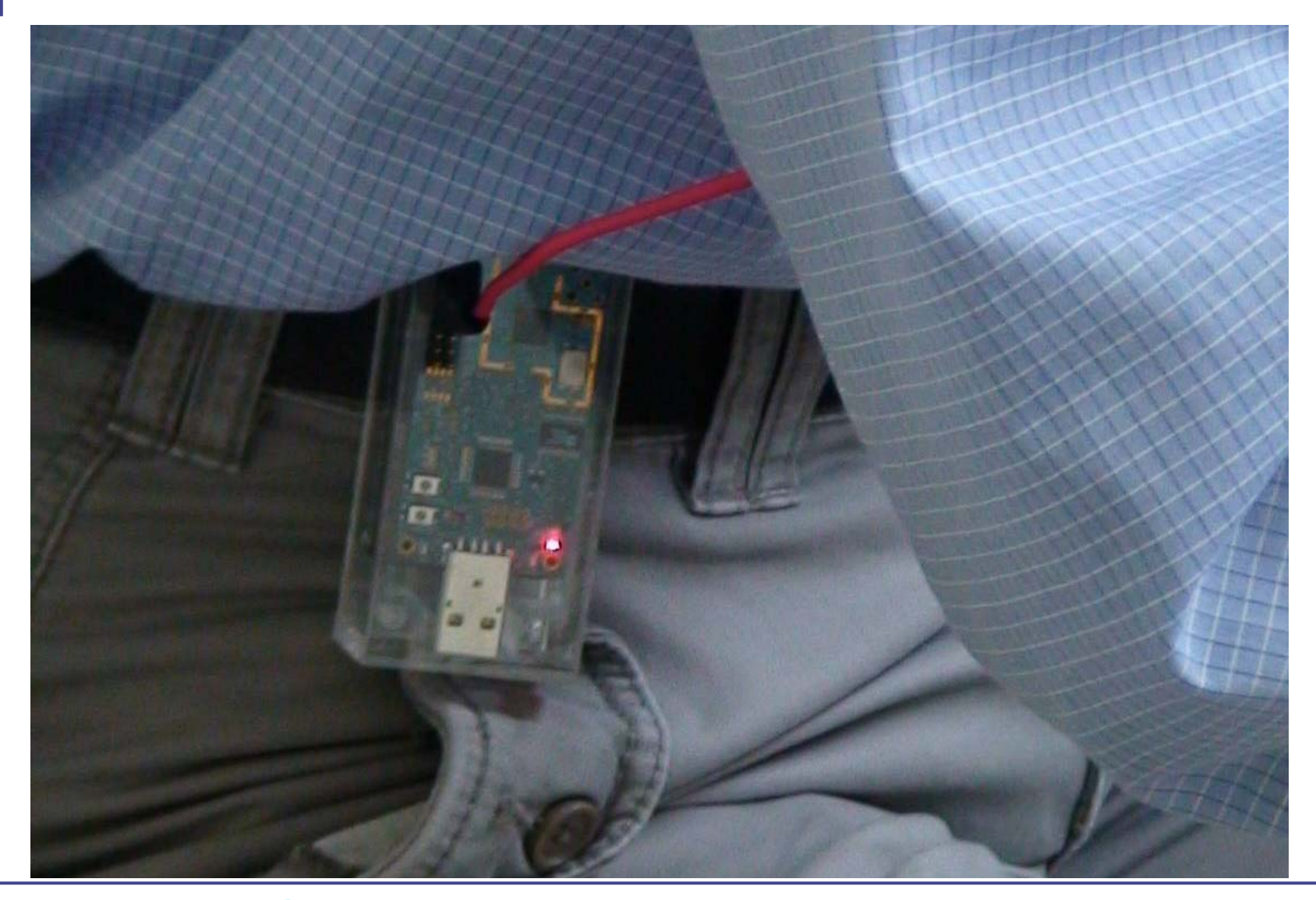

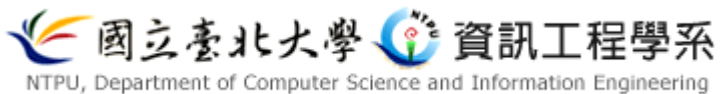

駕駛人正常駕駛

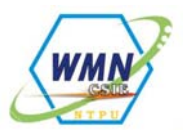

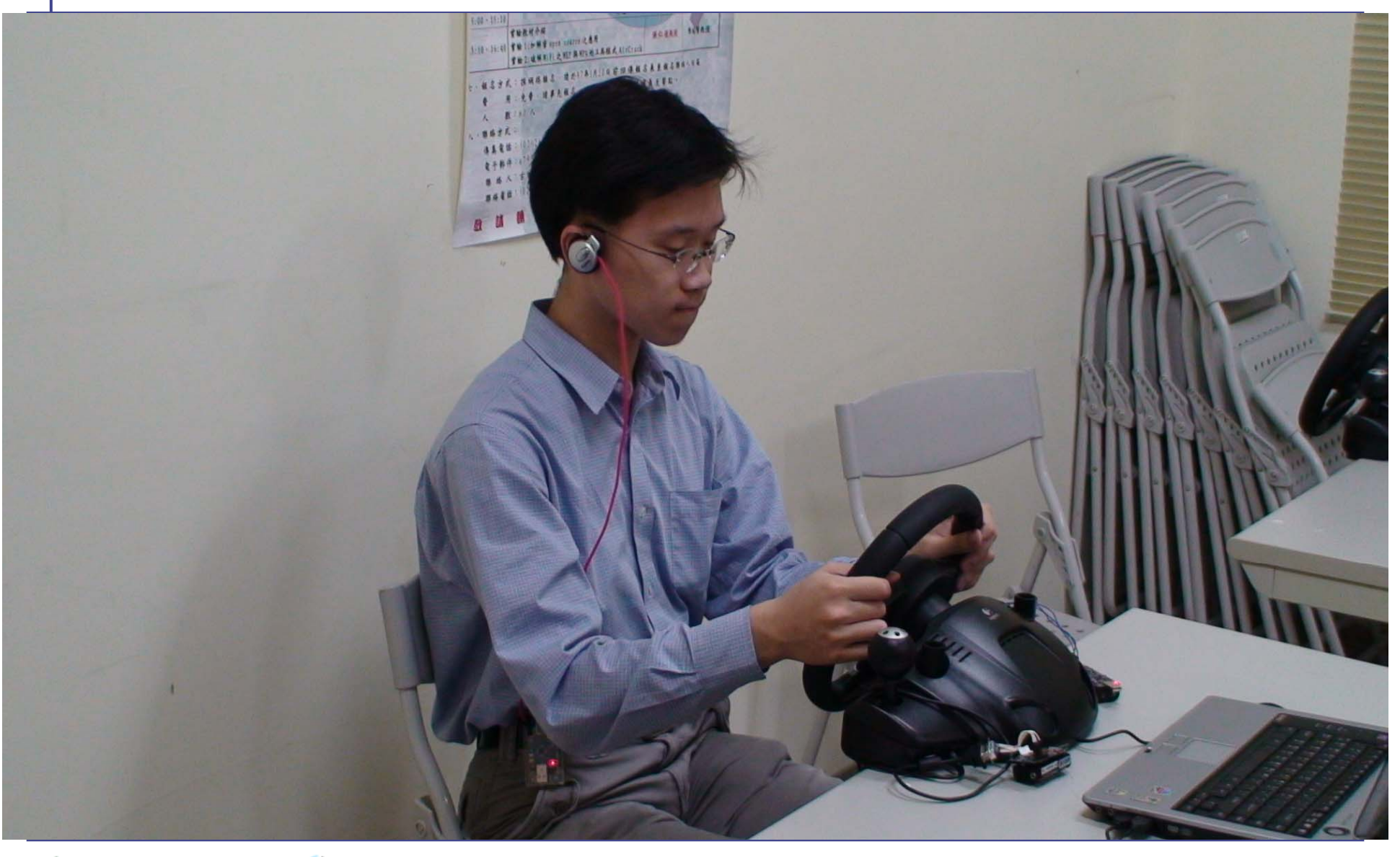

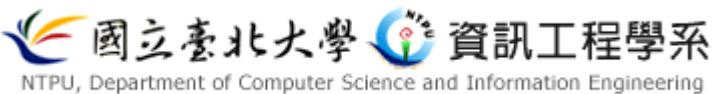

場景一:駕駛人姿勢不良

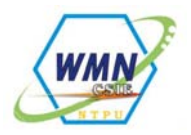

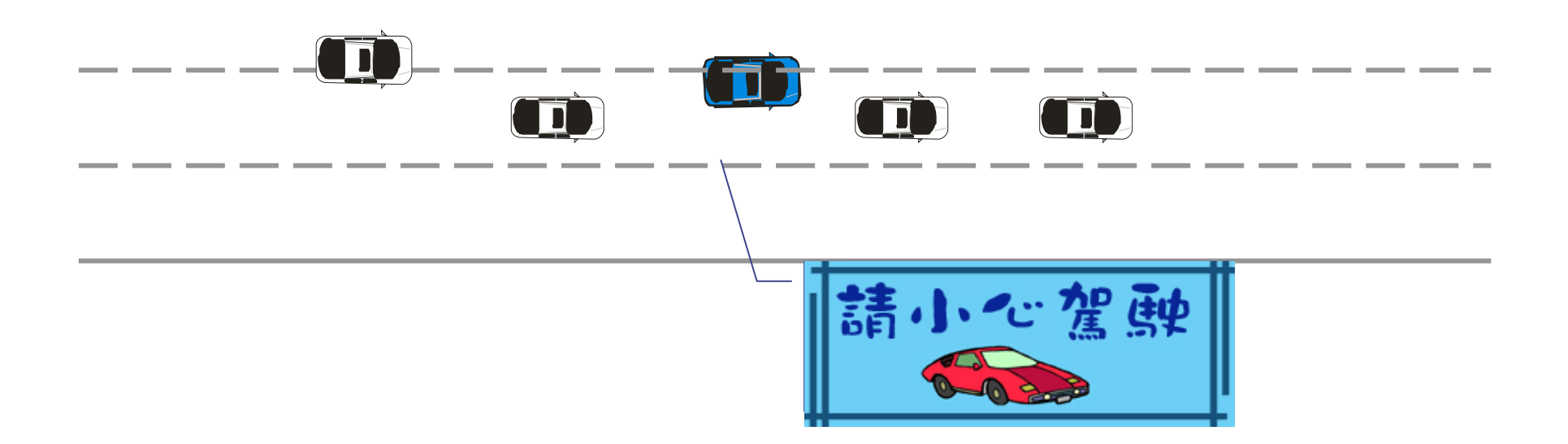

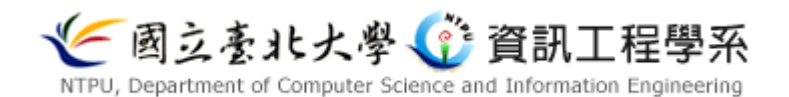

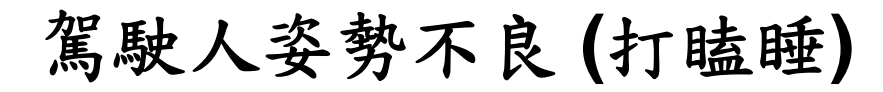

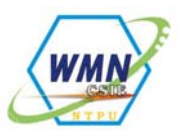

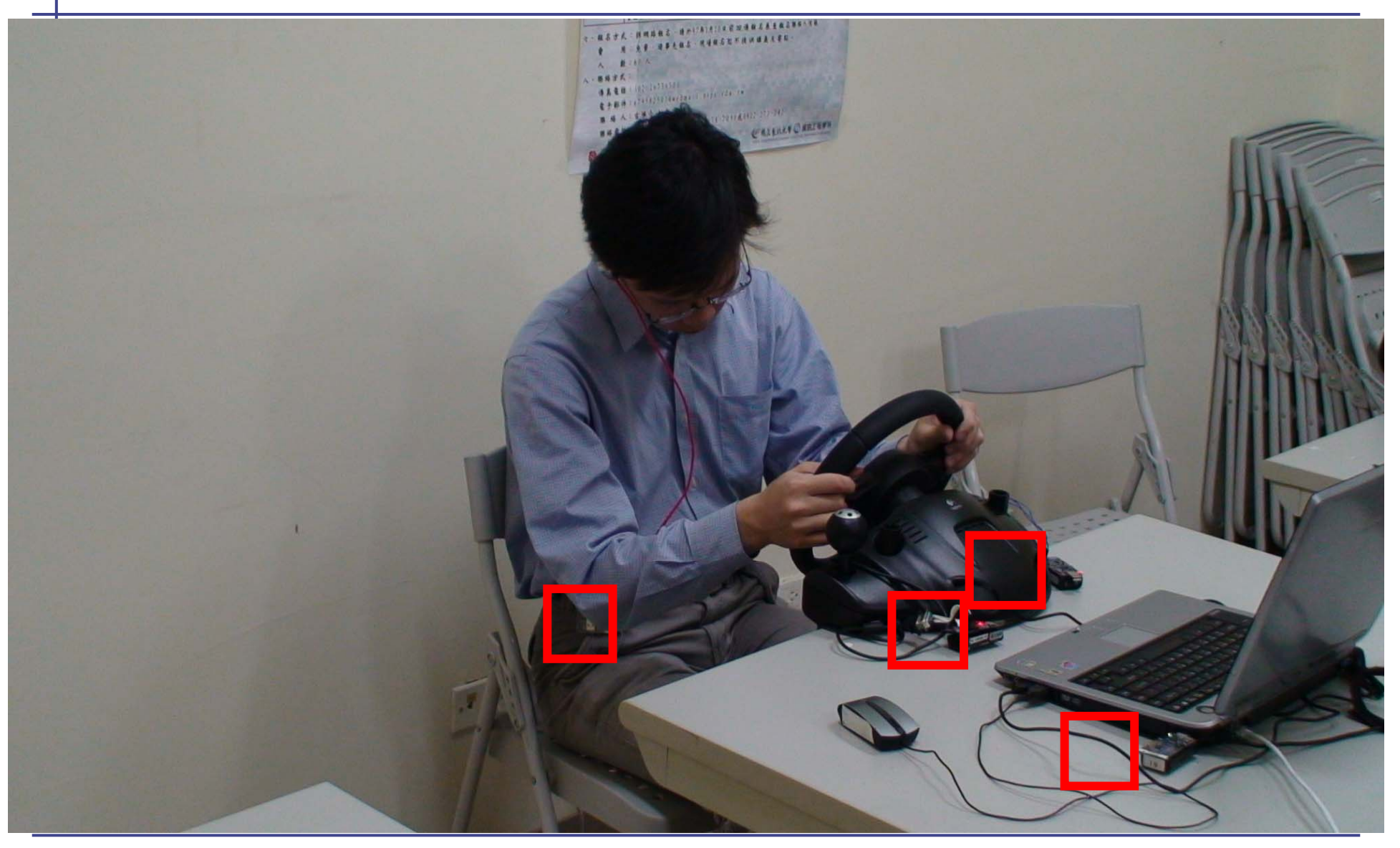

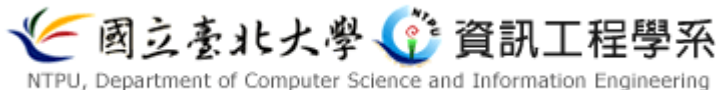

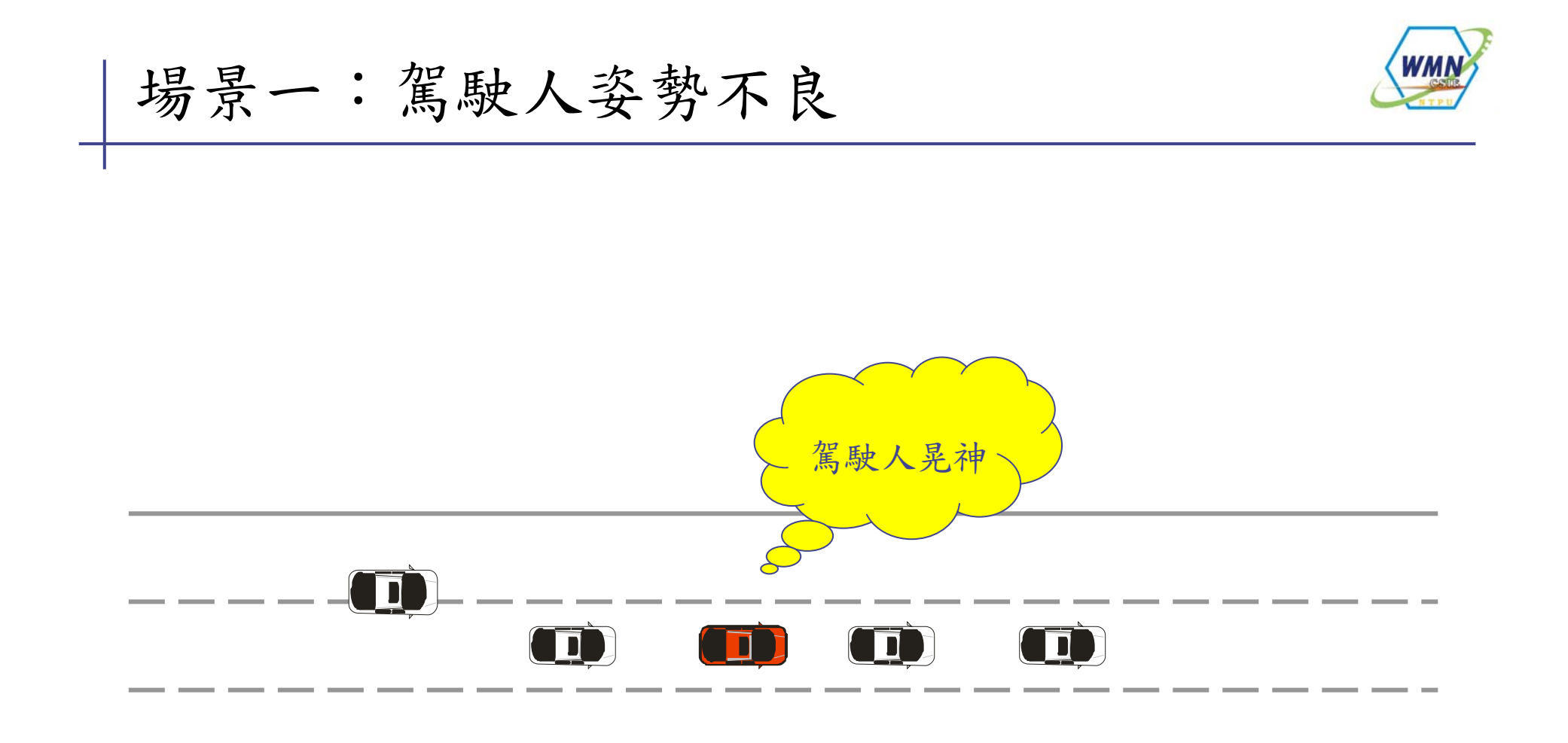

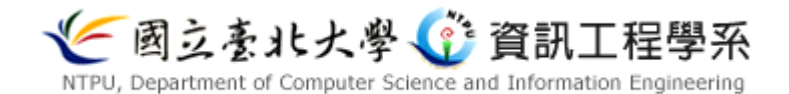

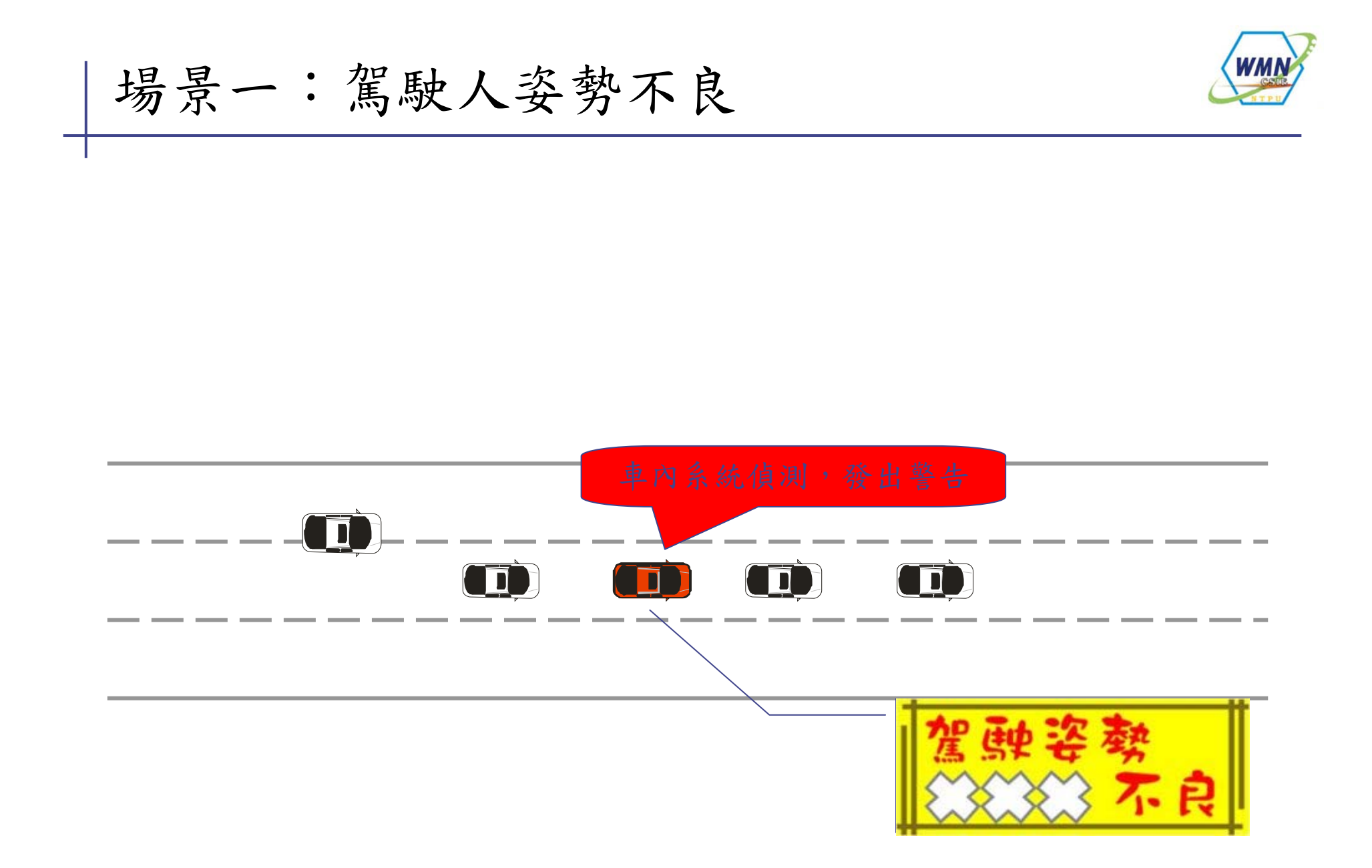

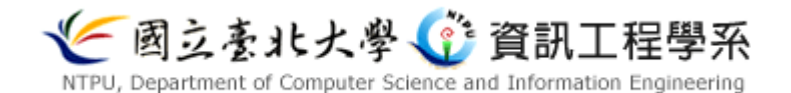

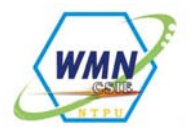

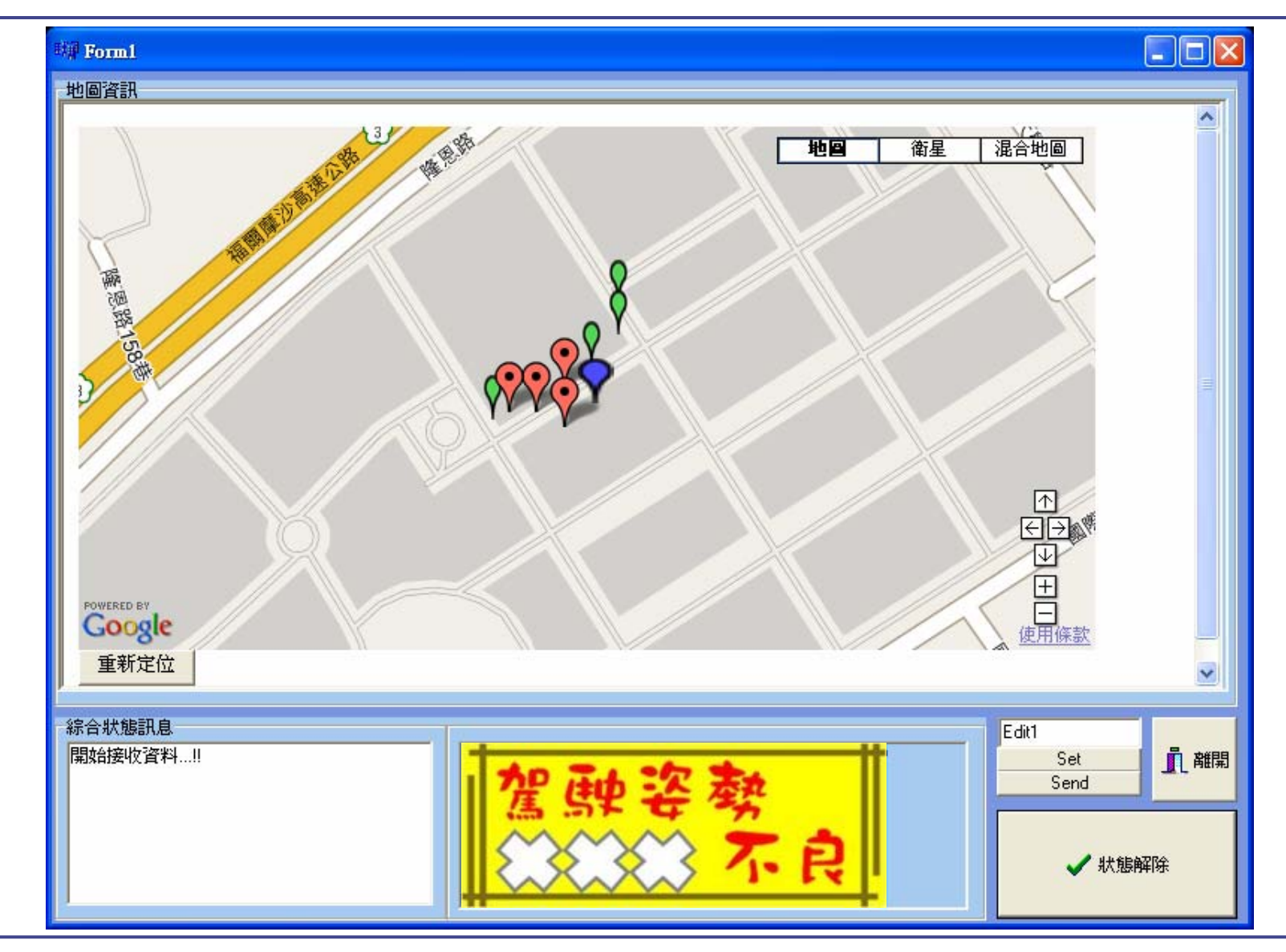

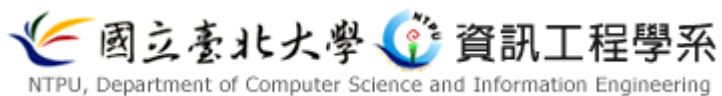

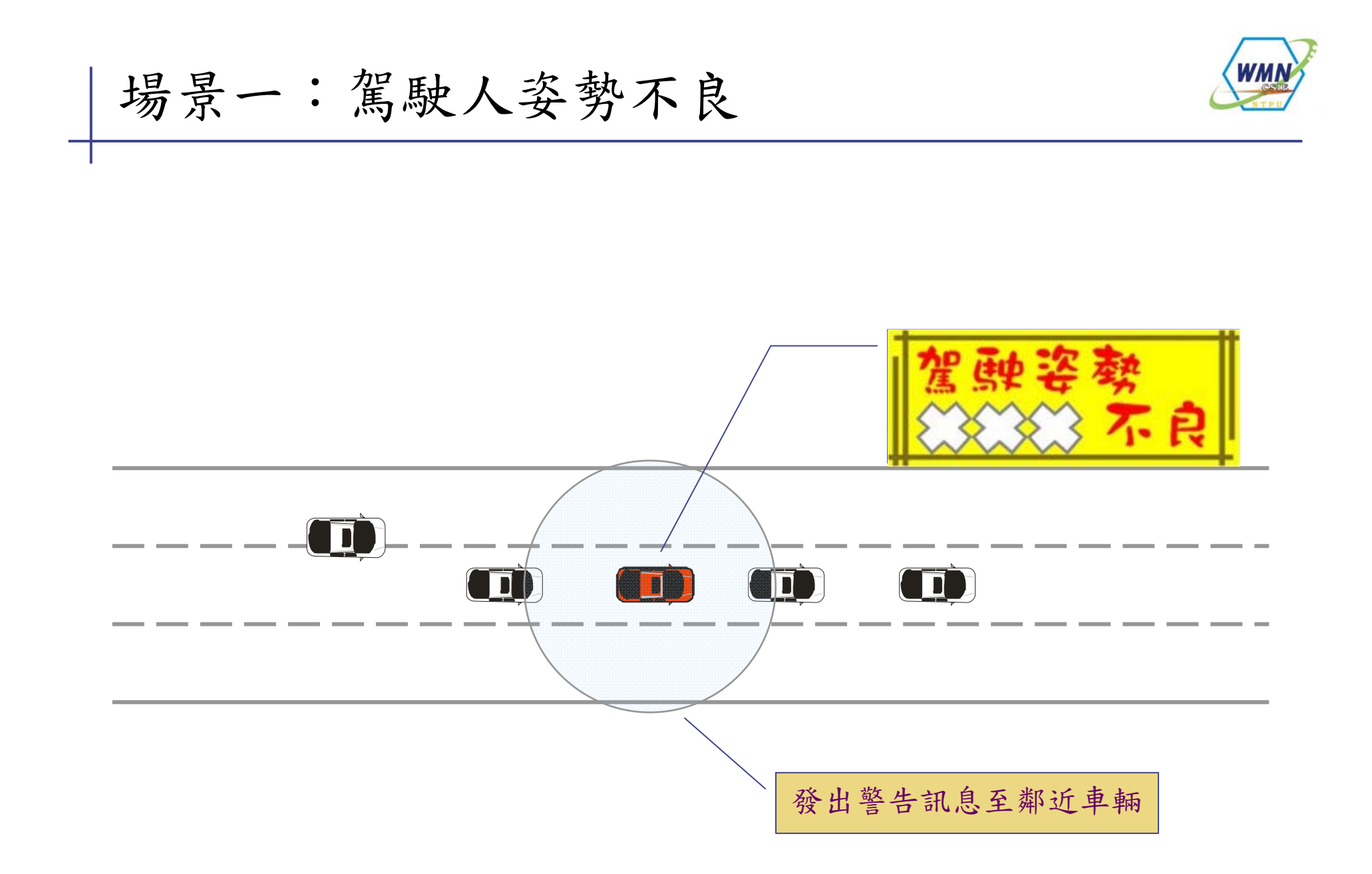

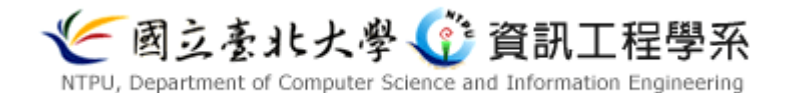

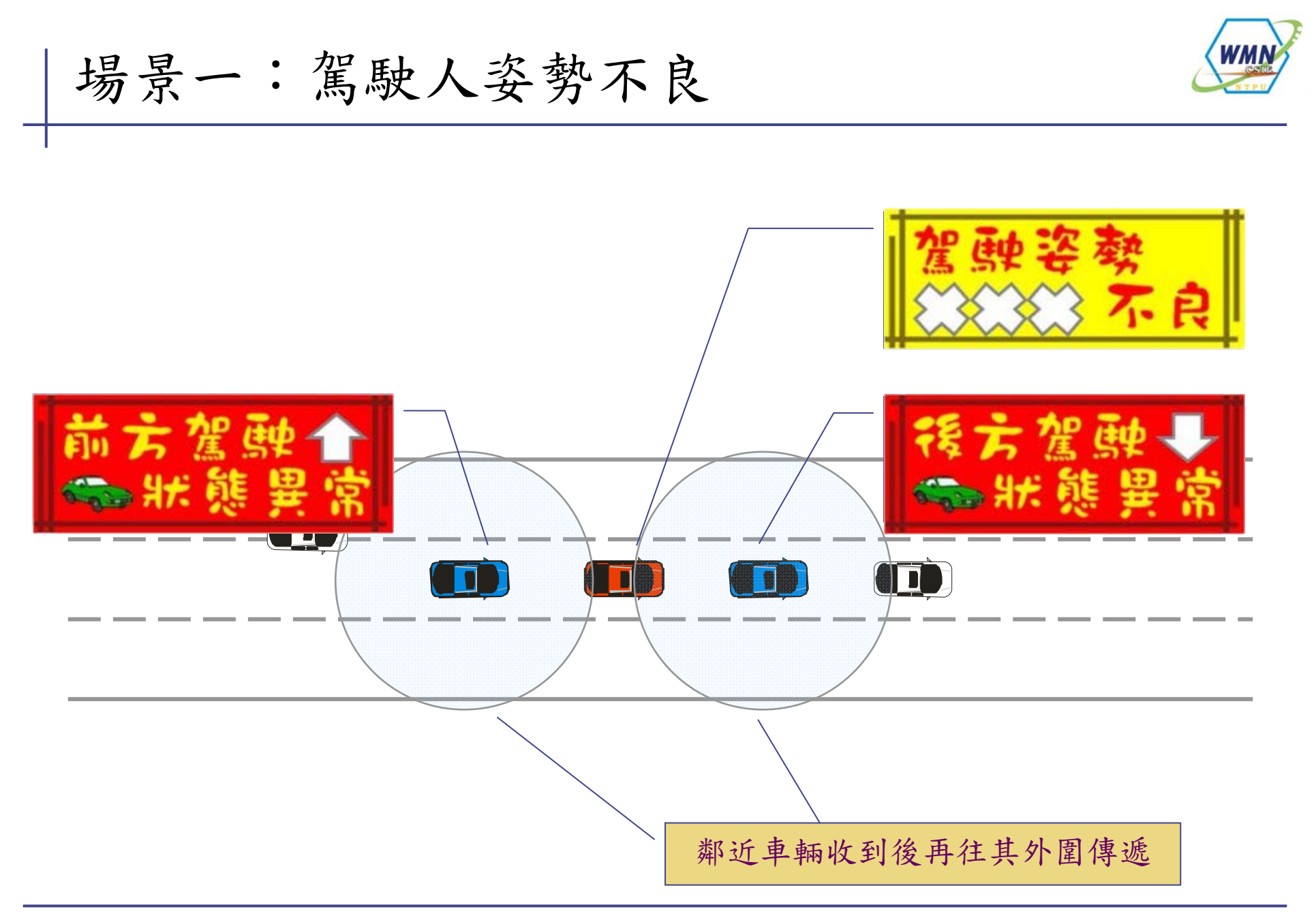

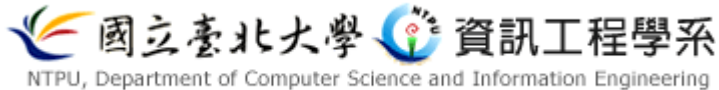

### **Vehicular Ad Hoc Networks**

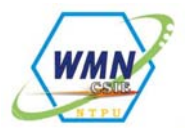

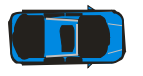

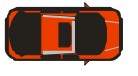

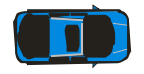

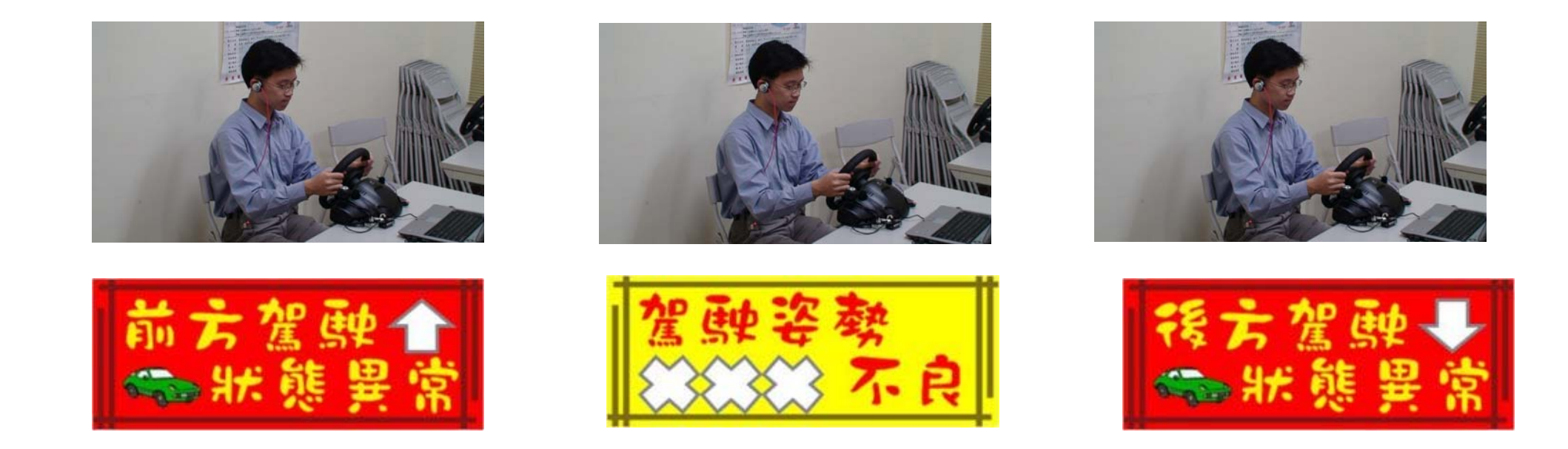

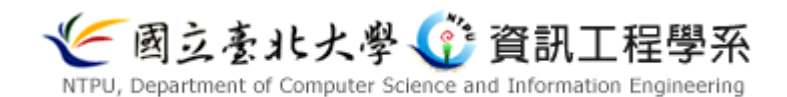

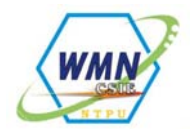

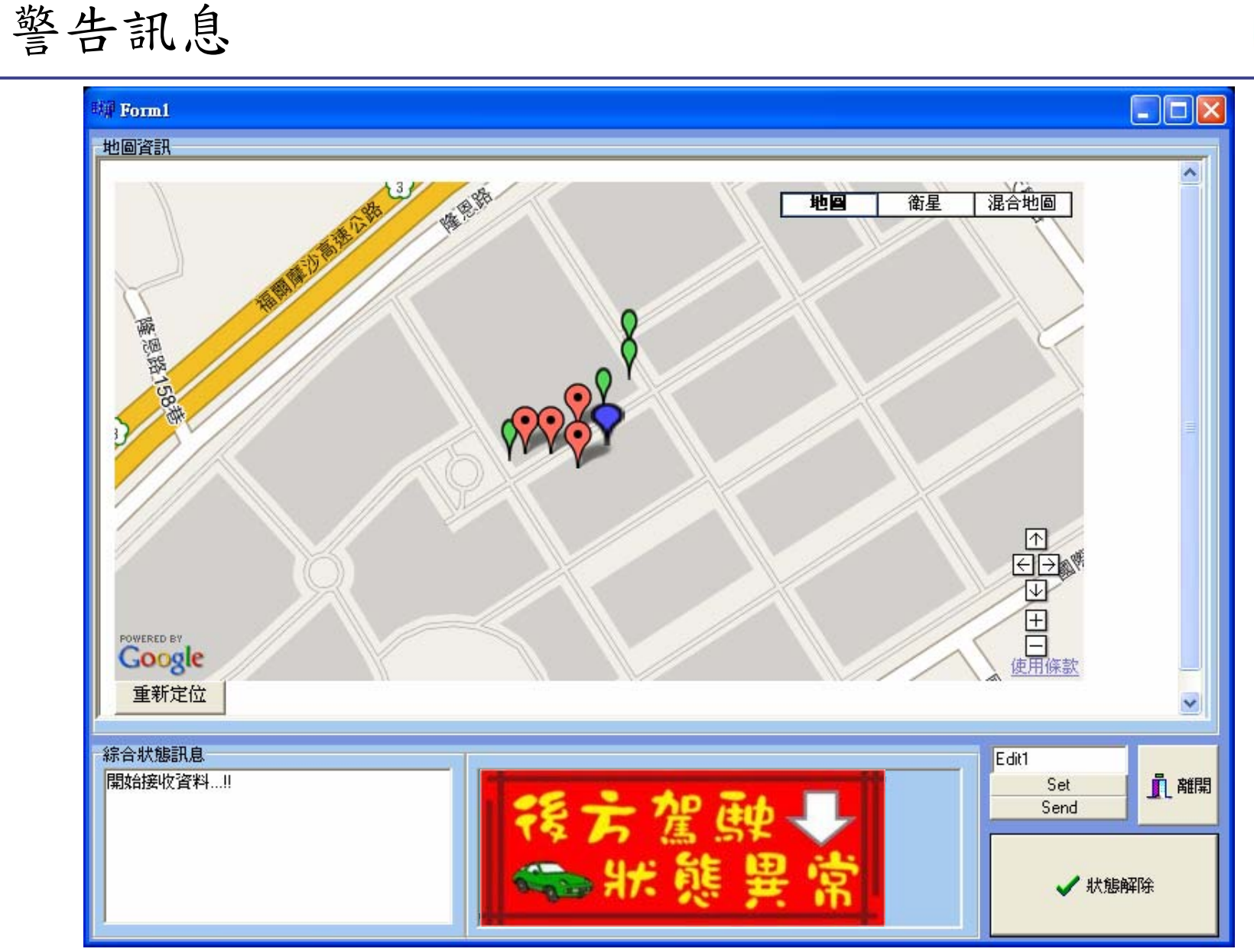

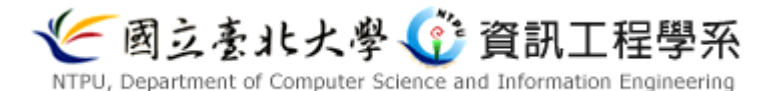

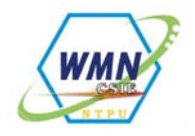

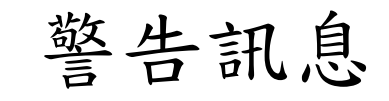

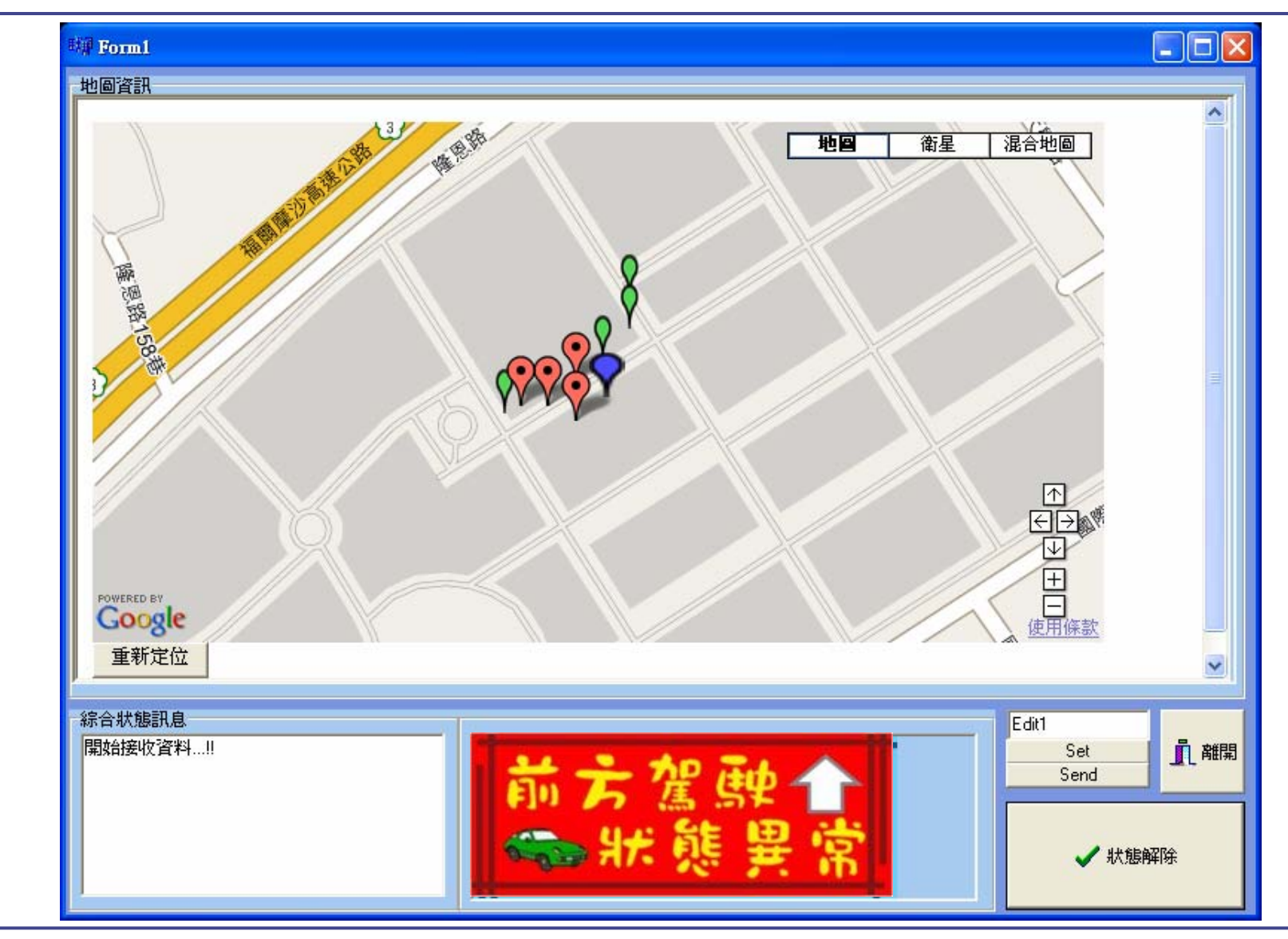

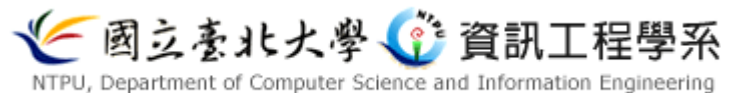

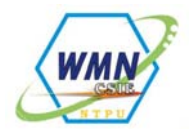

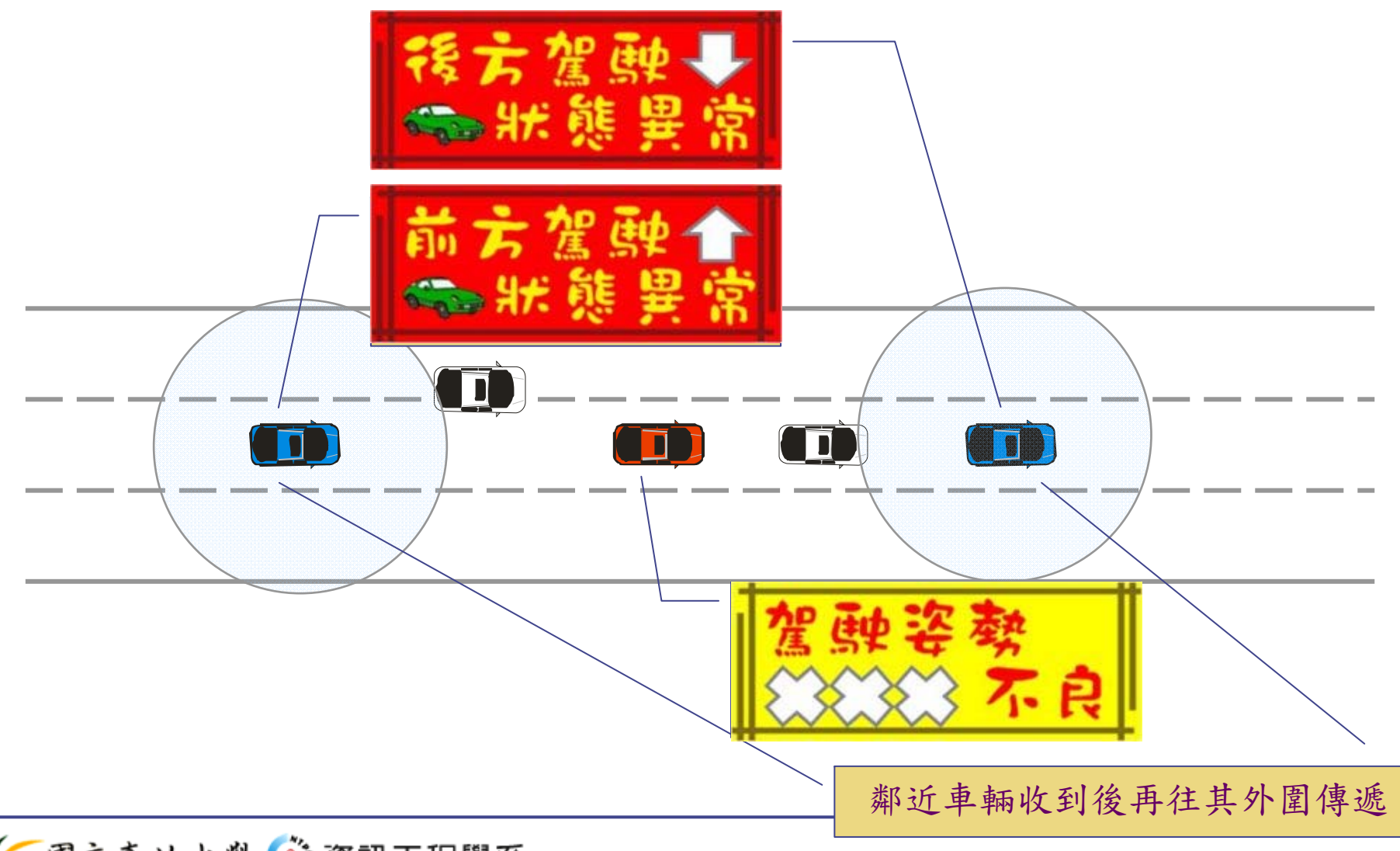

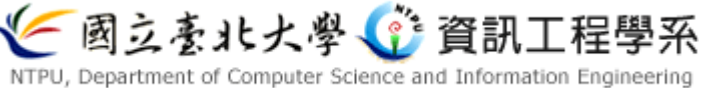

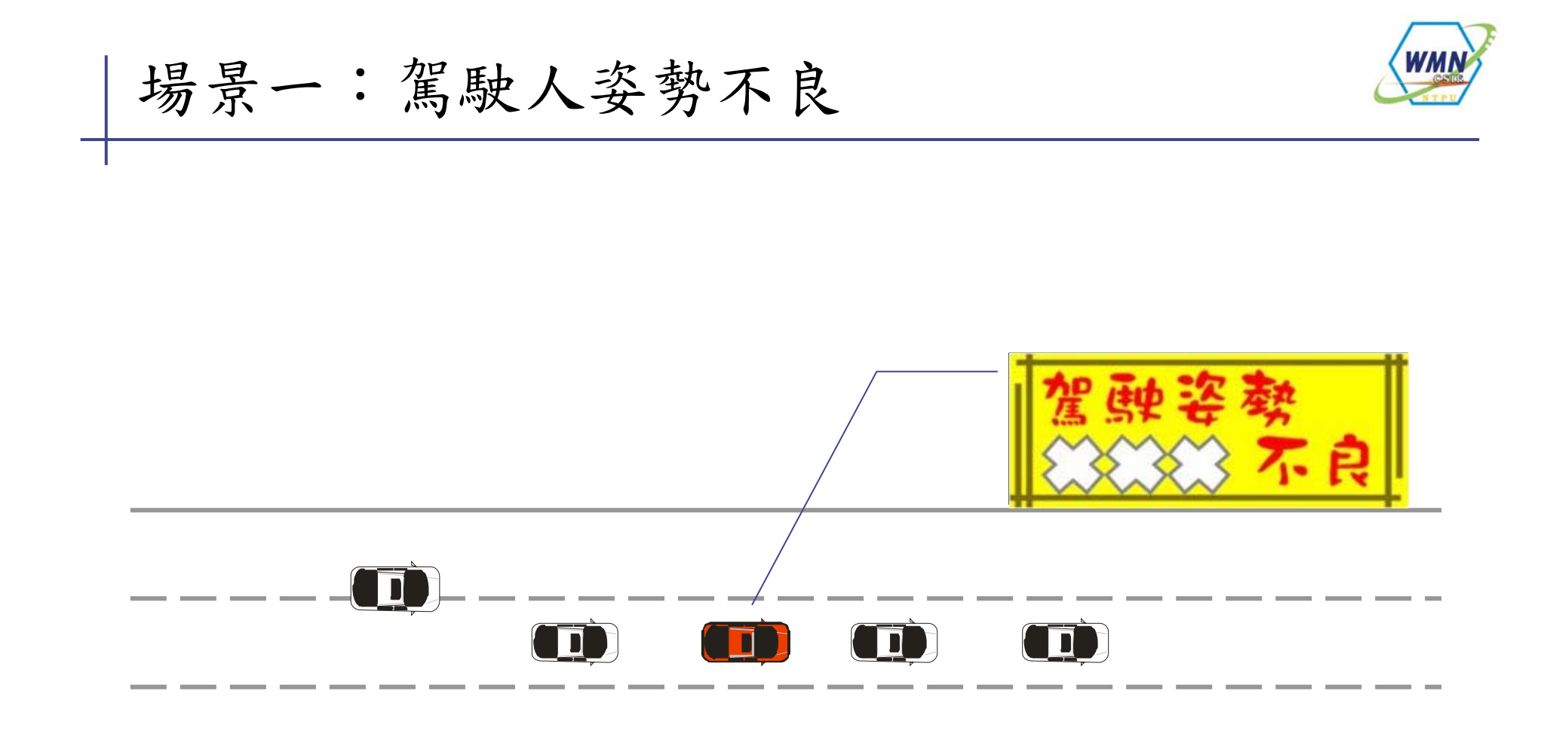

使用者可因系統警告恢復正確姿勢,或他車根據傳輸的警告作應變

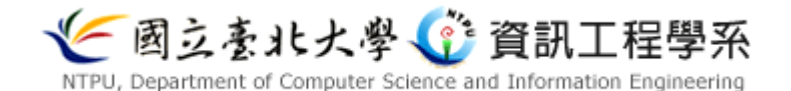

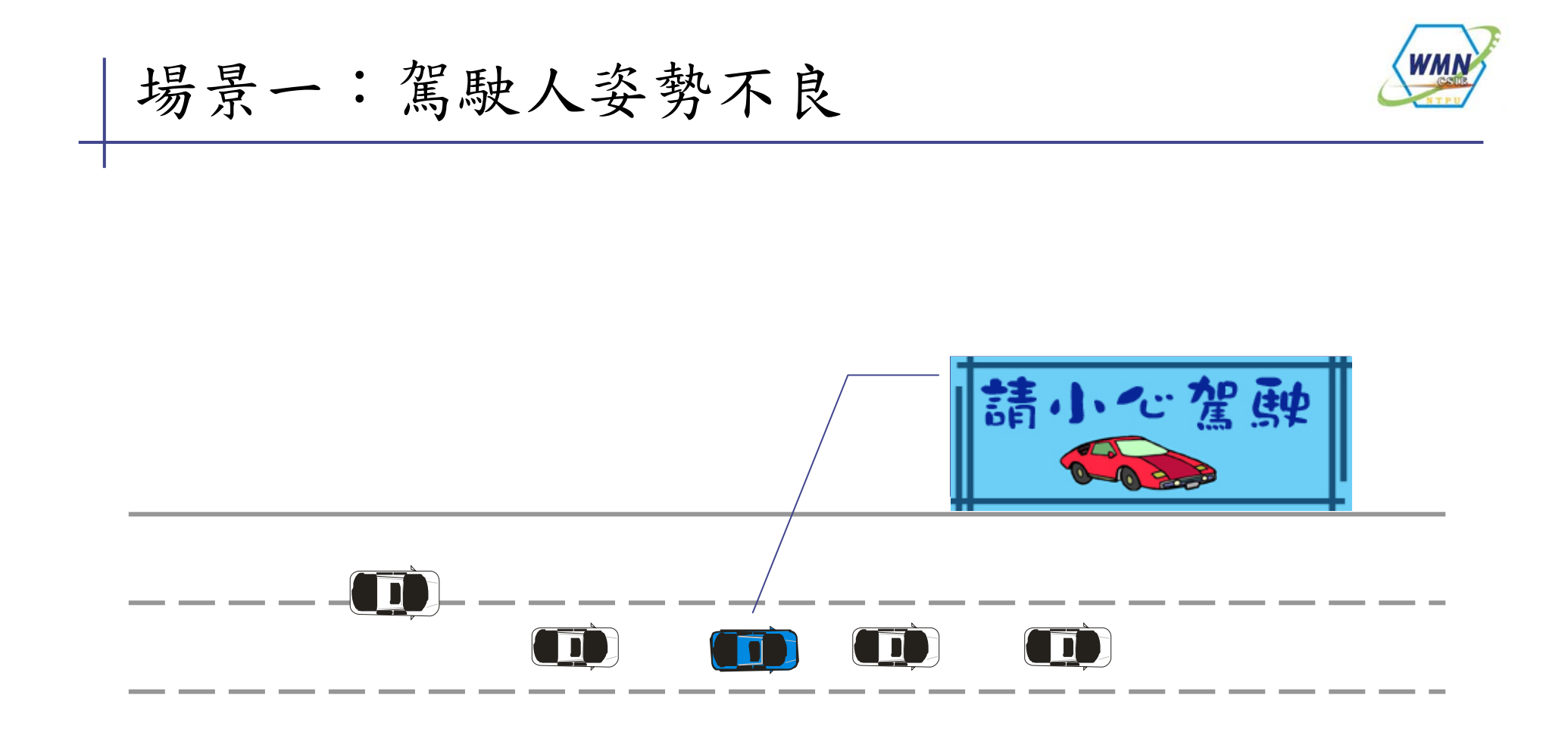

直到本車駕駛恢復正常姿勢,才予以解除警告

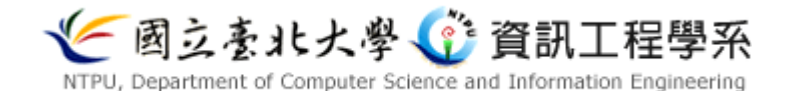

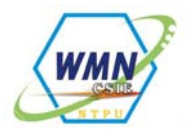

系統介面

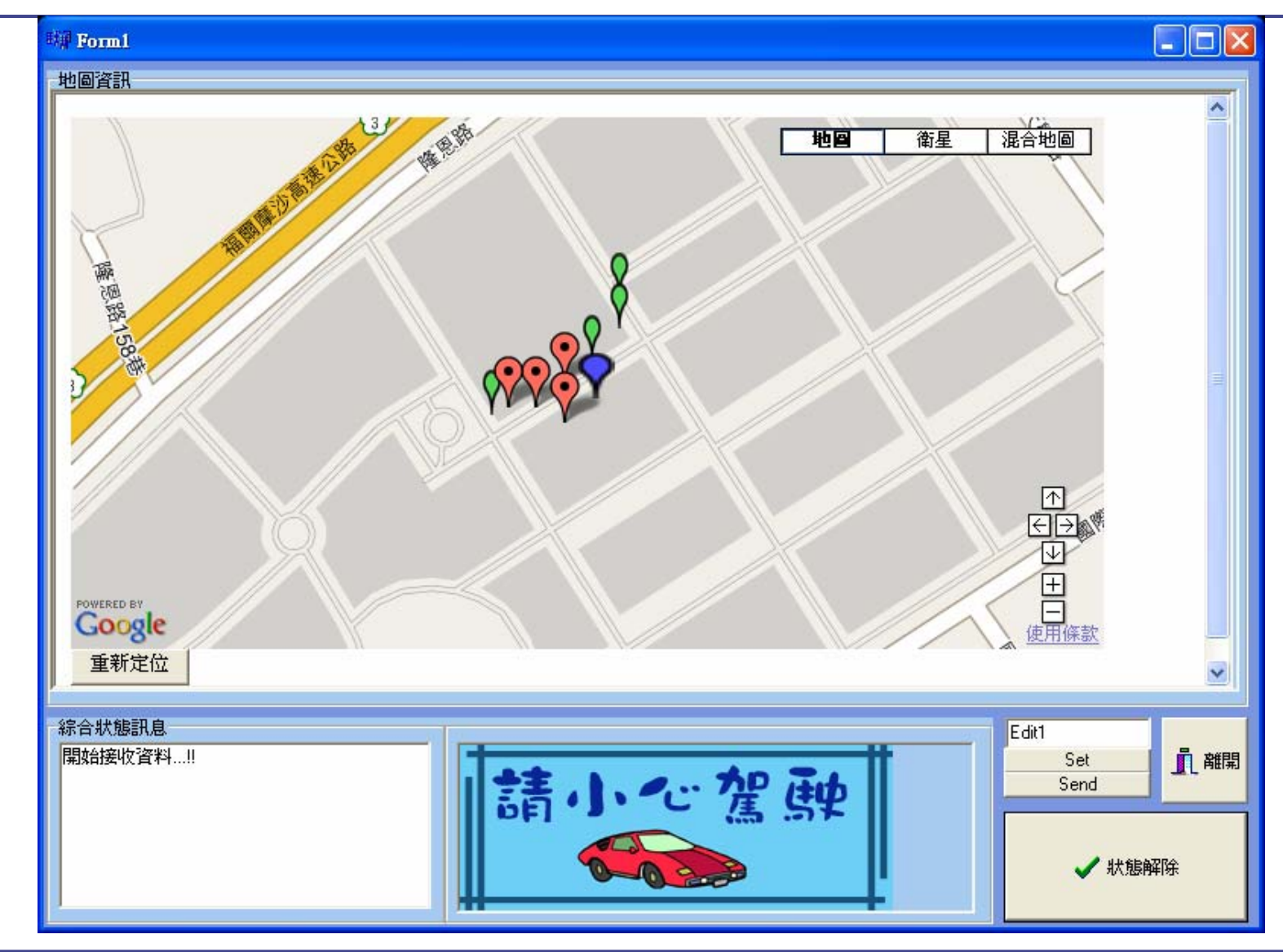

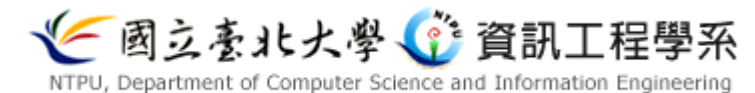

### 系統介面與 Google Map 結合

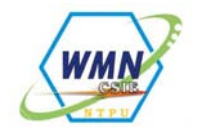

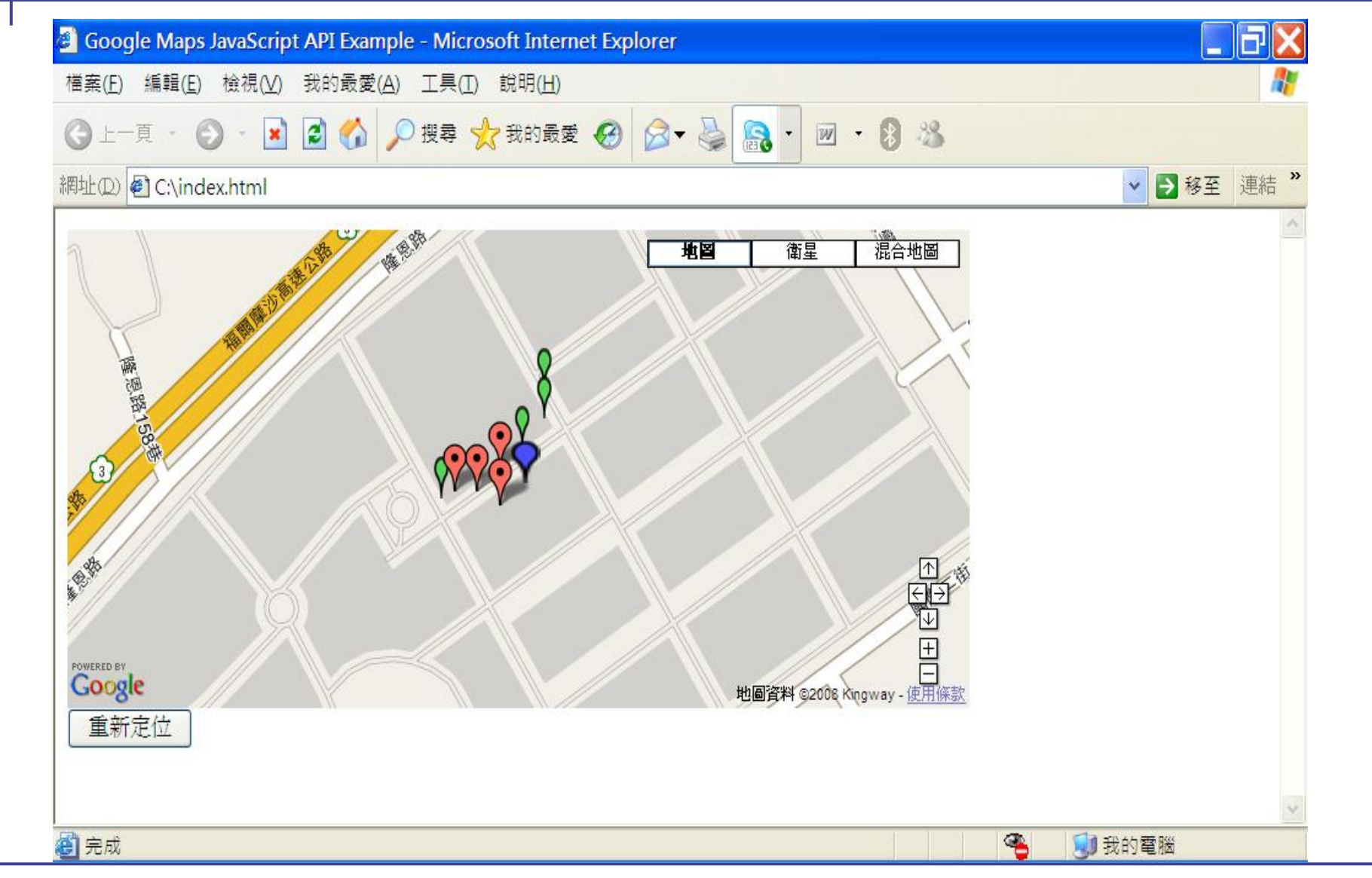

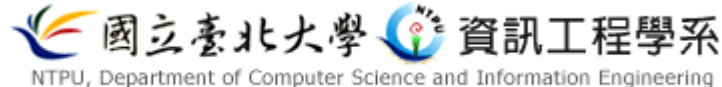

新元件介紹

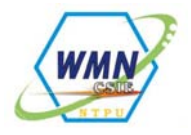

| • 藍色氣球為車主,氣球大小較大      |
|-----------------------|
| • 綠色氣球為正常車輛,氣球大小較小    |
| • 紅色氣球為發出警告的車輛,氣球大小正常 |
|                       |
|                       |
|                       |
|                       |
|                       |
|                       |
|                       |
|                       |
|                       |

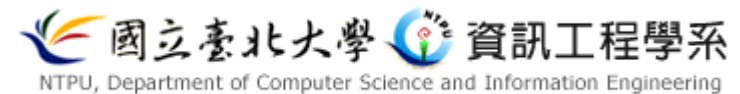

#### GPS 訊號格式: GGA

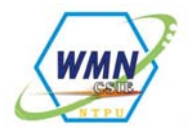

- 手動轉碼
- 得到訊號格式如下
- \$GPGGA,<1>,<2>,<3>,<4>,<5>,<6>,<7>,<8>,<9>,<10>,<11>,<12>,<13>,<14>,<15>
- 確認GPS格式後由程式轉碼

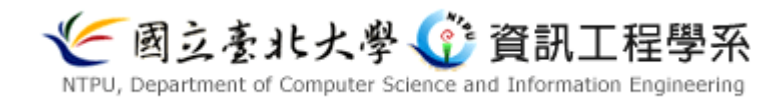

#### 擷取封包重要資訊

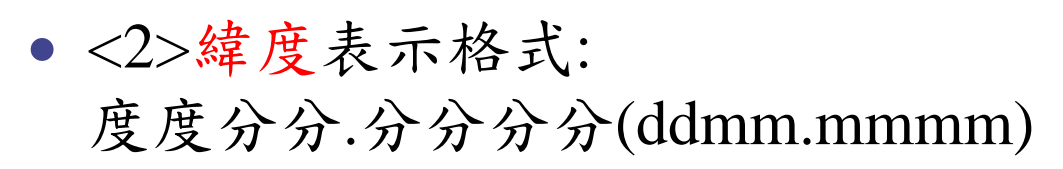

- <3>緯度區域表示: 北半球為N;南半球為S
- <4>經度表示格式:
   度度度分分.分分分分(dddmm.mmmm)
- <5>經度區域表示: 東半球為E;西半球為W

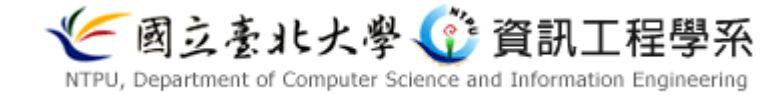

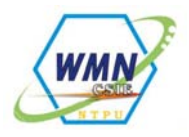

封包內容顯示

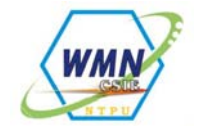

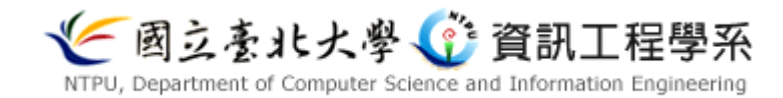
撷取封包

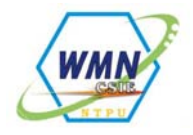

#### • 以BCB將封包分段

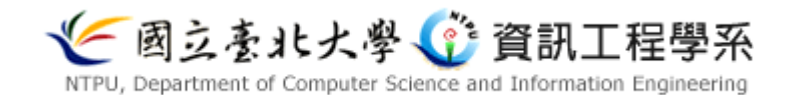

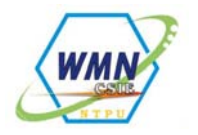

## ASCII code 對照表

| ASCII<br>碼 | 鍵盤  | ASCII<br>碼 | 鍵盤    | ASCII<br>碼 | 鍵盤   | ASCII<br>碼 | 鍵盤  |            |    |            |    |            |    |            |    |
|------------|-----|------------|-------|------------|------|------------|-----|------------|----|------------|----|------------|----|------------|----|
| 27         | ESC | 32         | SPACE | 33         | !    | 34         |     | ASCII<br>碼 | 鍵盤 | ASCII<br>碼 | 鍵盤 | ASCII<br>碼 | 鍵盤 | ASCII<br>碼 | 鍵盤 |
| 35         | #   | 36         | \$    | 37         | %    | 38         | &   | 79         | 0  | 80         | P  | 81         |    | 82         | R  |
| 39         | '   | 40         | (     | 41         |      | 42         | *   | 83         | S  | 84         | Т  | 85         | U  | 86         | V  |
| 43         | +   | 44         | I     | 45         | -    | 46         |     | 87         | W  | 88         | X  | 89         | Y  | 90         | Z  |
| 47         | 1   | 48         | 0     | 49         | 1    | 50         | 2   | 91         | ]  | 92         | ١  | 93         | ]  | 94         | ^  |
| 51         | 3   | 52         | 4     | 53         | 5    | 54         | 6   | 95         | _  | 96         | `  | 97         | a  | 98         | b  |
| 55         | 7   | 56         | 8     | 57         | 9    | 58         | :   | 99         | с  | 100        | d  | 101        | e  | 102        | f  |
| 59         | ;   | 60         | <     | 61         | =    | 62         | >   | 103        | g  | 104        | h  | 105        | i  | 106        | j  |
| 63         | ?   | 64         | @     | 65         | A    | 66         | В   | 107        | k  | 108        | 1  | 109        | m  | 110        | n  |
| 67         | С   | 68         | D     | 69         | E    | 70         | F   | 111        | 0  | 112        | q  | 113        | q  | 114        | r  |
| 71         | G   | 72.        | н     | 73         | I    | 74         | I   | 115        | 8  | 116        | t  | 117        | u  | 118        | v  |
| 75         | v   | 76         | т     |            | <br> | 70         | - N | 119        | W  | 120        | x  | 121        | у  | 122        | z  |
|            |     | 10         |       | ''         |      | 10         |     | 123        | {  | 124        |    | 125        | }  | 126        | ~  |

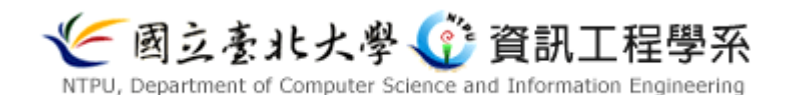

# **ASCII Code To Integer**

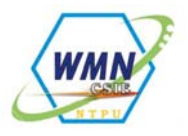

- 數字部份ASCII CODE-48=Interger
- 標點部分已SWITCH轉換
- ex: 50 52 53 54 46 54 53 50 49字串各自-48得2 4 5 6 . 6
  5 2 1
- 大於等於0且小於10的整數直接帶入Integer其他則以switch轉 換48在ASCII CODE中代表的是'."
- 之後封包將再分割處理,'被忽略

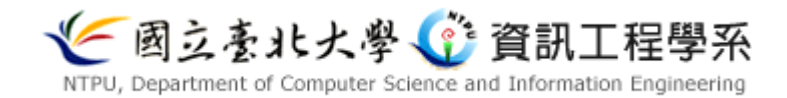

# Google map經緯度格式

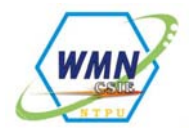

- Google Map經緯度值為(x,y)
- X為緯度值,當北緯時,x>0;南緯時,x<0
- •Y為經度值,當東經時,x>0;西經時,x<0
- (x,y)的精準值必須到小數點第六位,多餘的捨去

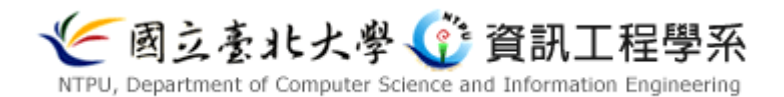

# 利用BCB處理GPS訊號值1:緯度

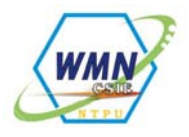

s1d= (Buffer[18]-48)\*10+(Buffer[19]-48); //讀取緯度'度'的部份

```
s1f= (Buffer[20]-48)*10+(Buffer[21]-48) //讀取緯度'分'的部份
```

s1m=(Buffer[23]-48)\*1000+(Buffer[24]-48)\*100+(Buffer[25]-48)\*10+(Buffer[26]-48); // 讀取 緯度'秒'的部份

```
s1=s1d+(s1f*60+(s1m/10000)*60)/3600; //獲得緯度
s2=Buffer[28];
if(s2 == 78)
{
    s1 = 0+s1; //北緯時値>0
    }
if(s2 == 83)
{
    s1 =0-s1; //南緯時値<0
    }
Memo1->Lines->Add(s1); //印出緯度
```

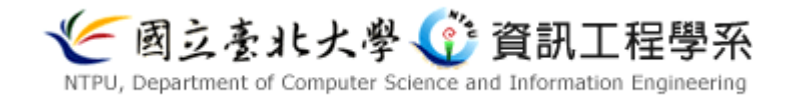

# 利用BCB處理GPS訊號值1:經度

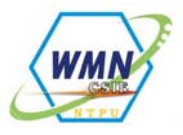

```
s3d= (Buffer[30]-48)*100+(Buffer[31]-48)*10+(Buffer[32]-48); //讀取經度'度'的
  部分
3f= (Buffer[33]-48)*10+(Buffer[34]-48) //讀取經度'分'的部份
s3m=(Buffer[36]-48)*1000+(Buffer[37]- 48)*100+ (Buffer[38]- 48)*10
  +(Buffer[39]-48); /讀取經度'秒'的部份
s3=s3d+(s3f*60+(s3m/10000)*60)/3600; //獲得經度
   s4=Buffer[41];
   if(s4 == 69)
   s3=0+s3: //東經時值>0
   if(s4 == 87)
    s3=0-s3; //西經時值<0
    Memo1->Lines->Add(s3); //印出經度
```

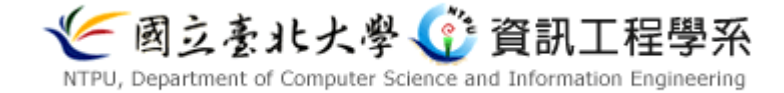

暫存資料

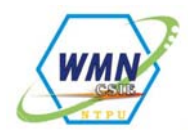

利用BCB將擷取字串存取下來存取在C槽檔名為data1.txt與data2.txt data1 存取緯度;data2存取經度 程式碼如下: 記得先加標頭檔#include"stdio.h" FILE \*outfile1; //宣告緯度輸出檔案 if((outfile1=fopen("C:\\lat.txt","w"))==NULL)return; //輸出值成為lat.txt存於C槽 fprintf(outfile1,"%f",s1); //經準度取到小數點第6位 fclose(outfile1);//輸出結束 FILE \*outfile2; //宣告經度輸出檔案 if((outfile2=fopen("C:\\lon.txt","w"))==NULL)return;

//輸出值成為lon.txt存於C槽

fprintf(outfile2,"%f",s3); //經準度取到小數點第6位

fclose(outfile2); //輸出結束

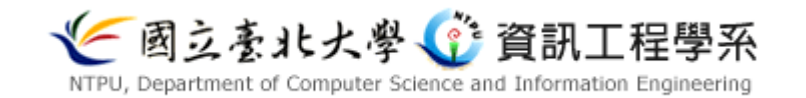

## 讀取暫存檔

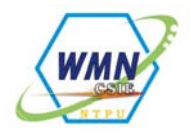

- 讀取暫存資料lat.txt與lon.txt
- lat.txt為緯度資料
- lon.txt為經度資料

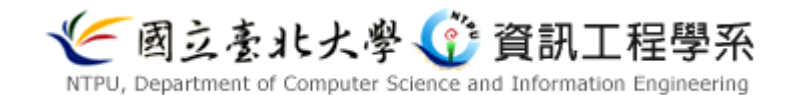

## 與 Google Map 結合

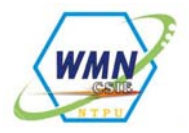

- 將所收到的訊號透過 Javascript 讀取標示於Google Map地圖
- 以下為讀檔部份程式碼:
- var fso1, ts1, s1, o1; //宣告變數
- fso1 = new ActiveXObject("Scripting.FileSystemObject"); //宣告新的activeX物件
- ts1 = fso1.OpenTextFile("c:\\lat.txt", 1); //打開lat.txt
- s1 = ts1.ReadLine(); //讀取緯度資料
- •
- var fso2, ts2, s2 ,o2;//宣告變數
- fso2 = neActiveXObject("Scripting.FileSystemObject"); //宣告新的activeX物件
- ts2 = fso2.OpenTextFile("c:\\lon.txt", 1); //打開lon.txt
- s2 = ts2.ReadLine(); //讀取經度資料

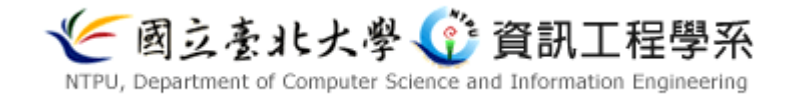

# GPS讀取至Google Map

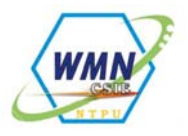

- 一顆的資料收取完畢後
- 嘗試搜尋2顆及多顆GPS訊號
- 試著讀取同group以及不同group所收到的GPS訊息封包直至
   可同時顯示至Google Map

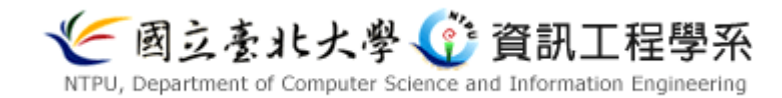

## Google Map

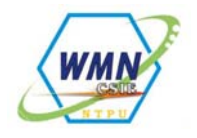

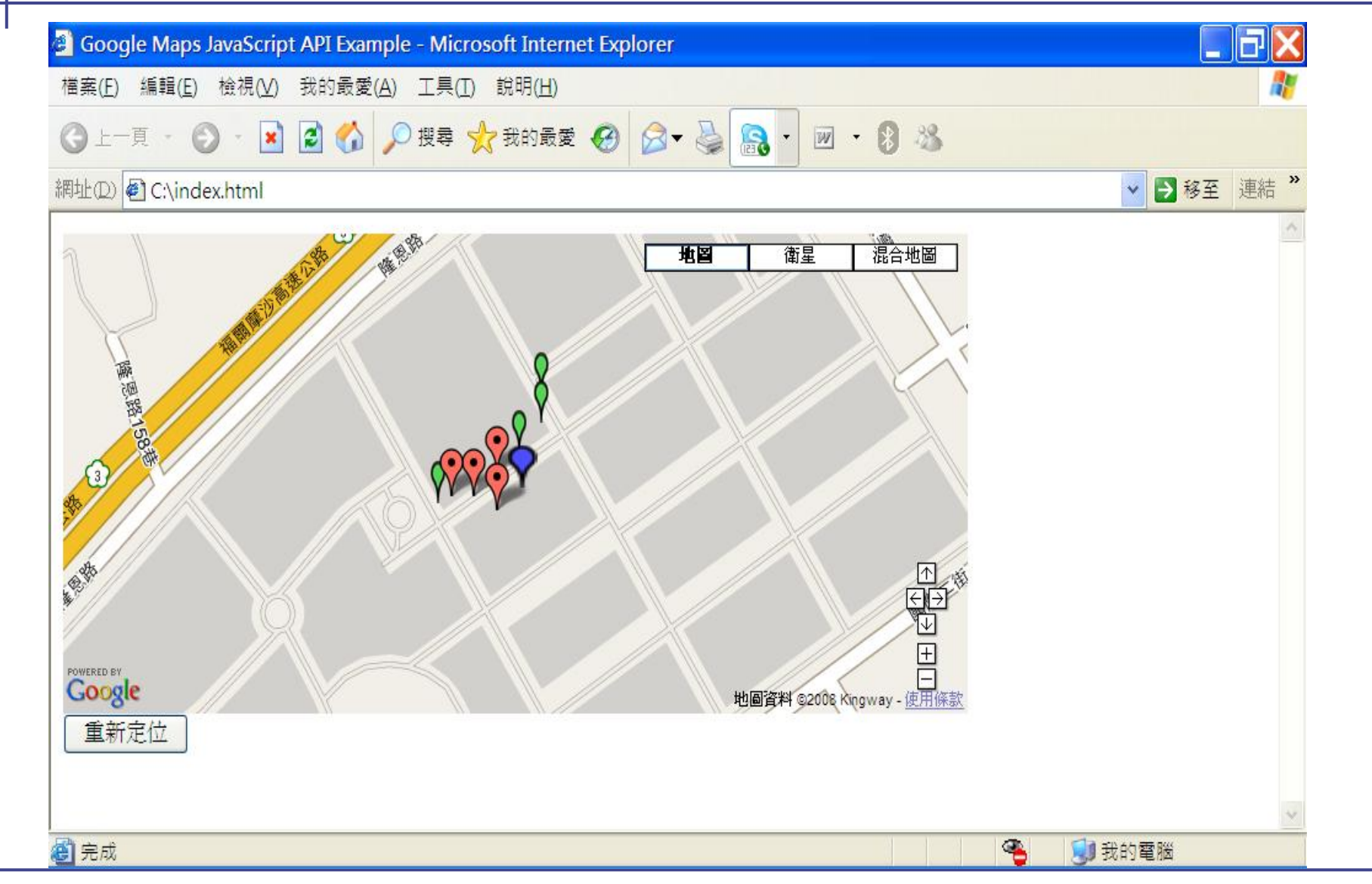

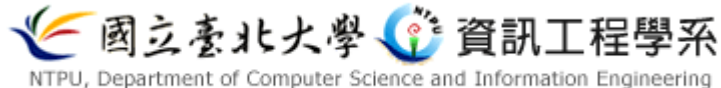

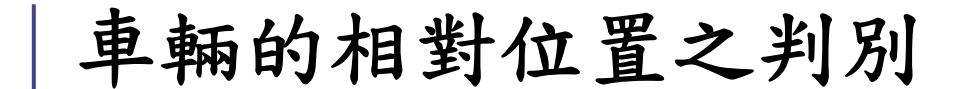

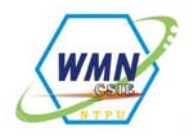

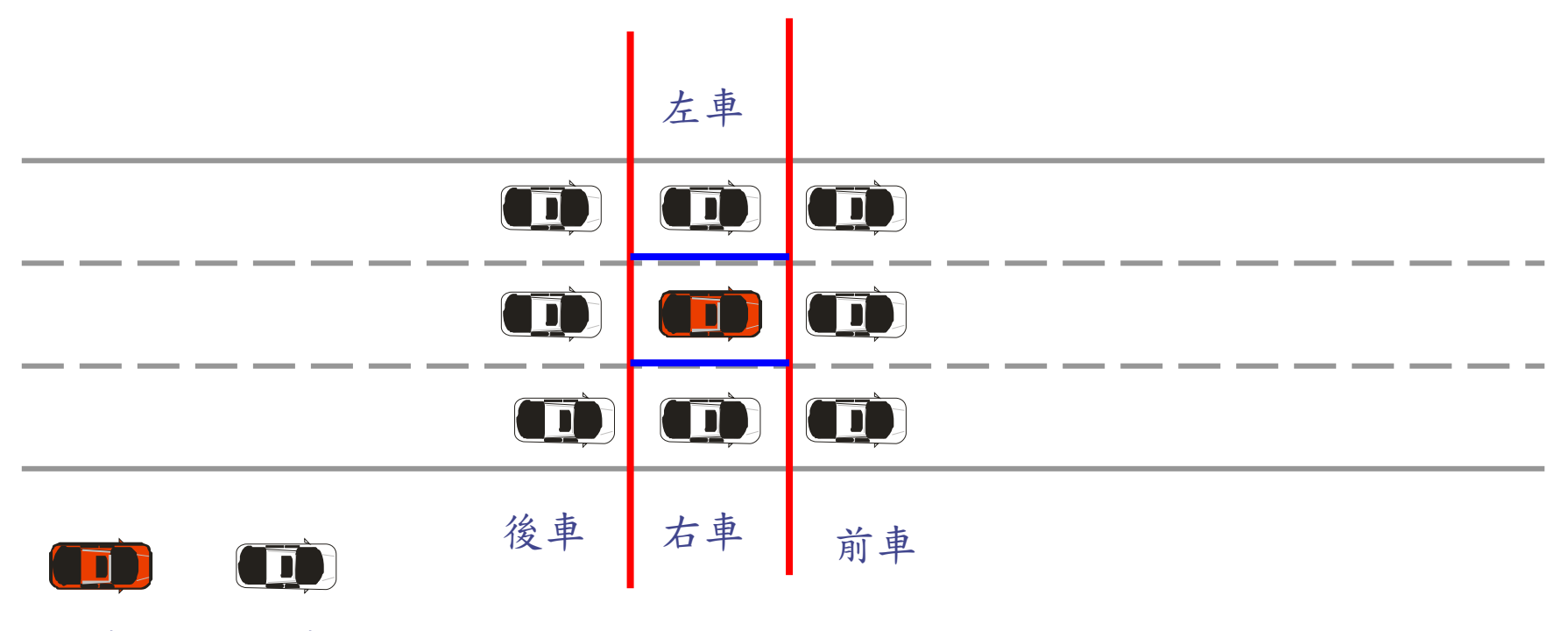

本車 他車

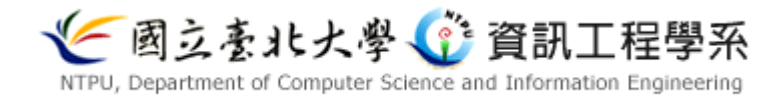

陀螺儀結構

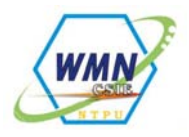

陀螺儀可感應測量X、Y、Z三軸的 加速度變化,本次實驗所需接線的腳 未如右圖所示

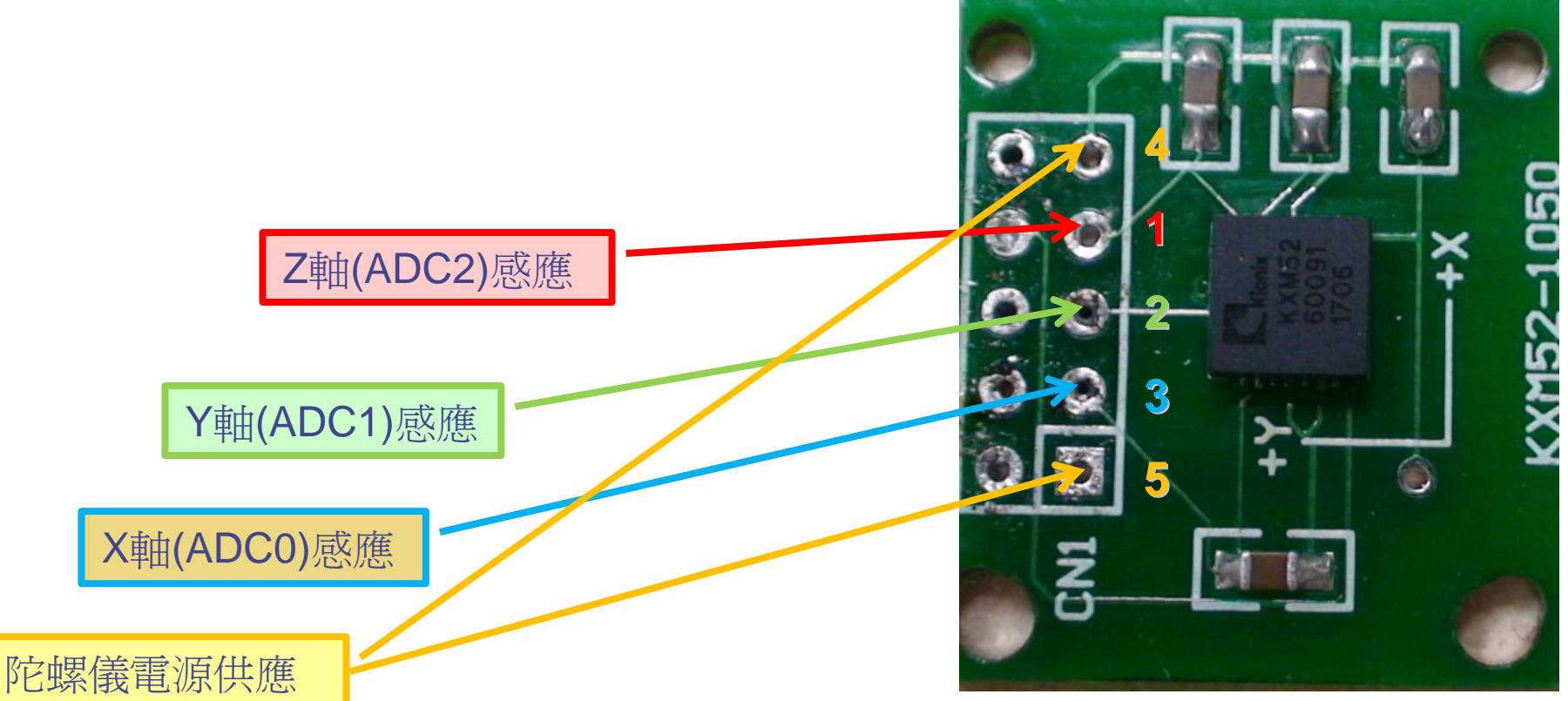

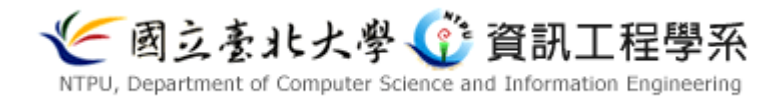

陀螺儀接線

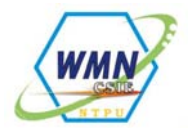

Step1 :利用透膠將陀螺儀背面 貼上保護層。

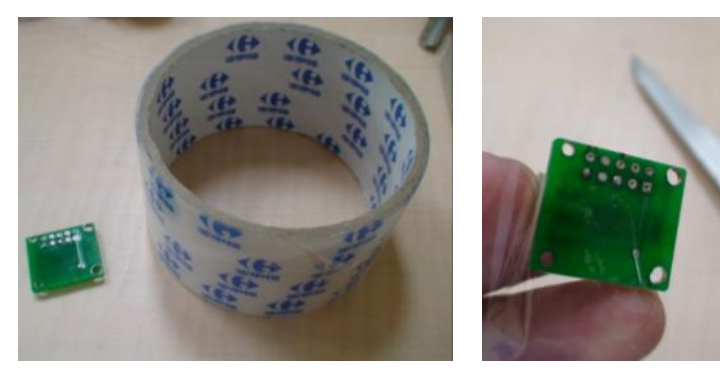

#### Step3:取五條單芯線備用,請 先編號以免搞混

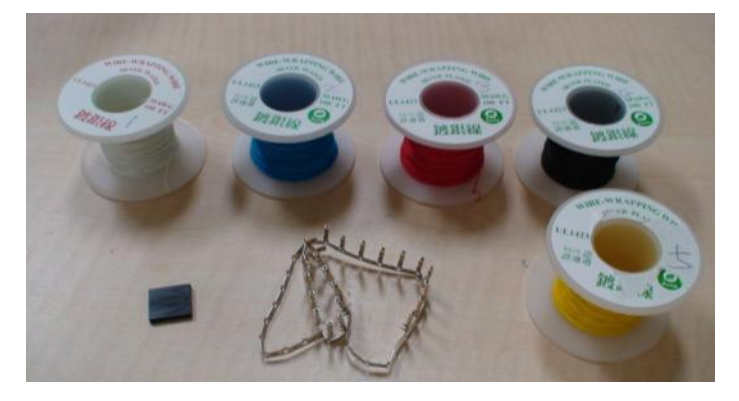

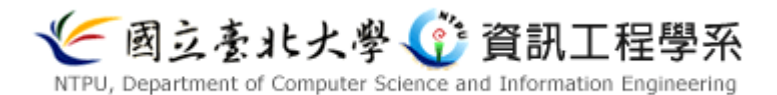

Step2 :用焊錫將針腳填滿備用

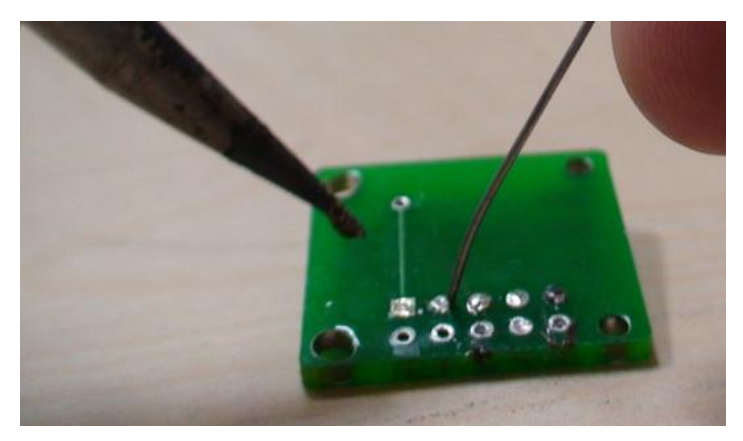

Step4:依序焊接完成

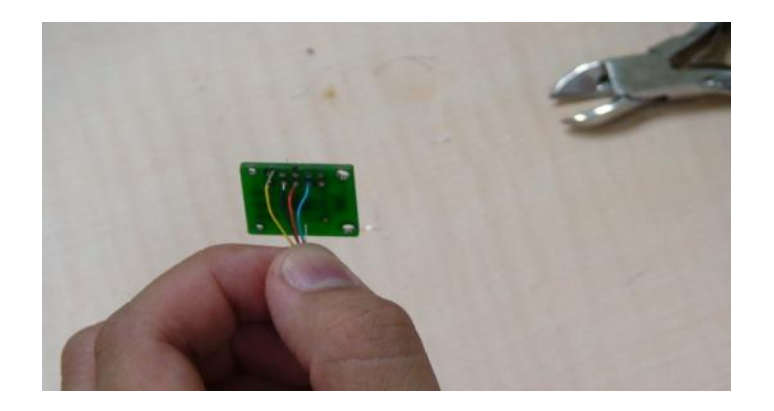

拆解耳機

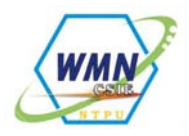

#### Stepl:取右耳耳機,將其外耳海綿取下

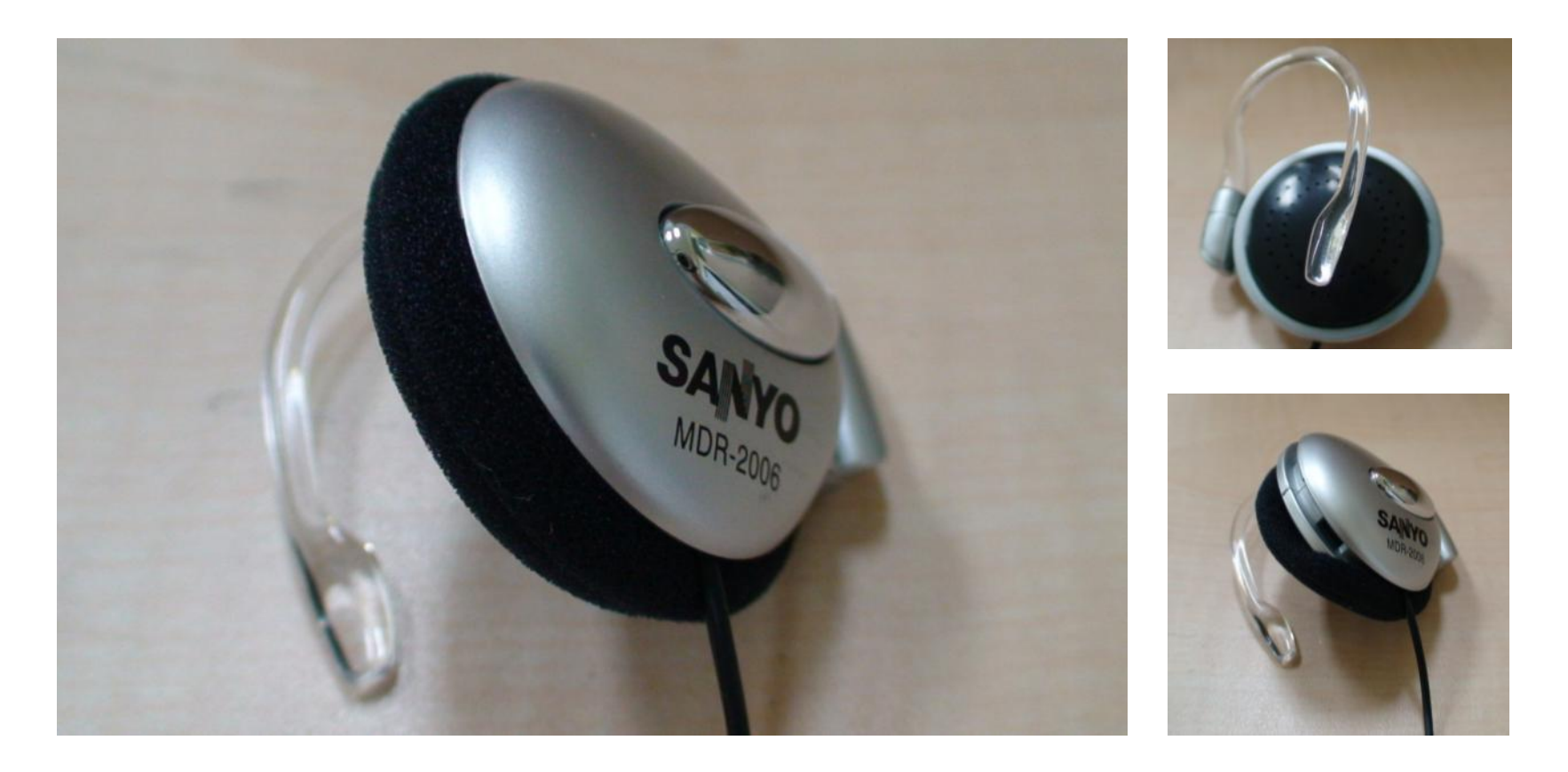

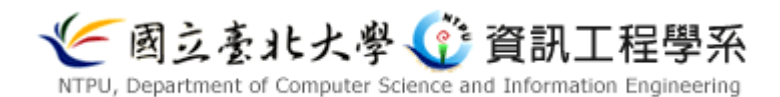

拆解耳機

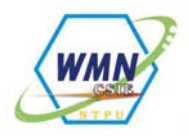

#### Step2:利用剪刀或尖嘴鉗,將耳機外殼敲開,並將內部音源線及擴音單元拆下

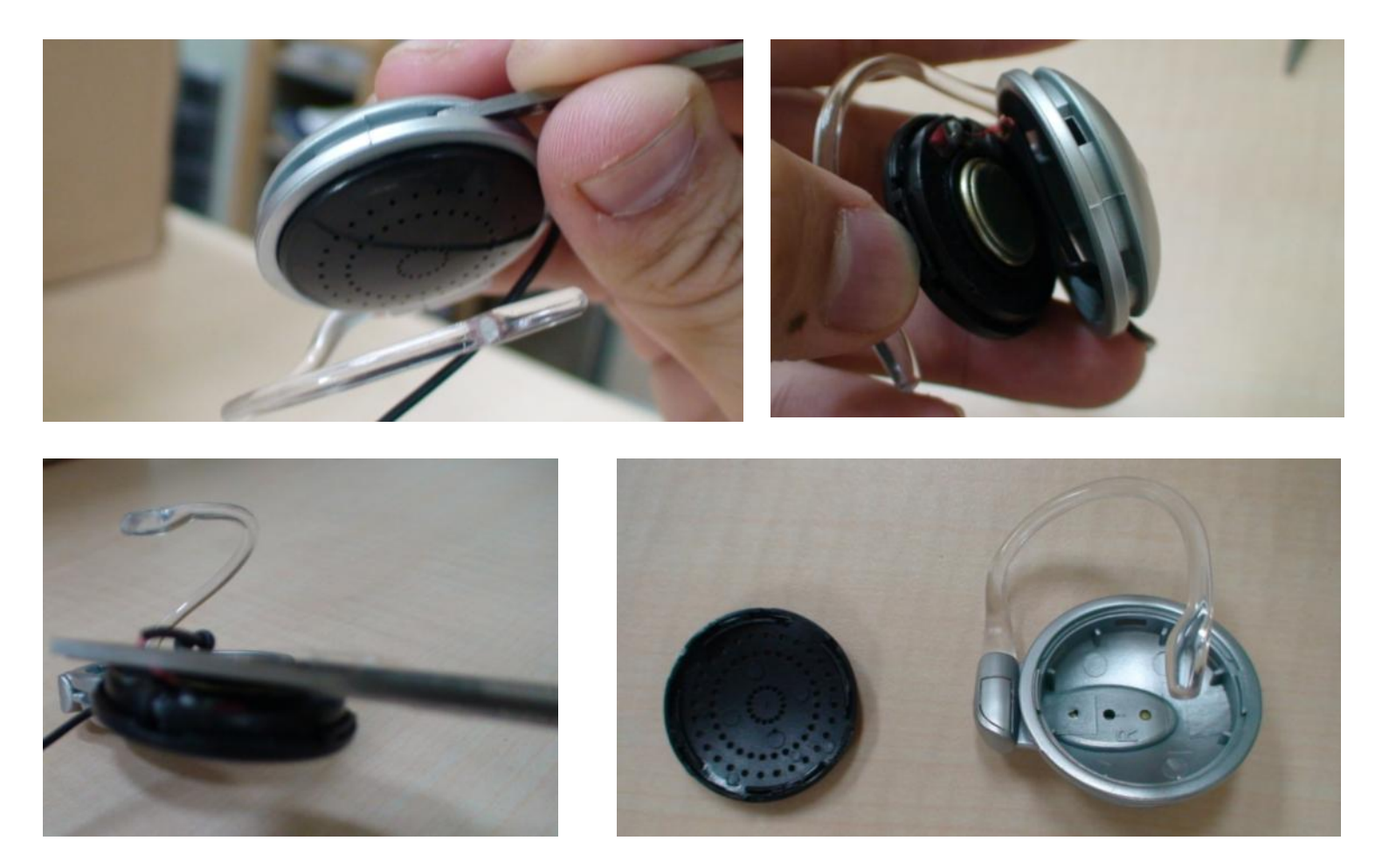

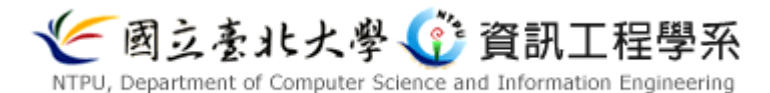

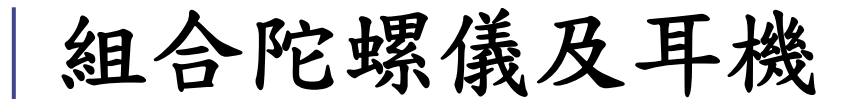

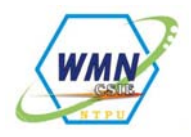

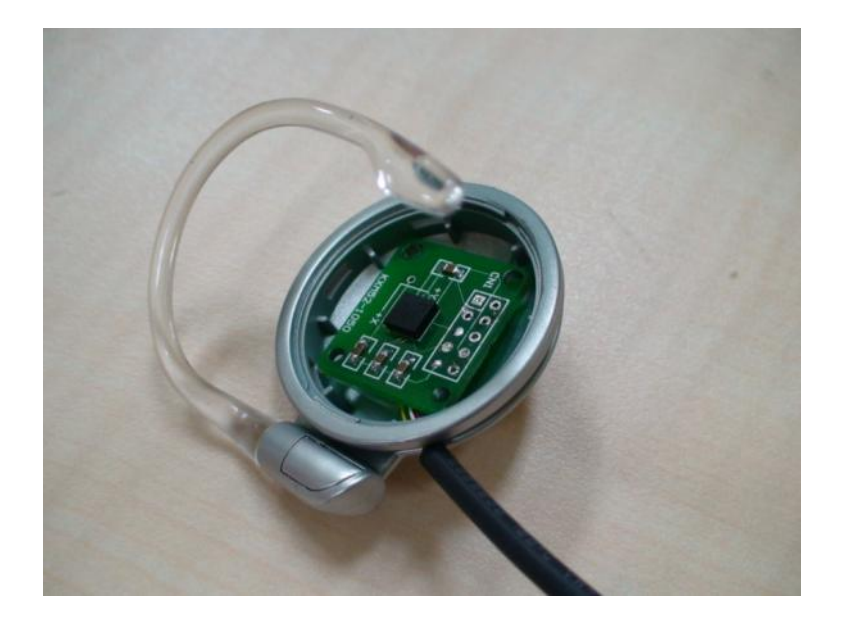

Step2:將外殼及外 耳海綿裝回 Stepl:將焊好之單芯線束穿過 耳機外殼,並利用保麗龍膠將陀 螺儀固定

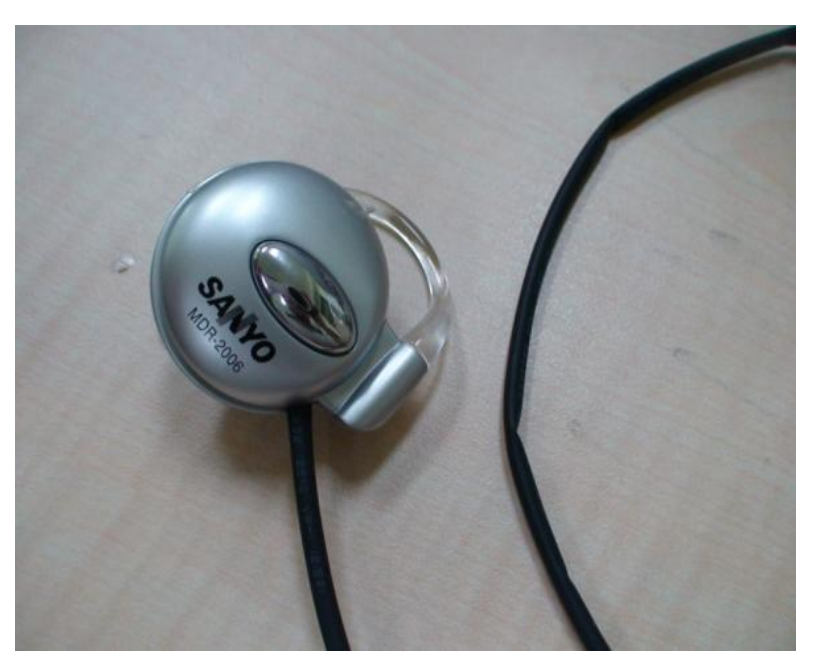

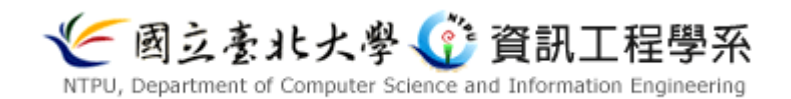

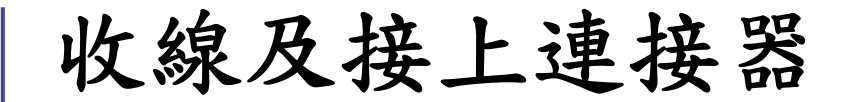

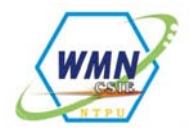

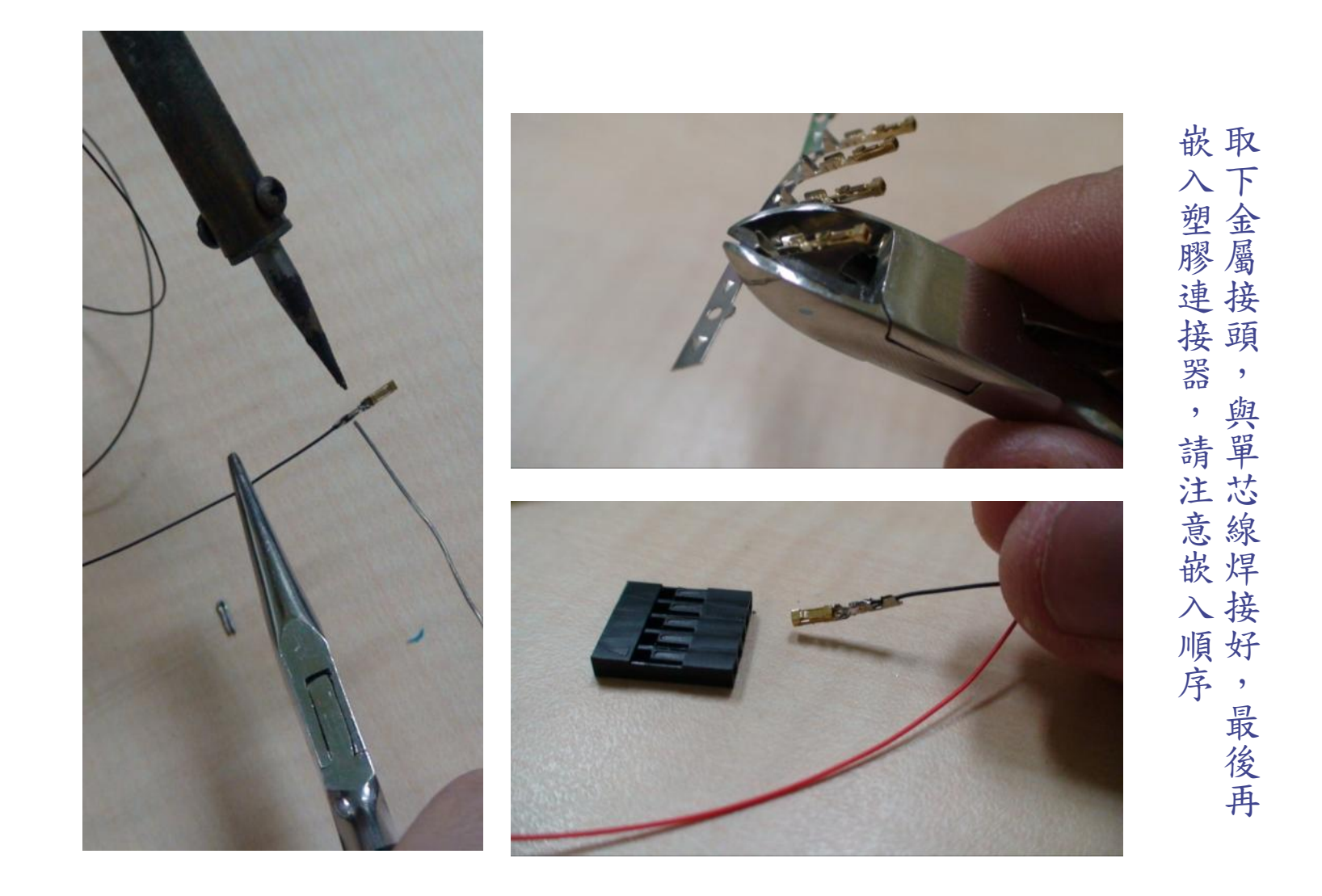

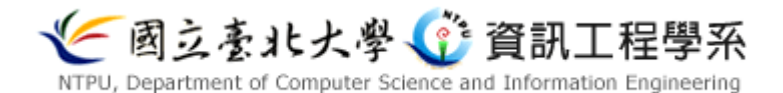

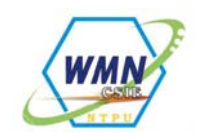

# 陀螺儀(感測器)-耳機成品

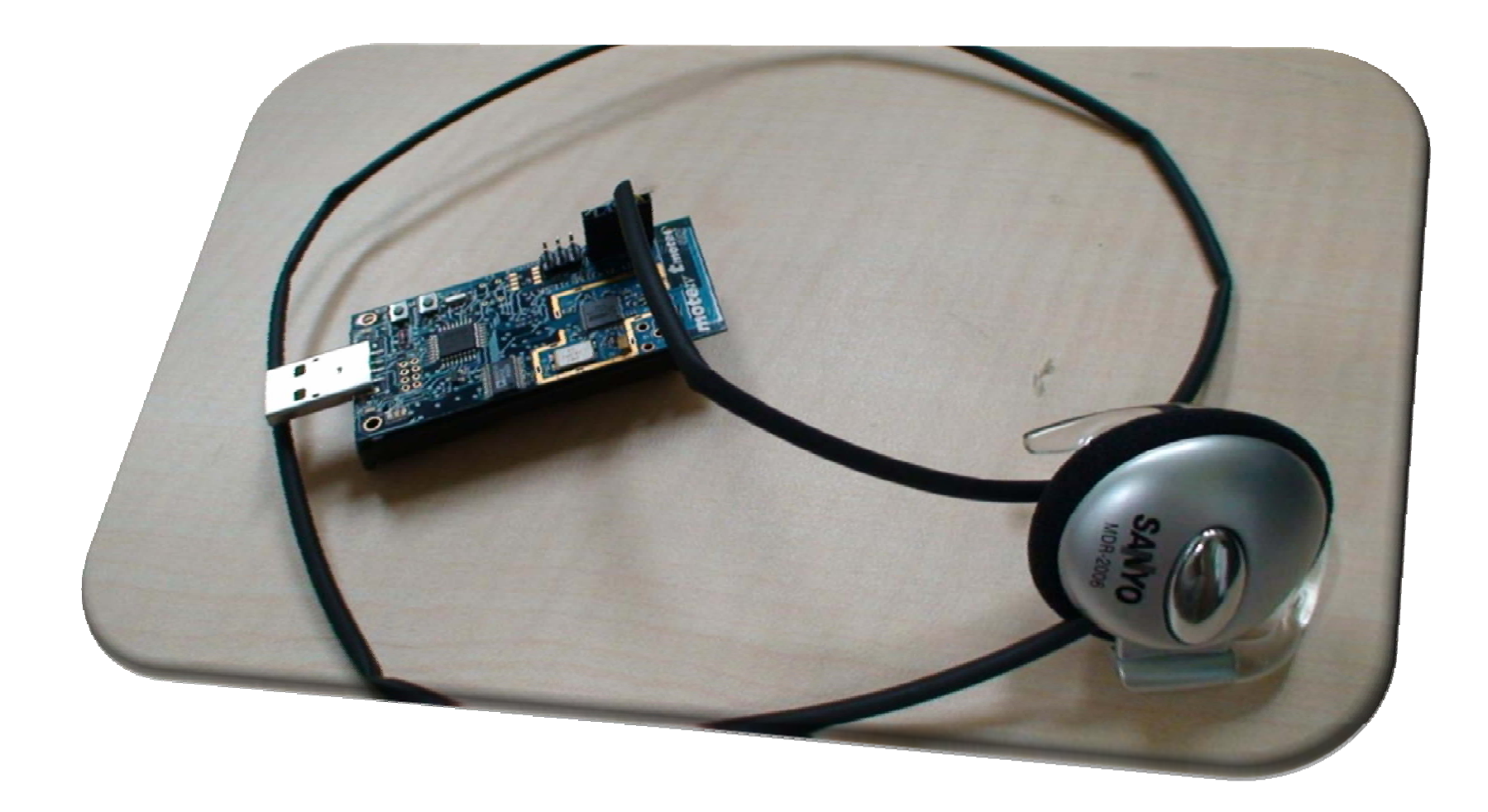

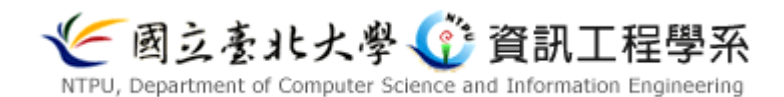

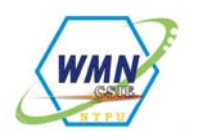

# 陀螺儀(感測器)- 耳機 包裝

#### • 所使用之感测器

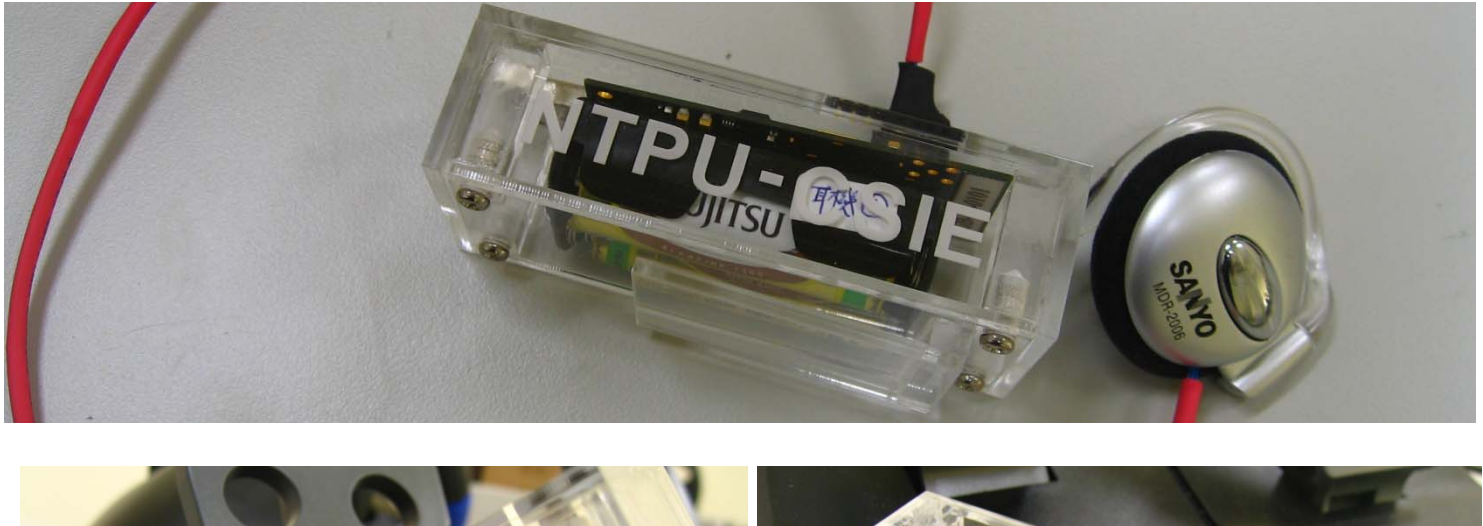

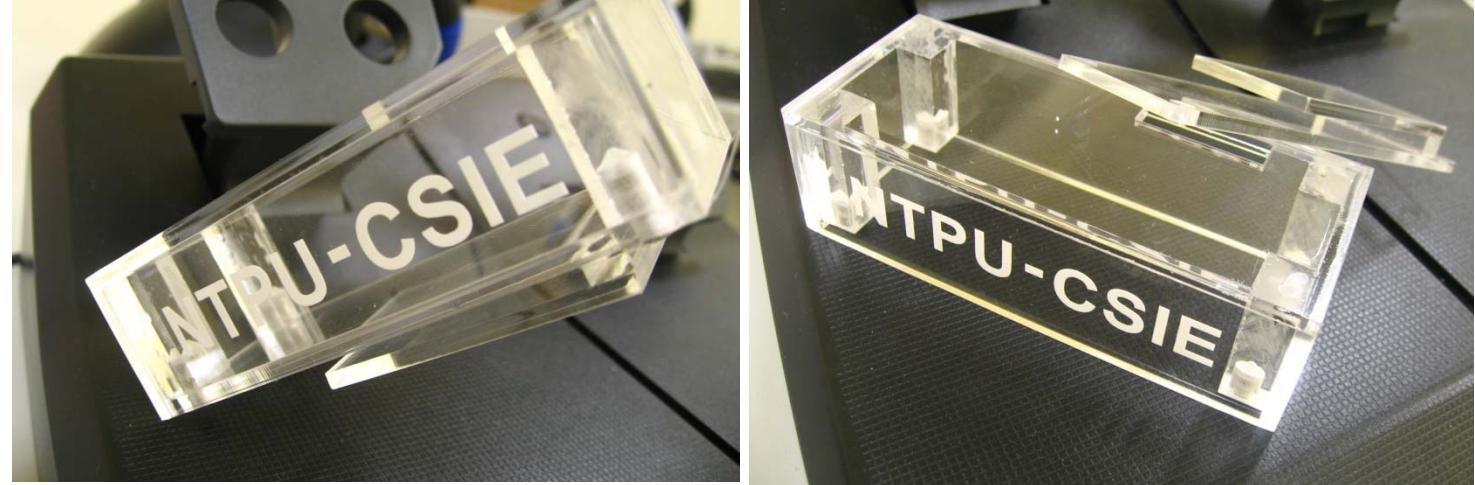

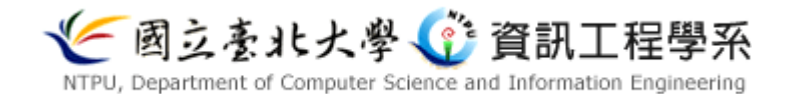

懸掛在腰間

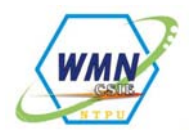

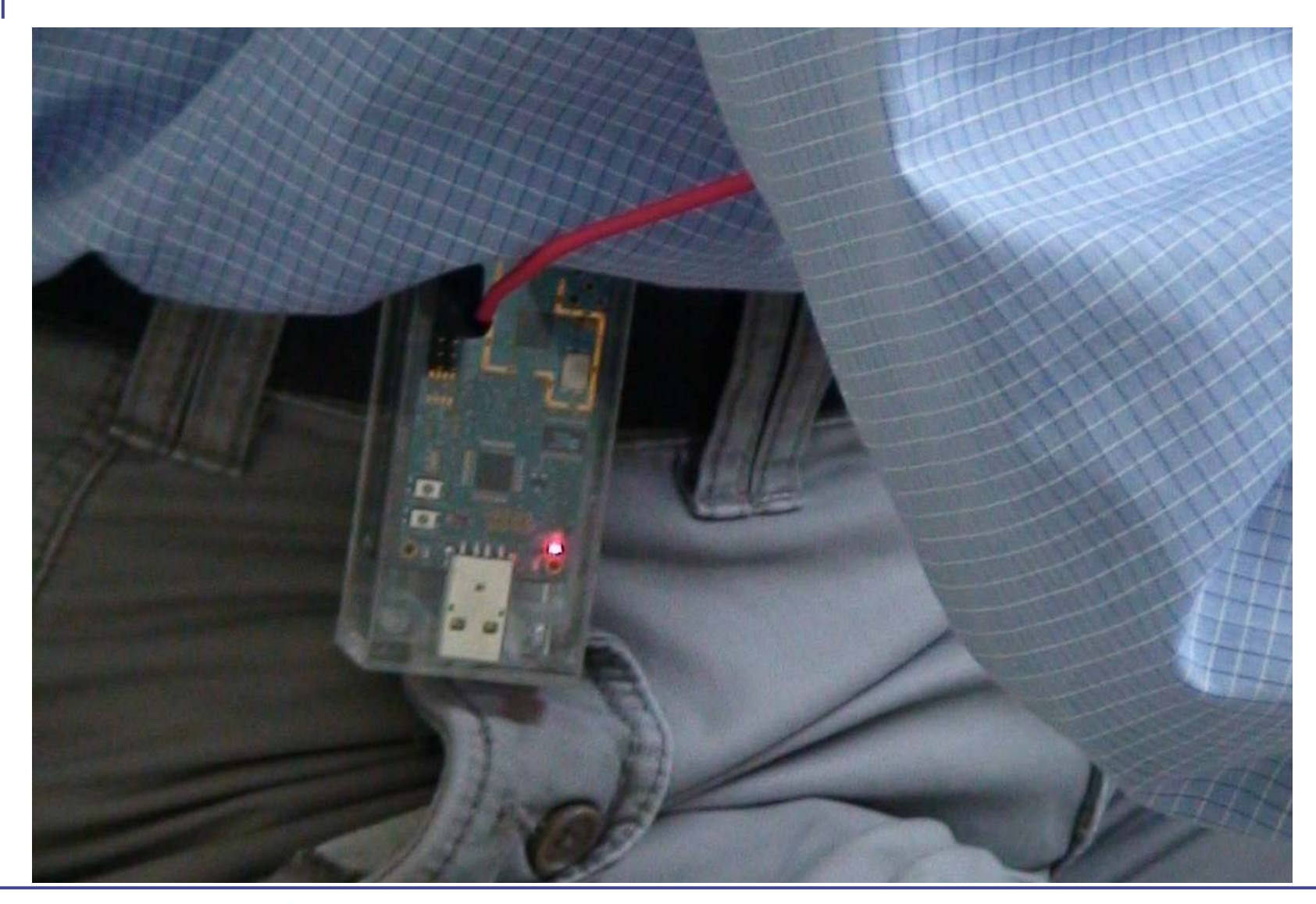

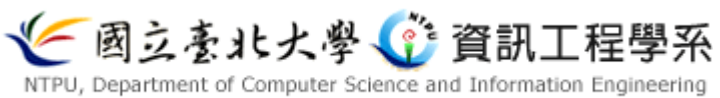

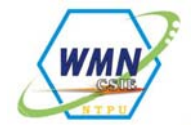

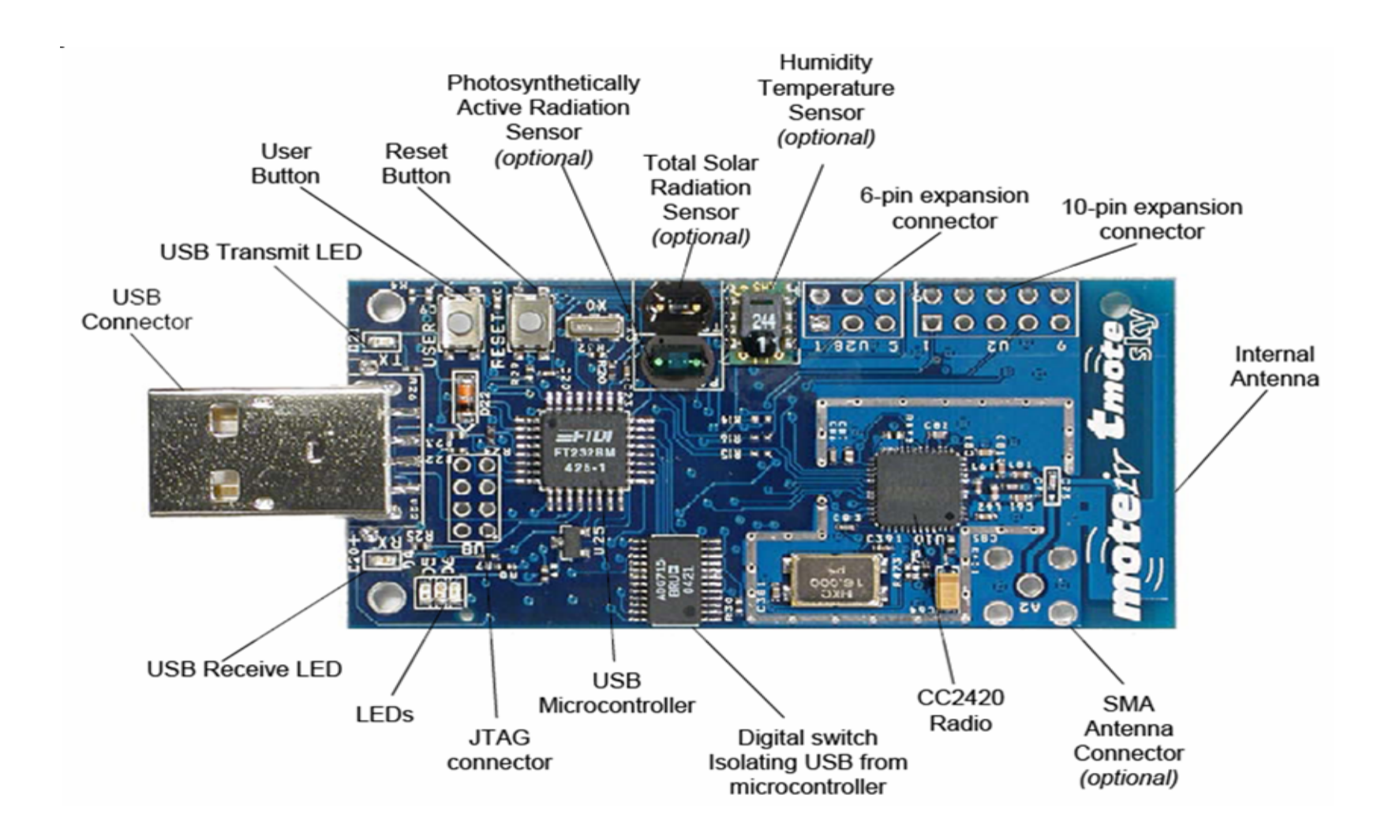

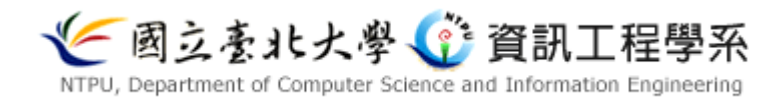

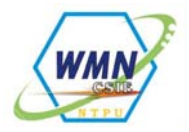

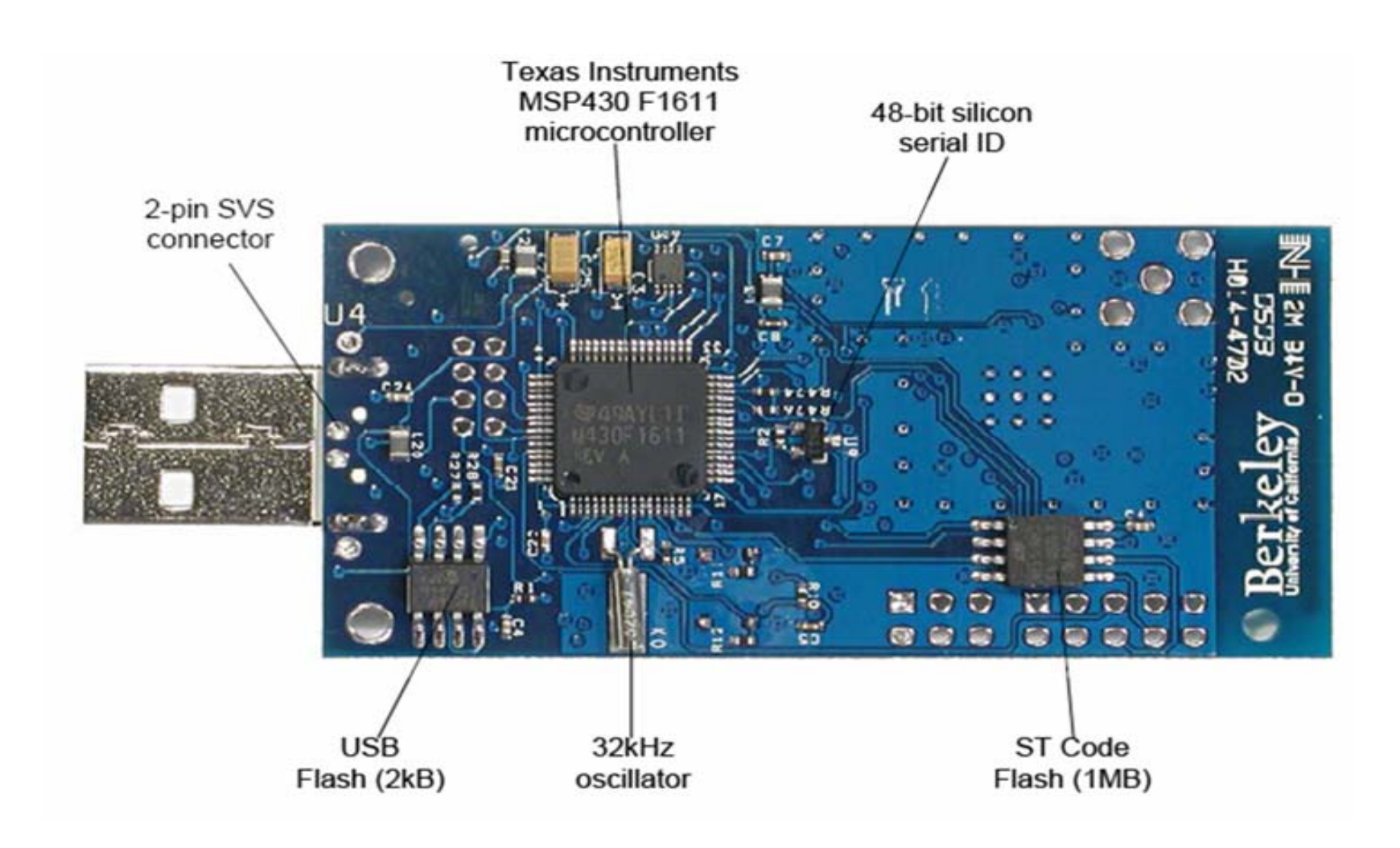

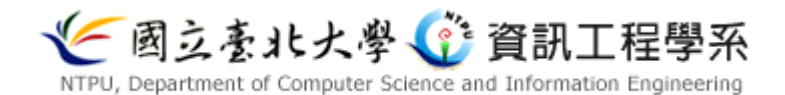

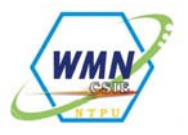

## Sensor Node 與陀螺儀模組之腳位圖

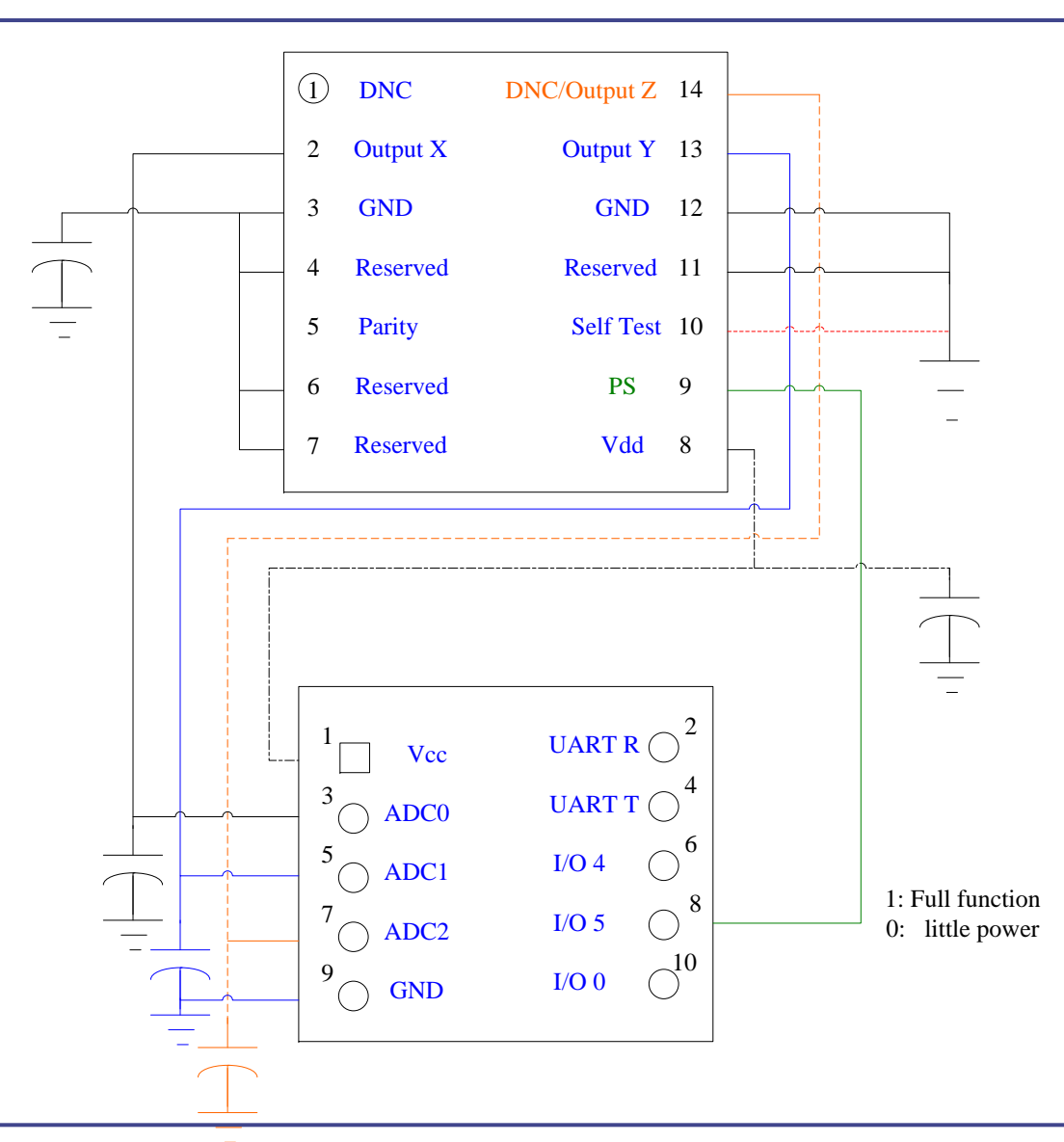

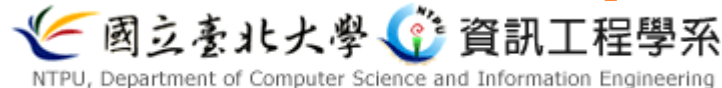

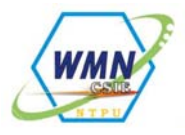

- Command : Motelist
  - Motelist is a command-line utility that displays which serial ports have Tmote motes attached
  - Run it with "motelist"; try "motelist -h" for additional options

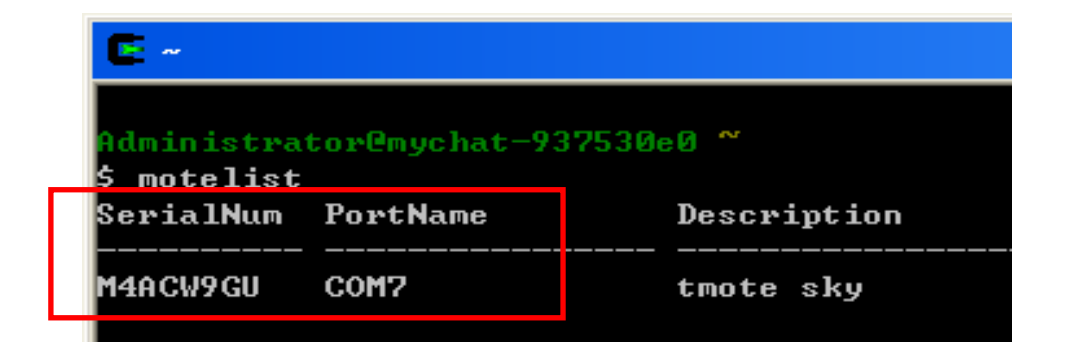

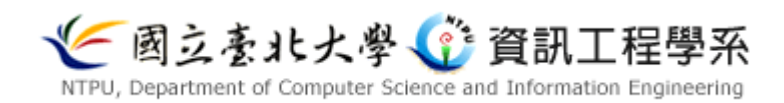

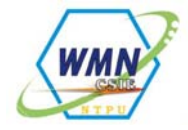

- After programming your mote with the code,type
  - export MOTECOM=serial@serialport:baudrate
  - Serialport is the serial port that you have connected the programming board to
  - baudrate is the specific baudrate of the mote.
- For the mica and mica2dot motes, the baud rate is 19200
- for the mica2 it is 57600 baud

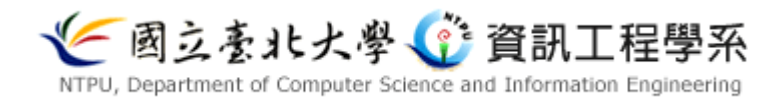

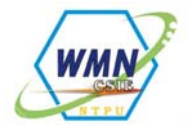

- For example:
  - export MOTECOM=serial@COM1:19200 # mica baud rate
  - export MOTECOM=serial@COM3:57600 # explicit mica2 baud rate
- Set MOTECOM appropriately, then run
  - java net.tinyos.tools.Listen
- You should see some output resembling the following:
  - 07 01 08 C2 FF FF FF FF 07 27 01 FF FF 09 F2 0F 56 07 01 08 C2 0C FF FF FF FF 07 27 01 0F FF 09 F2 0F 56

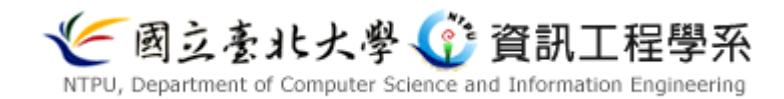

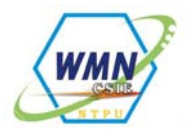

- We need to burn
  - TOSbase in one tmote.
  - TelosADC in 4 tmotes.
- Set the node id for different tmote.
- Node id 0 is for TOSBase
- Node id 1 is for Ear tmote sensor
- Node id 2 is for wheel tmote sensor
- Node id 3 is for stick tmote sensor
- Node is 4 is for brake tmote sensor.

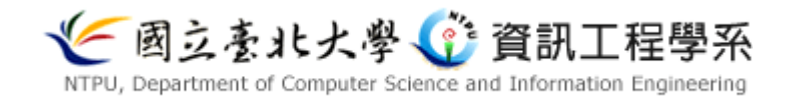

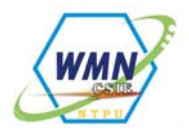

• 1. Set the directory to : /opt/moteiv/apps/TOSBase

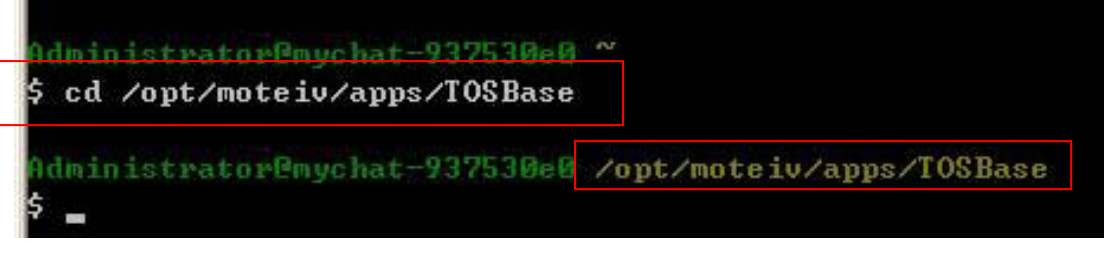

• 2. make tmote TOSBase

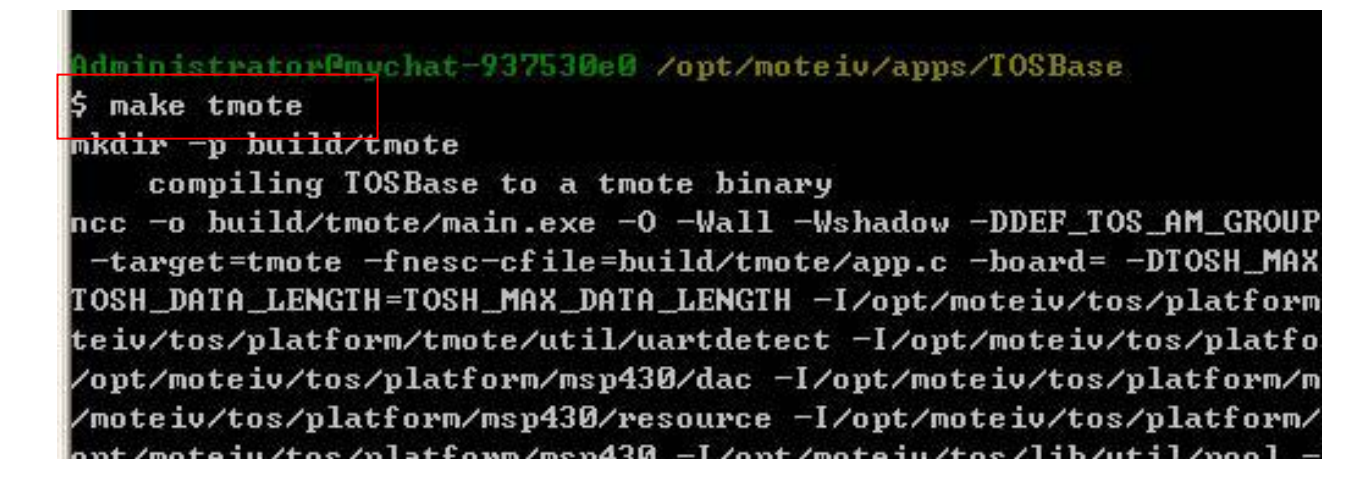

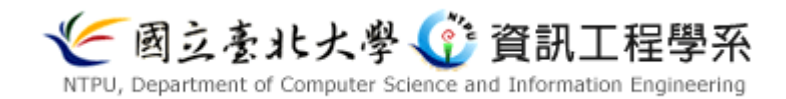

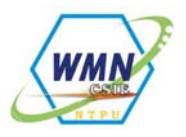

- 3. make tmote install,0 bsl,8
  - 0 for node id,
  - Bsl,8 is for comport 9 ( bsl,8 = COM9)

| \$ motelist<br>SerialNum                                                                   | PortName                                                                                                    | Description                                                                                                    |
|--------------------------------------------------------------------------------------------|----------------------------------------------------------------------------------------------------|----------------------------------------------------------------------------------------------------|
| M4AC68V5                                                                                   | COM9                                                                                                    | tmote sky                                                                                                    |
| Administra<br>\$ make tmo<br>mkdir -p b<br>compil<br>ncc -o bui<br>-target=t<br>TOSH_DATA_ | toremychat-93<br>te install,0 )<br>uild/tmote<br>ing TOSBase to<br>ld/tmote/main.<br>mote -fnesc-cf<br>LENGTH=TOSH_Mf | 2530e0 /opt/moteiv/apps/TOSBase<br>bs1,8<br>b a tmote binary<br>.exe -0 -Wall -Wshadow -DDEF_TOS_A<br>file=build/tmote/app.c -board= -DT<br>AX_DATA_LENGTH -I/opt/moteiv/tos/p |

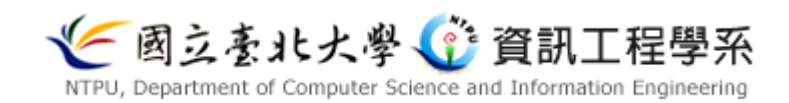

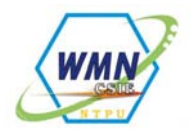

• 4. Set the directory to :opt/tinyos-1.x/apps/TelosADC

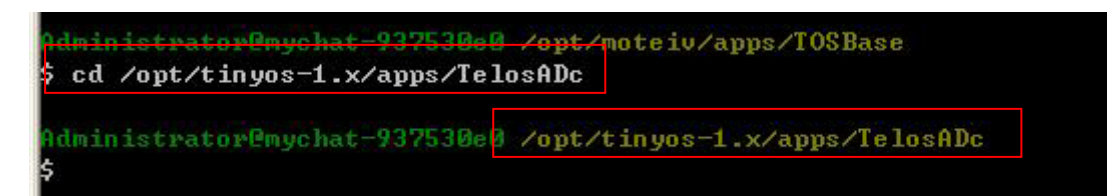

• 5. make tmote

Administrator@mychat=937530e0 /opt/tinyos=1.x/apps/TelosADc \$ make tmote mkdir -p build/tmote compiling TelosADCC to a tmote binary ncc -o build/tmote/main.exe -0 -Wall -Wshadow -DDEF\_TOS\_AM\_GROU -target=tmote -fnesc-cfile=build/tmote/app.c -board= -I/opt/mote /tmote -I/opt/moteiv/tos/platform/tmote/util/uartdetect -I/opt/

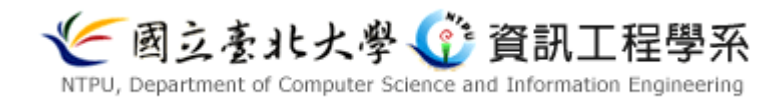

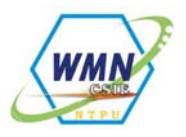

- 6. make tmote install,1 bsl,8
  - 1 for is node id
  - Bsl,8 is COM9

Administrator@mychat-937530e0 /opt/tinyos-1.x/apps/TelosADc \$ make tmote install,1 bsl,8 mkdir -p build/tmote compiling TelosADCC to a tmote binary ncc -o build/tmote/main.exe -O -Wall -Wshadow -DDEF\_TOS\_AM\_GROUP=0x27 -Wnesc-all -target=tmote -fnesc-cfile=build/tmote/app.c -board= -I/opt/moteiv/tos/platform /tmote -I/opt/moteiv/tos/platform/tmote/util/uartdetect -I/opt/moteiv/tos/platform/m sp430/dma -I/opt/moteiv/tos/platform/msp430/resource -I/opt/moteiv/tos/platform/m sp430/timer -I/opt/moteiv/tos/platform/msp430 -I/opt/moteiv/tos/latform/ sp430/timer -I/opt/moteiv/tos/platform/msp430 -I/opt/moteiv/tos/lib/util/pool -I/opt/moteiv/tos/lib/util/button -I/opt/moteiv/tos/lib/util/null -I/opt/moteiv/tos/lib/timer -I/opt/moteiv/tos/lib/MultiHopLQI -I/opt/moteiv/tos/lib/netsync -I/o pt/moteiv/tos/lib/sp -I/opt/moteiv/tos/lib/sp/cc2420 -I/opt/moteiv/tos/lib/timer -I/opt/moteiv/tos/lib/timer -I/opt/moteiv/tos/lib/timer

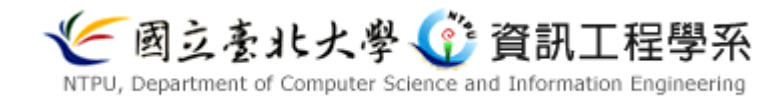

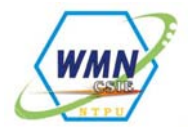

- Do the same instruction for the rest of the three tmotes from the step 4 to 6 by using the TelosADC
- But notice that changes the command line to
  - make tmote install,2 bsl,COMPORT
  - make tmote install, 3 bsl, COMPORT
  - make tmote install,4 bsl,COMPORT

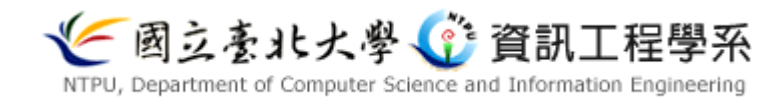

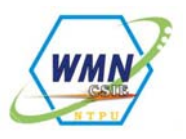

- Display the data on the PC
- 1. check the motelist

| Seria1Num        | PortName       | Description                          |
|------------------|----------------|--------------------------------------|
| M4ACW9GU         | COM7           | tmote sky                            |
| Administra<br>\$ | tor@mychat-93' | 7530e0 /opt/tinyos-1.x/apps/TelosADc |
|                  |                |                                      |

- 2. export MOTECOM=serial@COM7:57600
- 3. java net.tinyos.tools.Listen

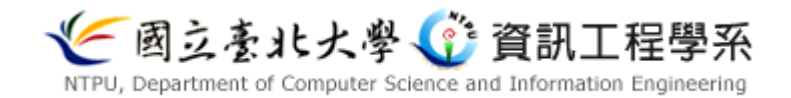

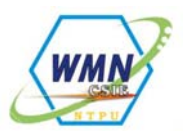

Administrator@mychat-937530e0 /opt/tinyos-1.x/apps/TelosADc \$ export MOTECOM=serial@COM7:57600 Administrator@mychat-937530e0 /opt/tinyos-1.x/apps/TelosADc \$ java net.tinyos.tools.Listen serial@COM7:57600: resynchronising TOS\_Msg length is invalid: header\_length=260,real\_length=17 ... modifying msg to fit Received message:07 01 08 31 FF FF FF FF 07 27 01 0F FF 0F FF 09 12 07 01 08 31 0C FF FF FF 07 27 01 0F FF 0F FF 09 12 TOS\_Msg length is invalid: header\_length=260,real\_length=17 ... modifying msg to fit Received message:07 01 08 32 FF FF FF 07 27 01 0F FF 0F FF 09 13 07 01 08 32 0C FF FF FF 07 27 01 0F FF 0F FF 09 13 TOS\_Msg length is invalid: header\_length=260,real\_length=17 ... modifying msg to

- 01 is node id
- 0F FF 0F FF 09 13 is the tmote sensor data.

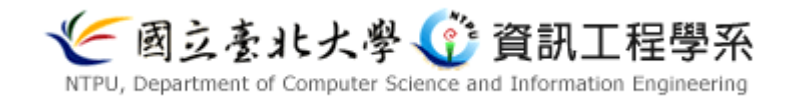

# 場景二: Lane-Change Warning

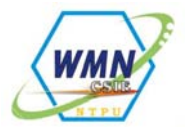

- 警告方式
  - 自己車內不提示
  - 語音及UI改變顯示
  - 對象為他車使用者3
- 警告範圍:本車後方、欲轉向之方向1hop範圍內之車輛
- 本場景用到的偵測器有下列兩項
  - 裝置於方向燈桿
  - 裝置於方向盤
- 使用者本身不會被告知, UI上也不會改變圖示
- 若方向盤與方向桿不一致時(如方向桿打左轉,但實際上駕駛人方向盤 打右轉),則以方向盤為判斷標準

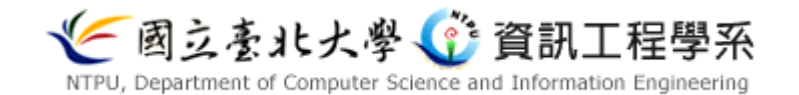
場景二:車輛改道

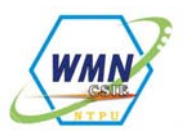

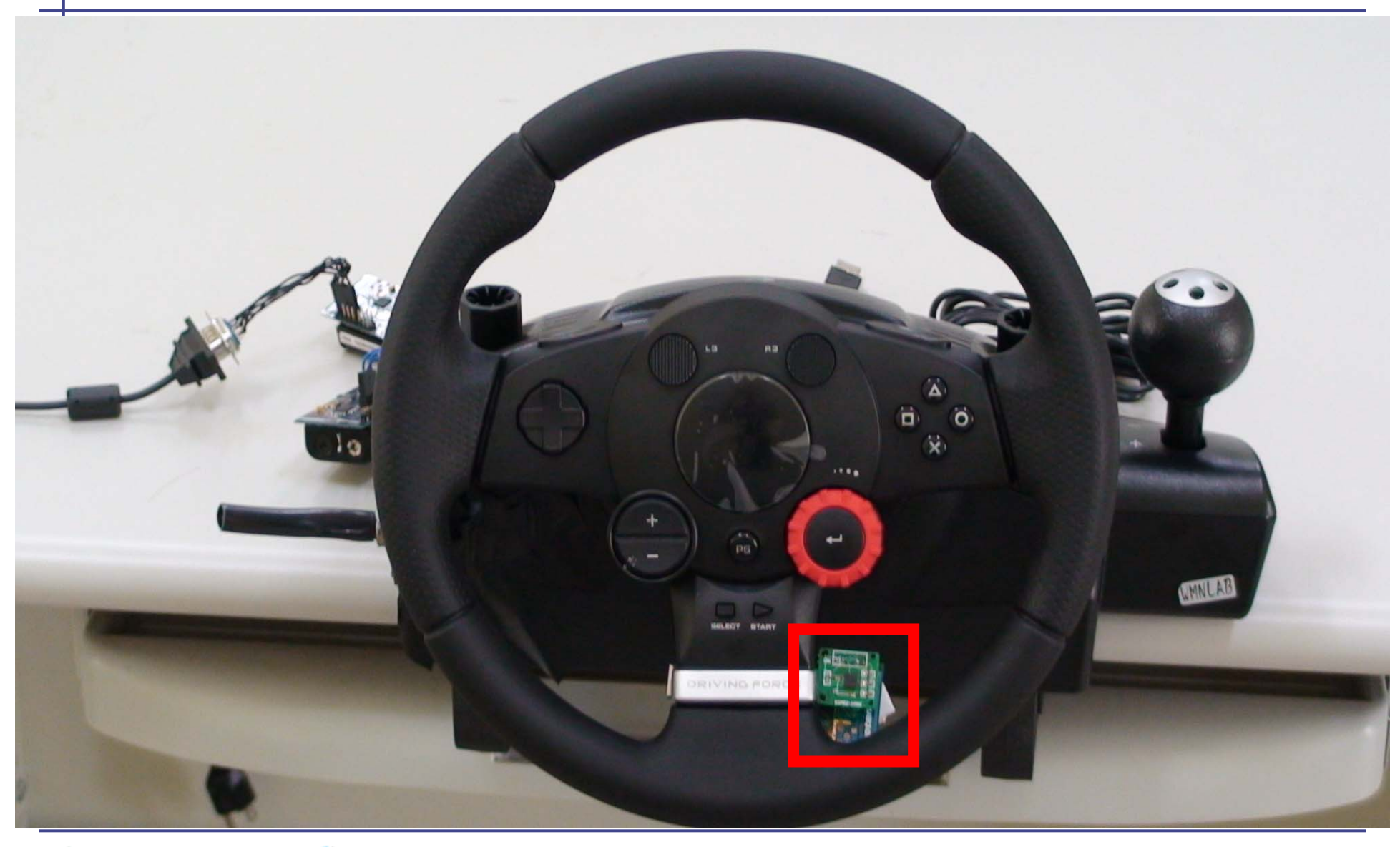

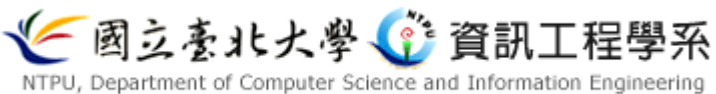

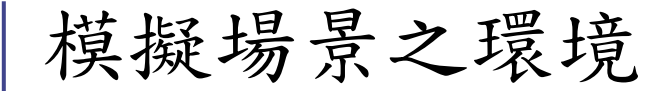

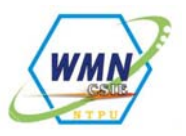

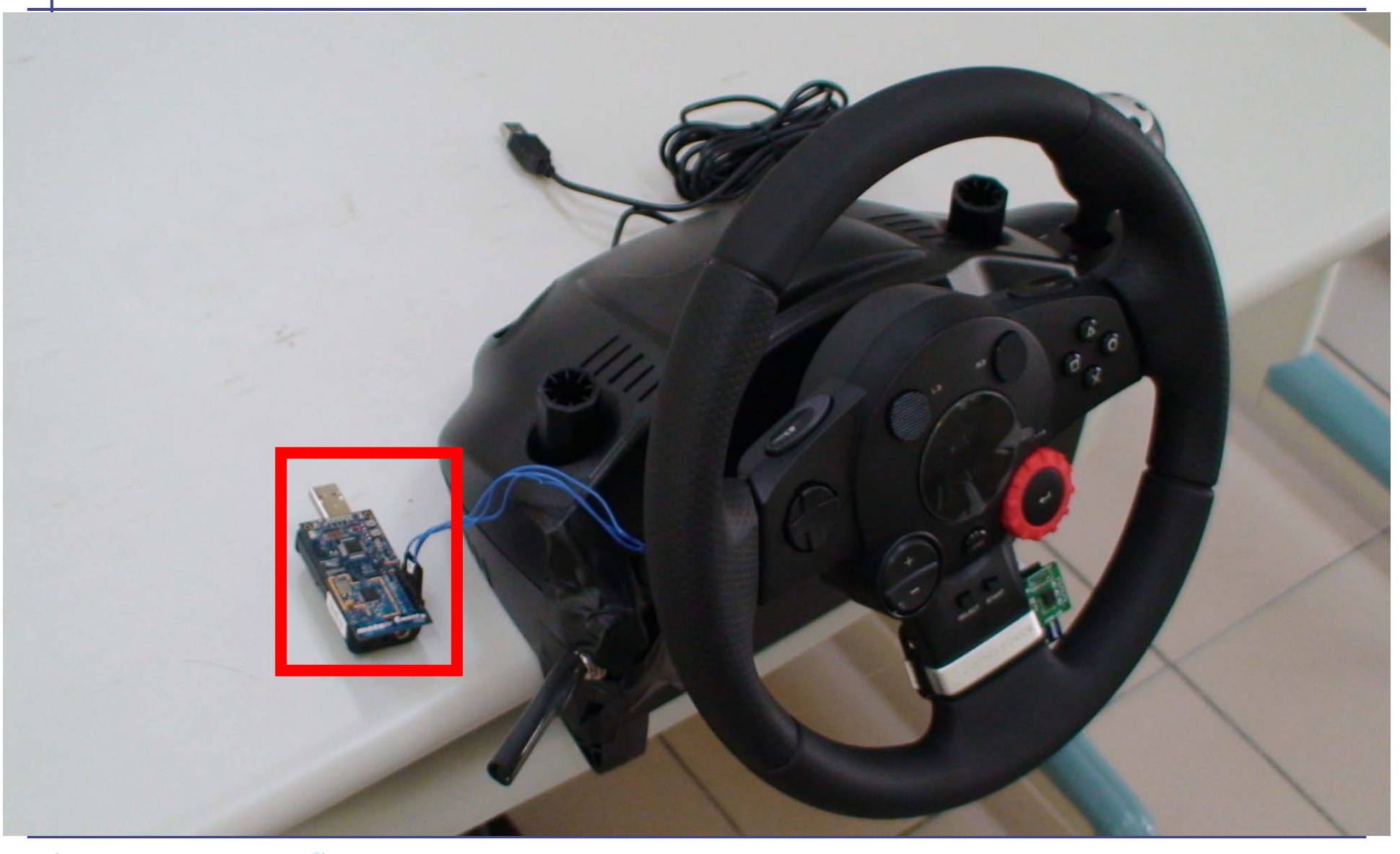

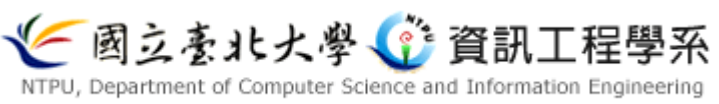

場景二:車輛改道

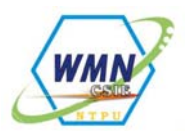

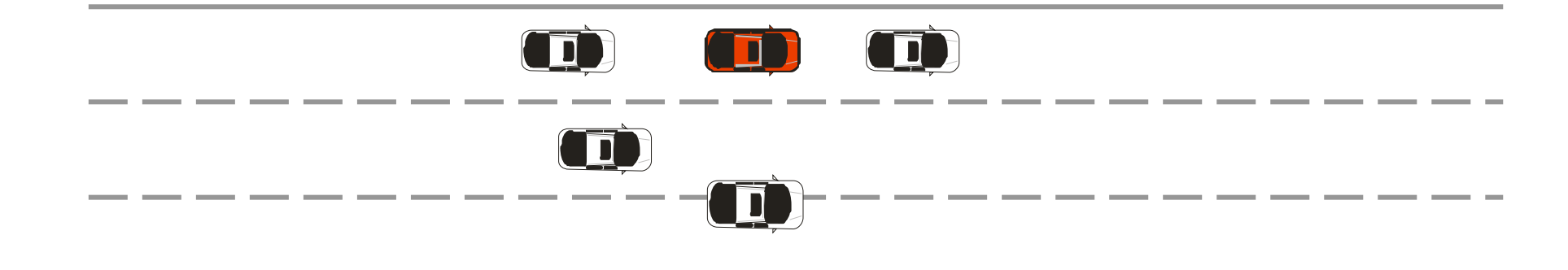

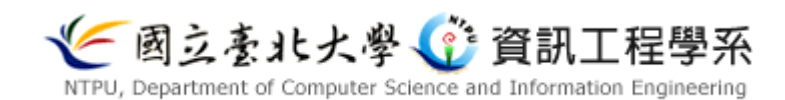

場景二:車輛改道

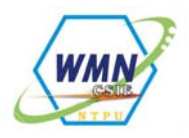

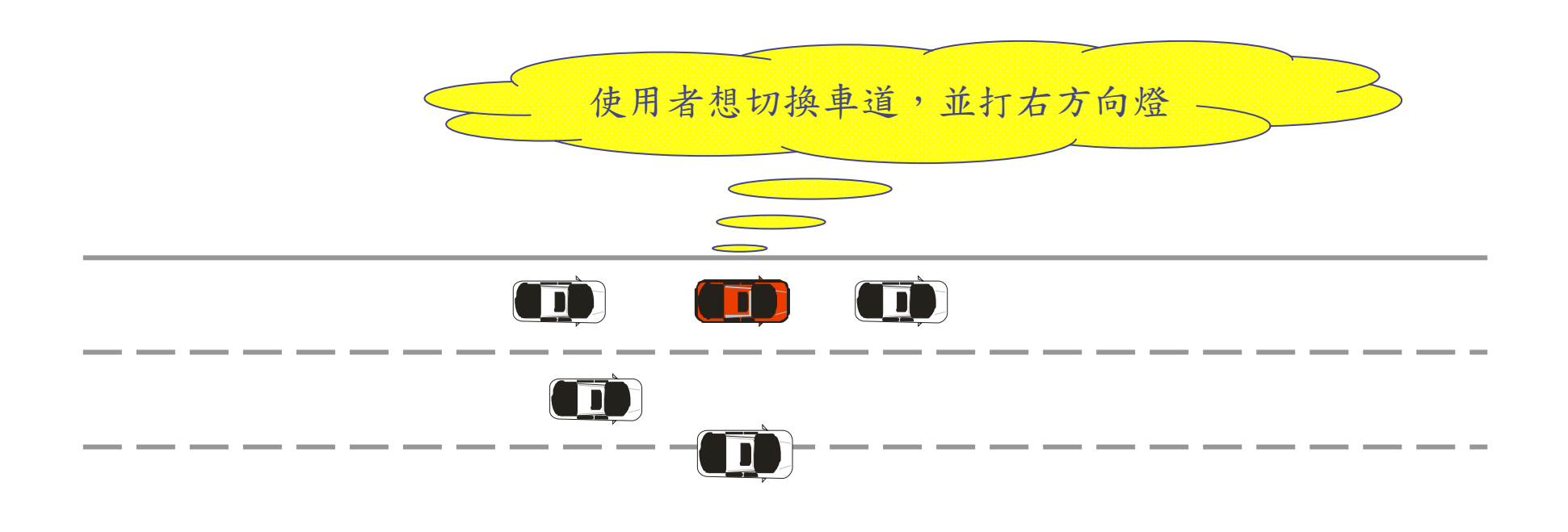

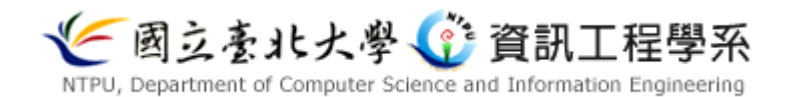

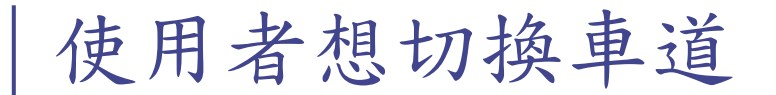

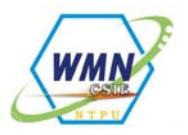

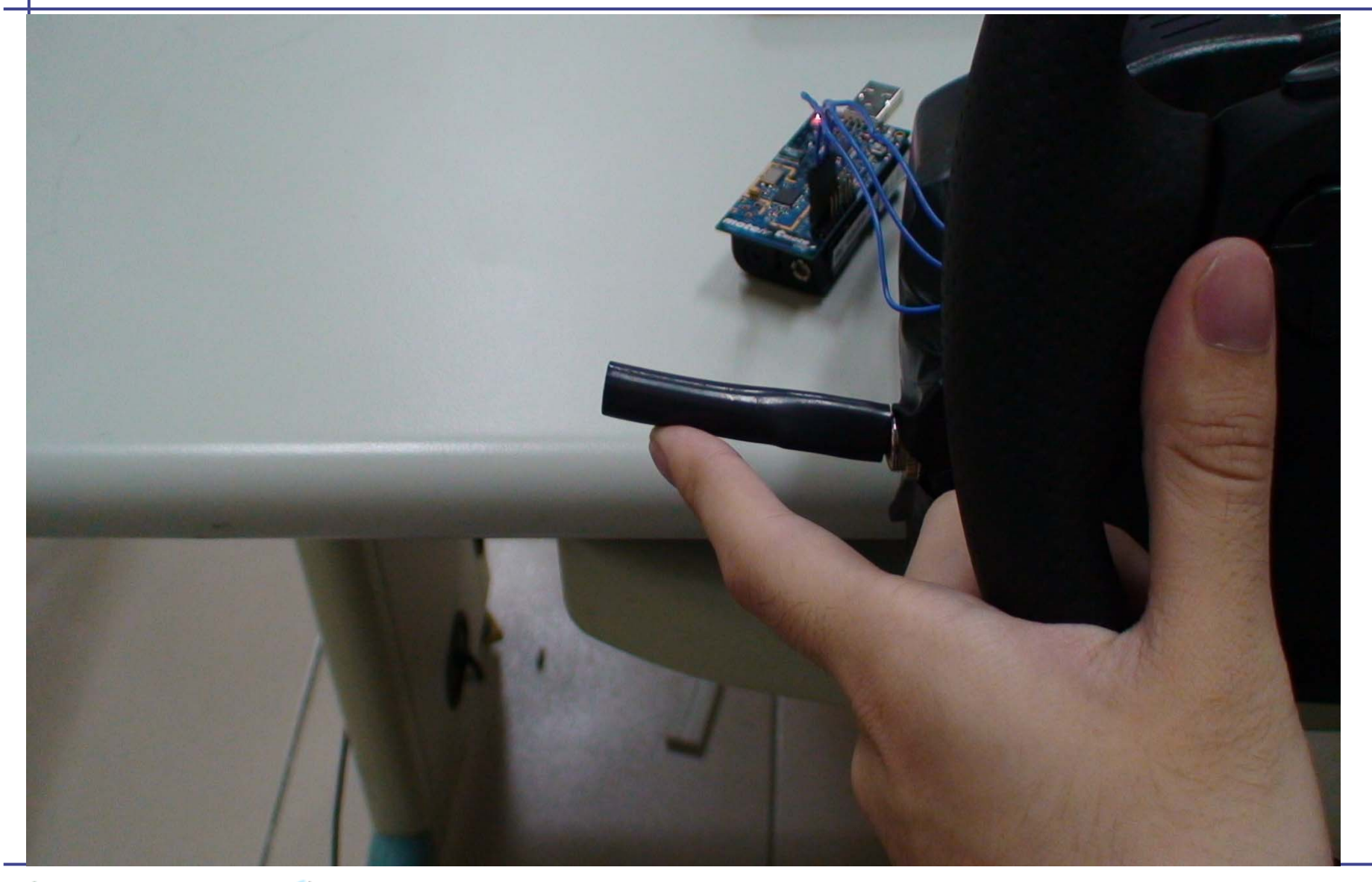

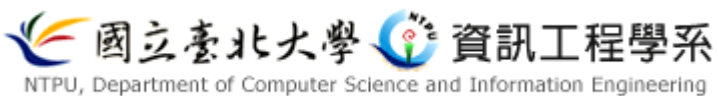

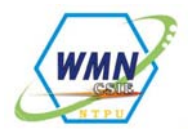

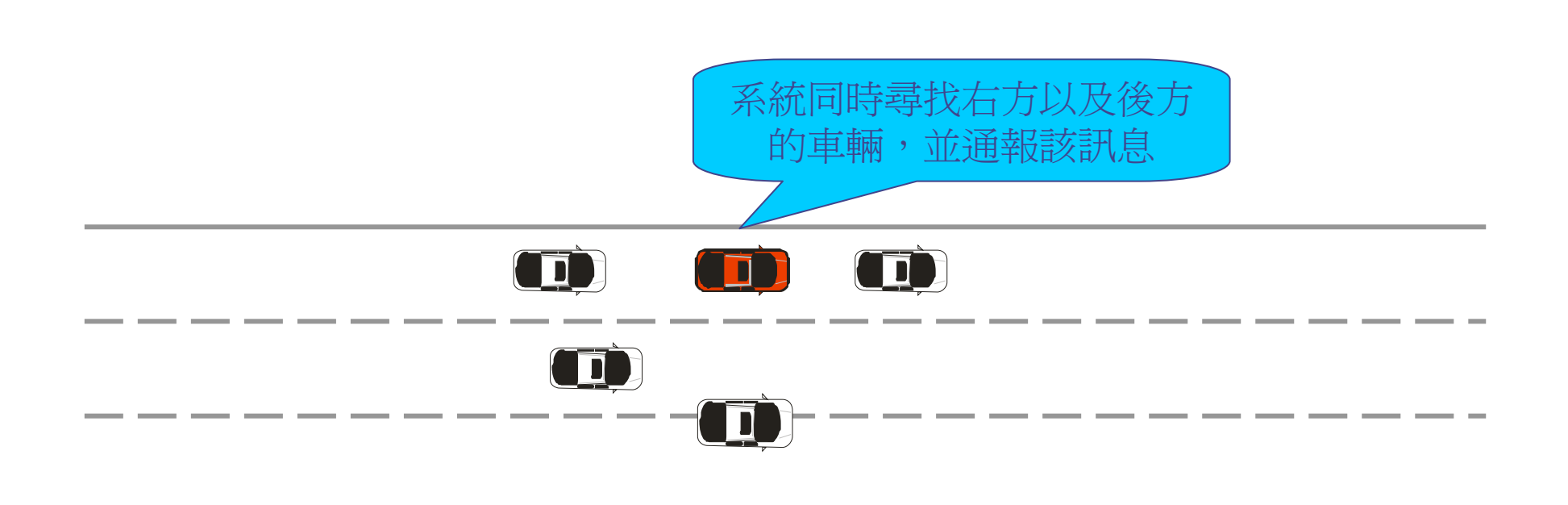

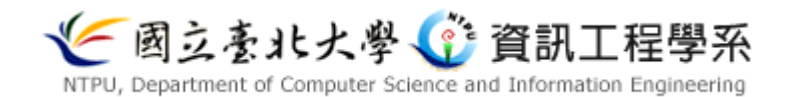

場景二:車輛改道

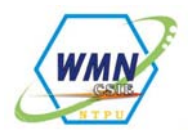

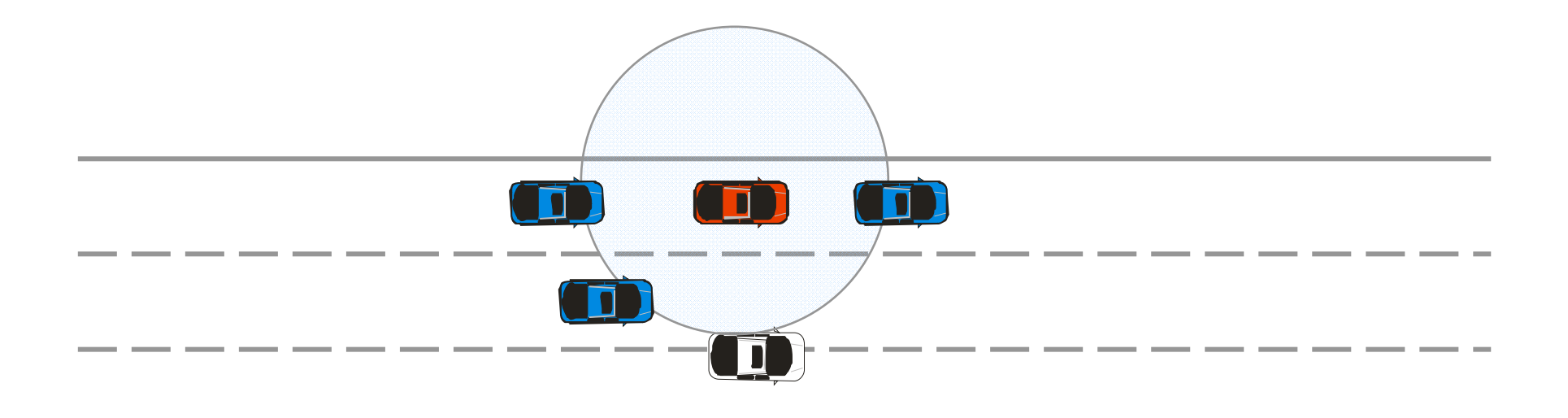

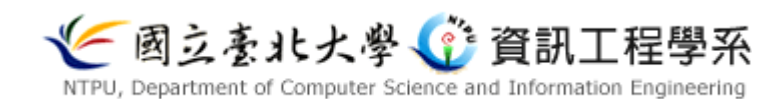

場景二:車輛改道

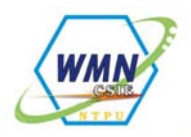

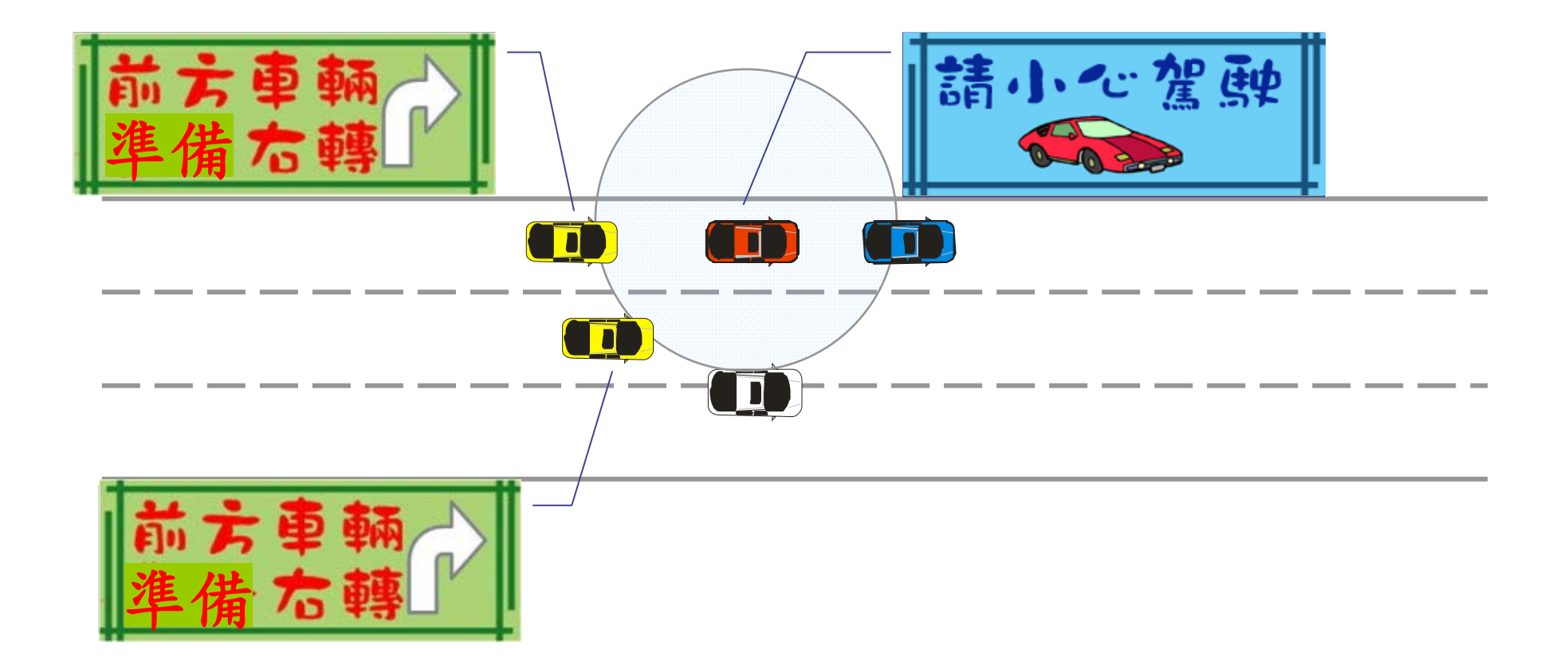

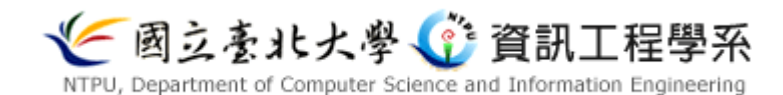

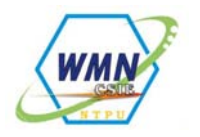

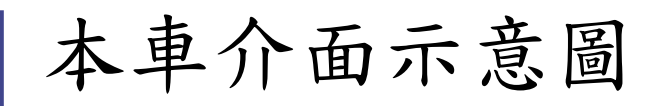

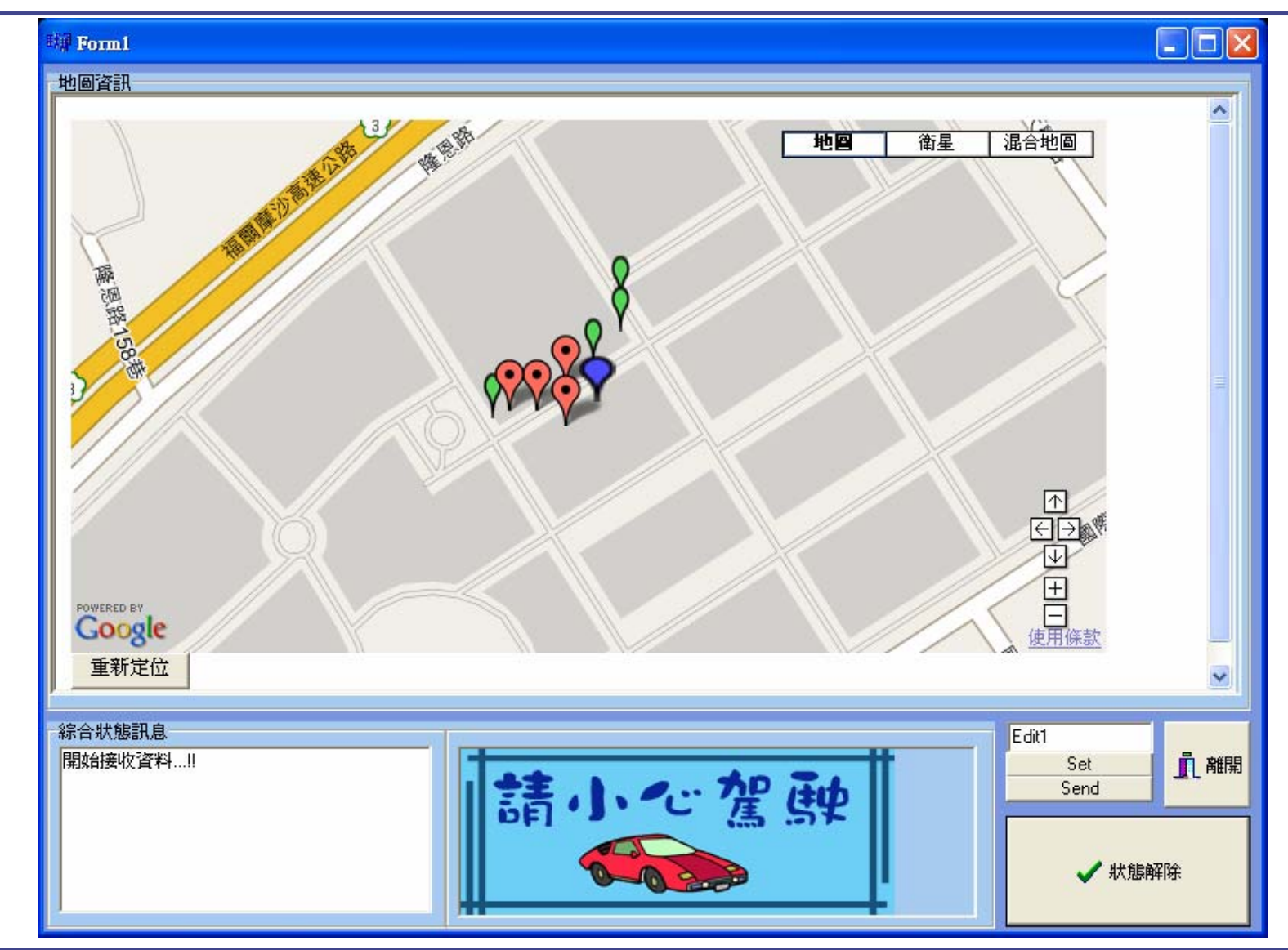

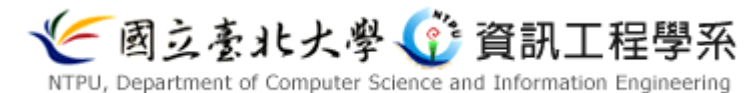

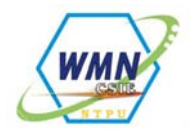

## 後方車輛介面示意圖

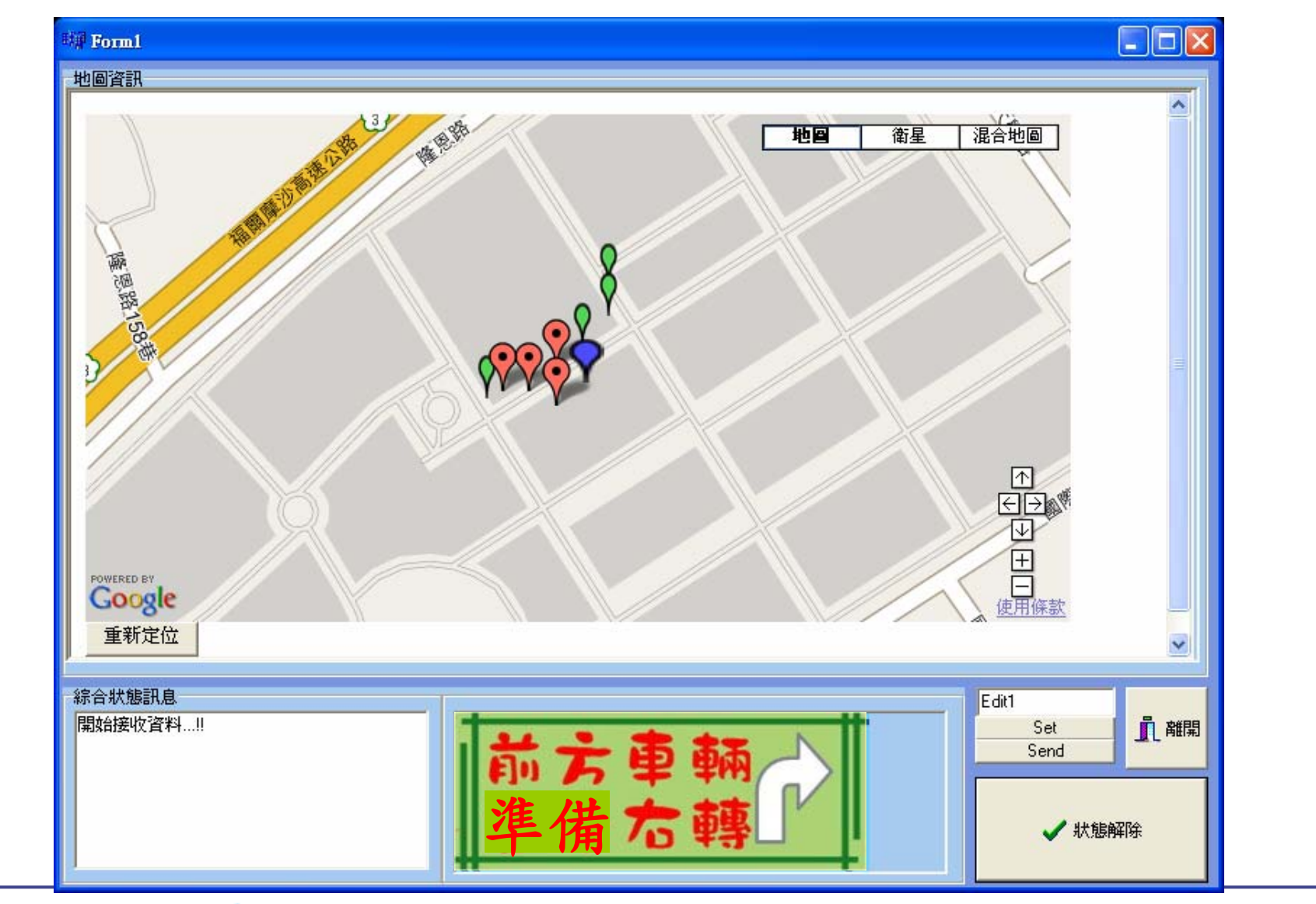

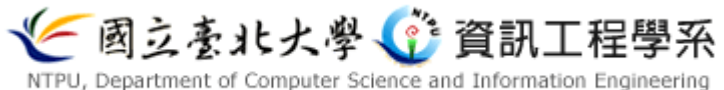

場景二:車輛改道

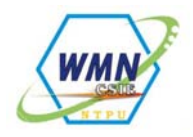

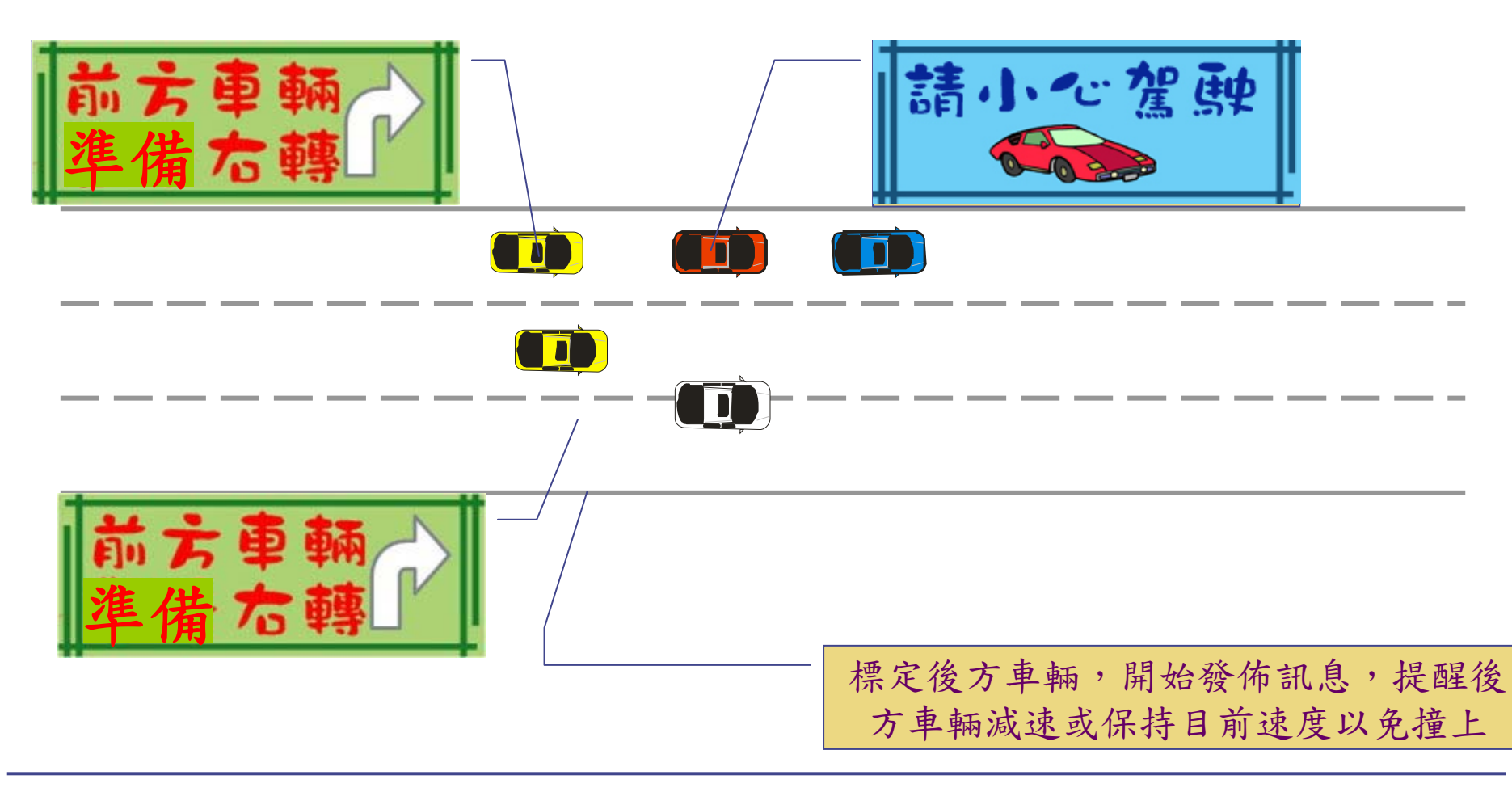

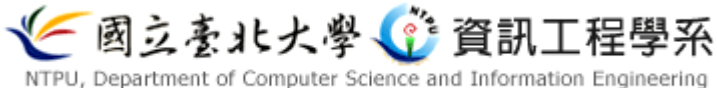

場景二:車輛改道

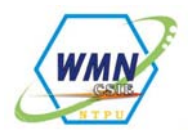

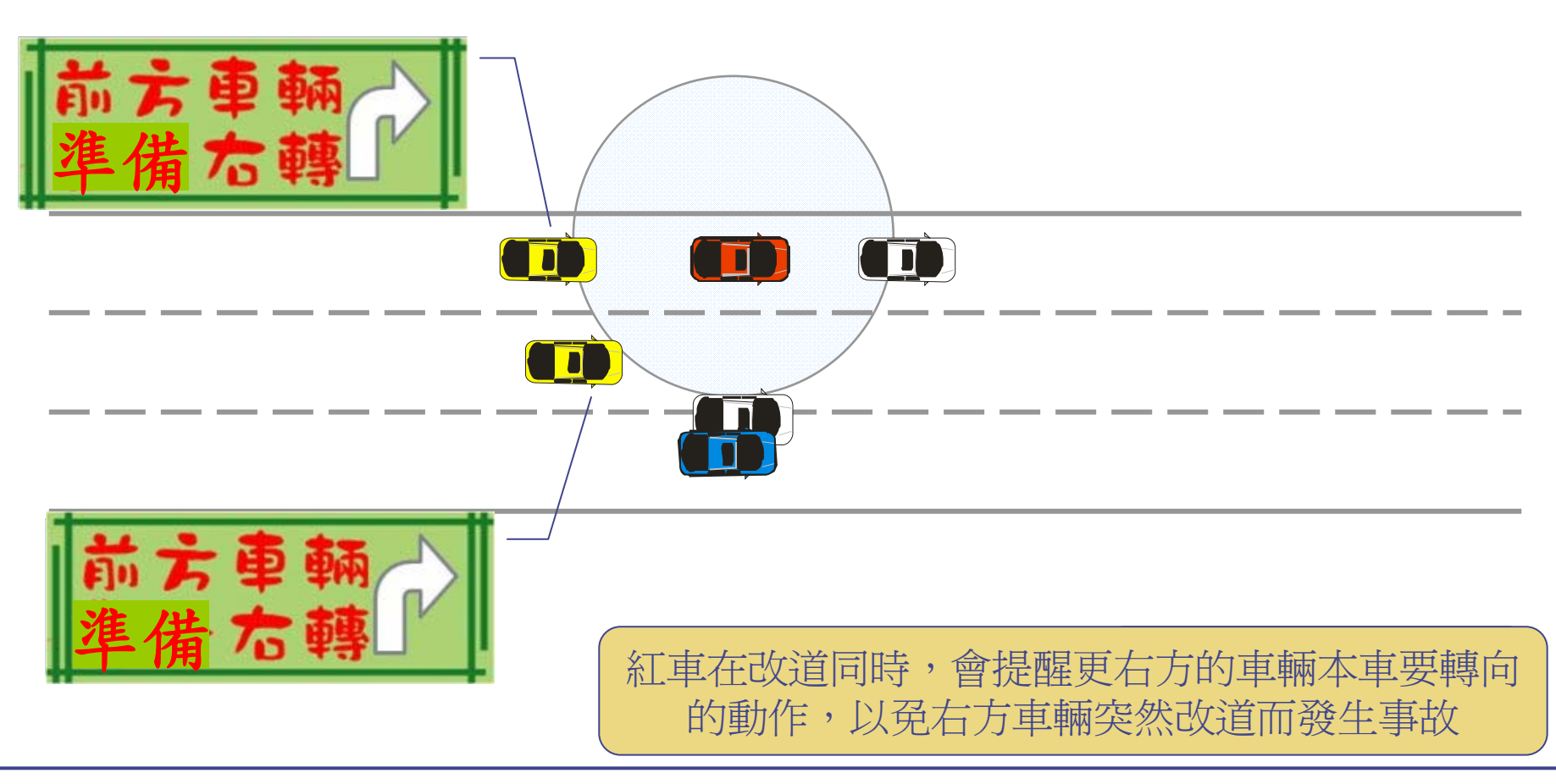

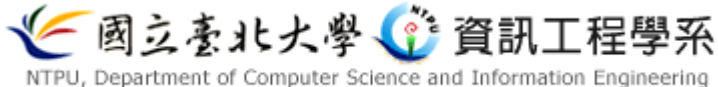

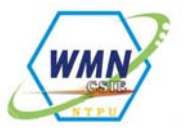

## 急改道(陀螺儀感測到異常急轉方向盤)

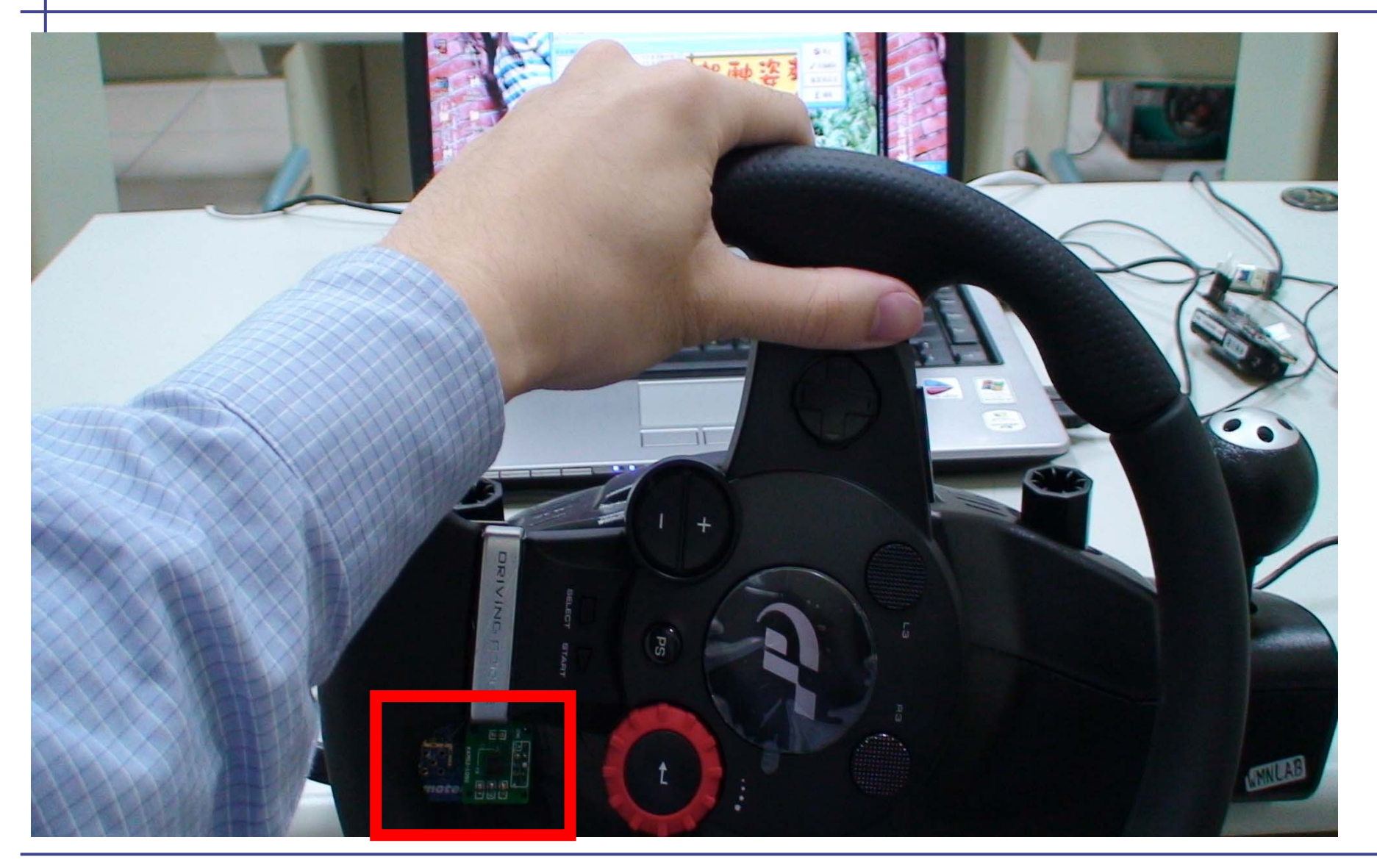

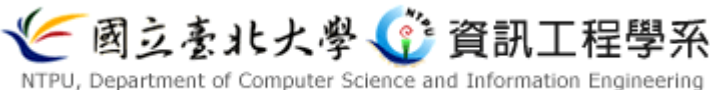

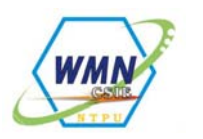

後方車輛介面變化示意圖

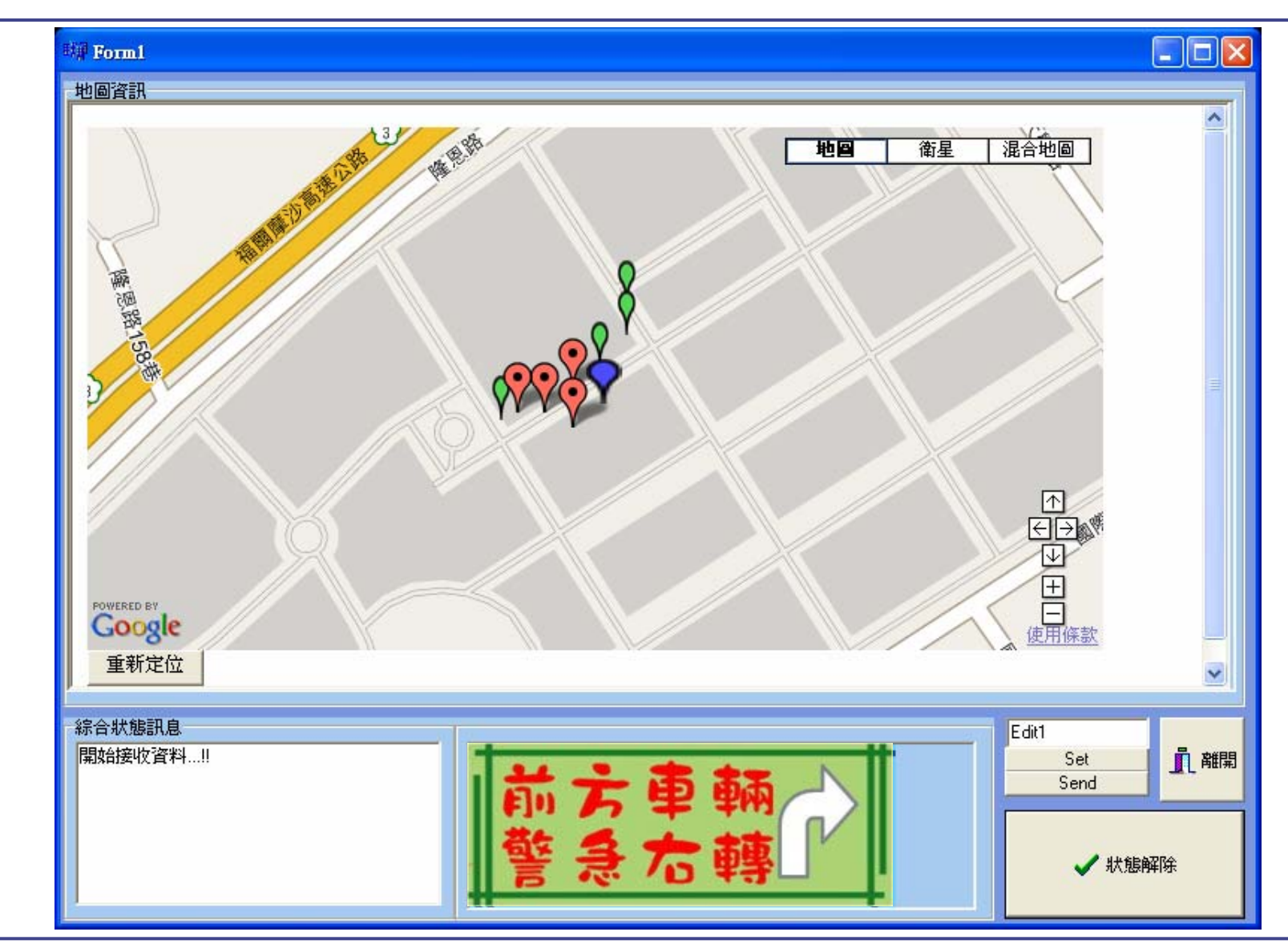

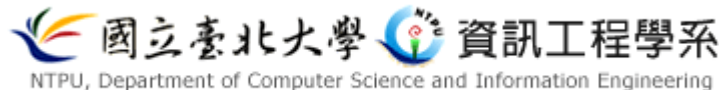

陀螺儀結構

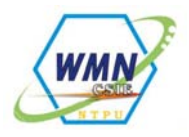

陀螺儀可感應測量X、Y、Z三軸的 加速度變化,本次實驗所需接線的腳 未如右圖所示

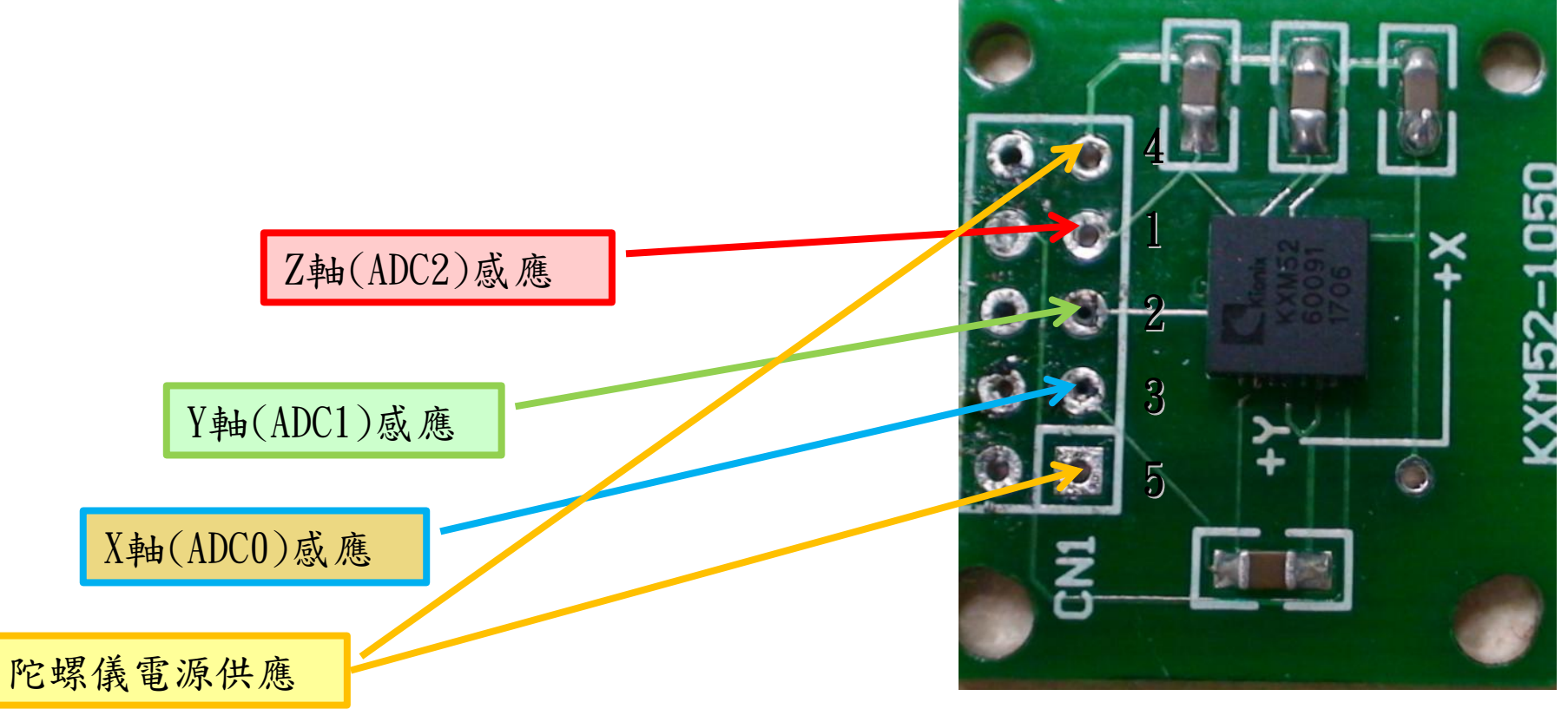

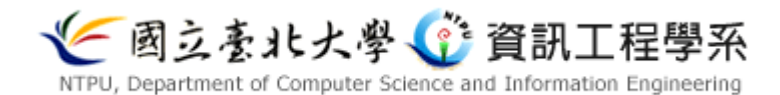

## 場景三: Emergency-Braking Warning

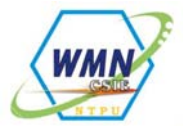

- 警告方式
  - 自己車內不提示
  - 語音、警示音效及UI改變顯示
  - 對象為他車使用者
- 警告範圍:後方 2-hops 之內的所有車輛
- 本場景為透過車上煞車踏板的感測器所讀到的數據
  , 作為是否發出警告的依據
- 當系統偵測到駕駛人急踩,將會針對本車後方兩層
  之內的所有車輛發出警告

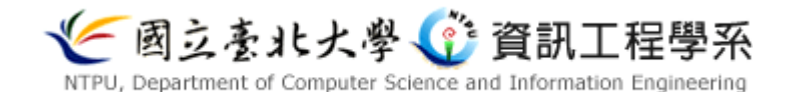

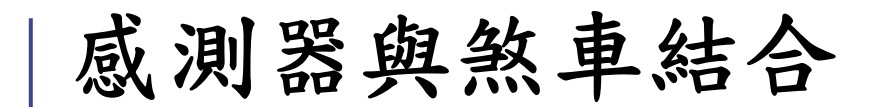

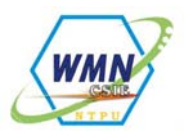

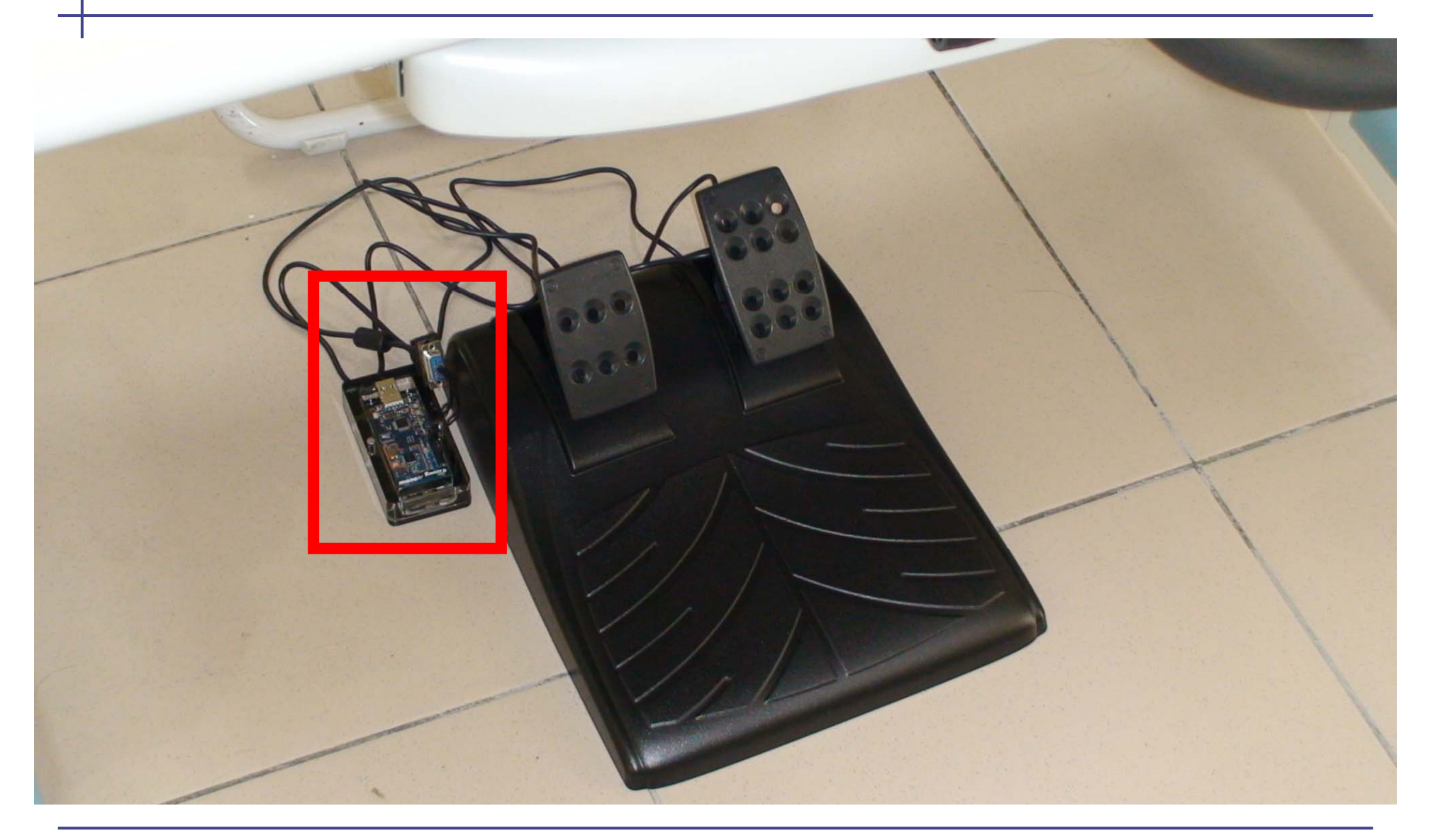

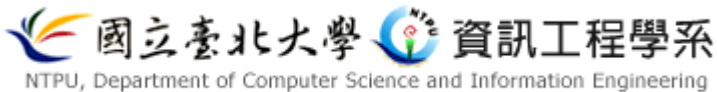

場景三:緊急煞車

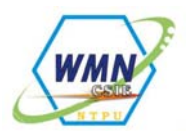

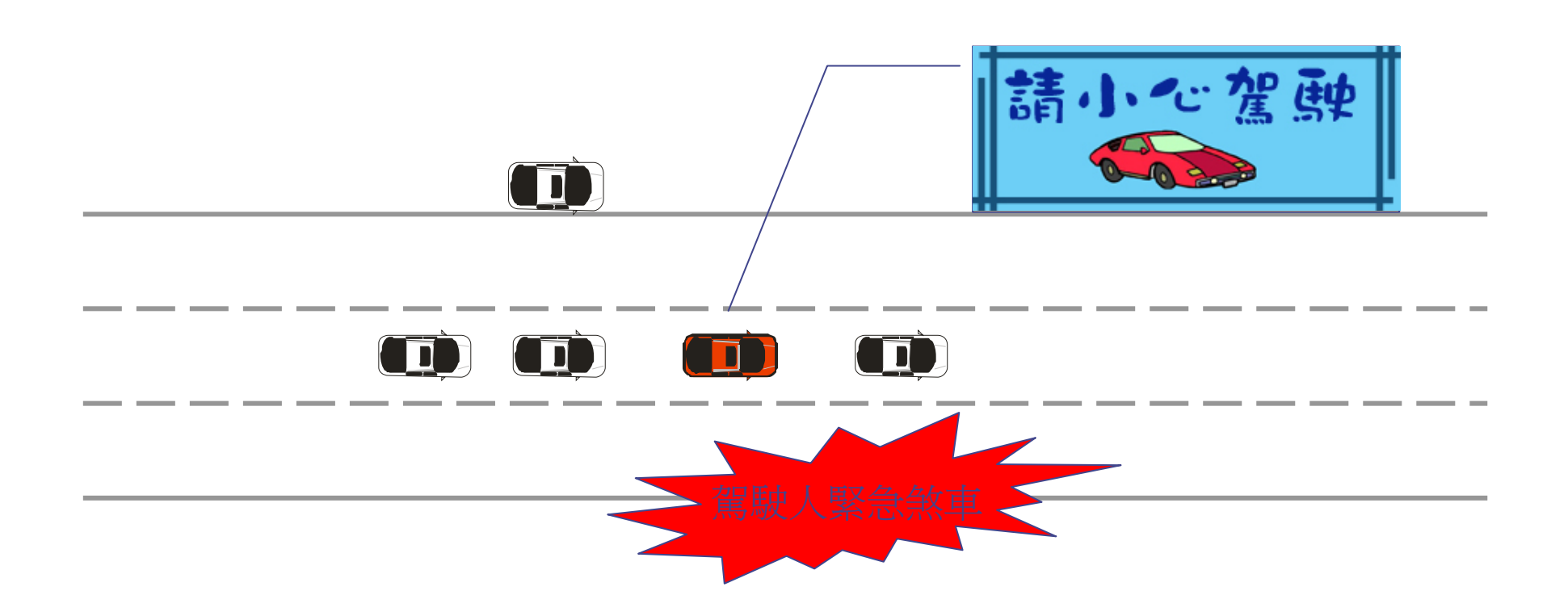

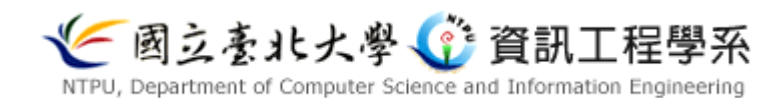

急踩煞車

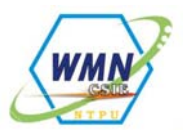

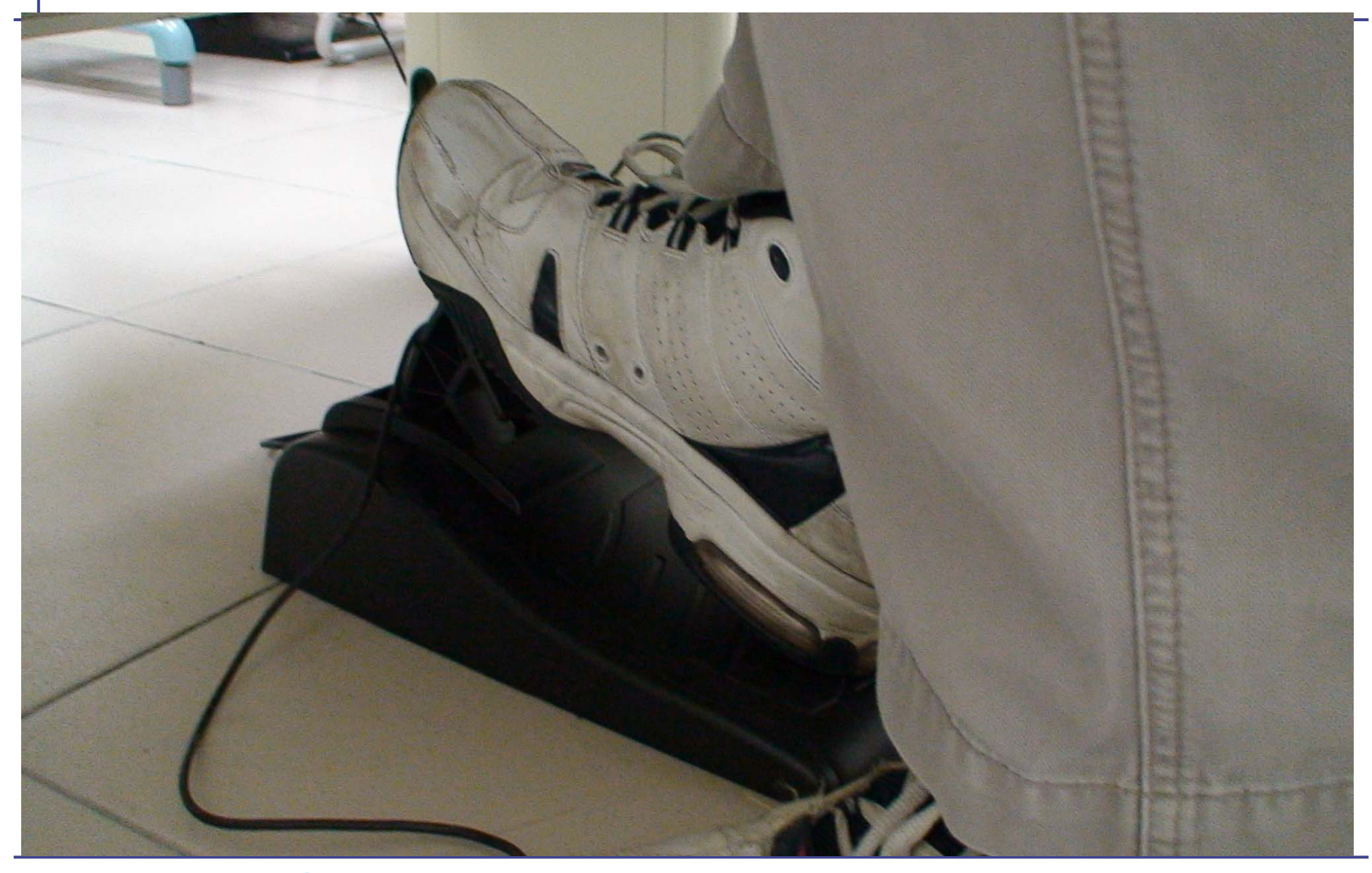

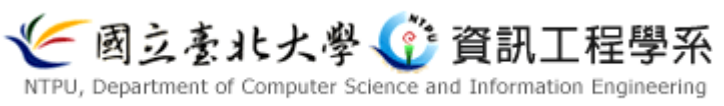

急踩煞車

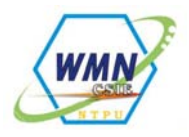

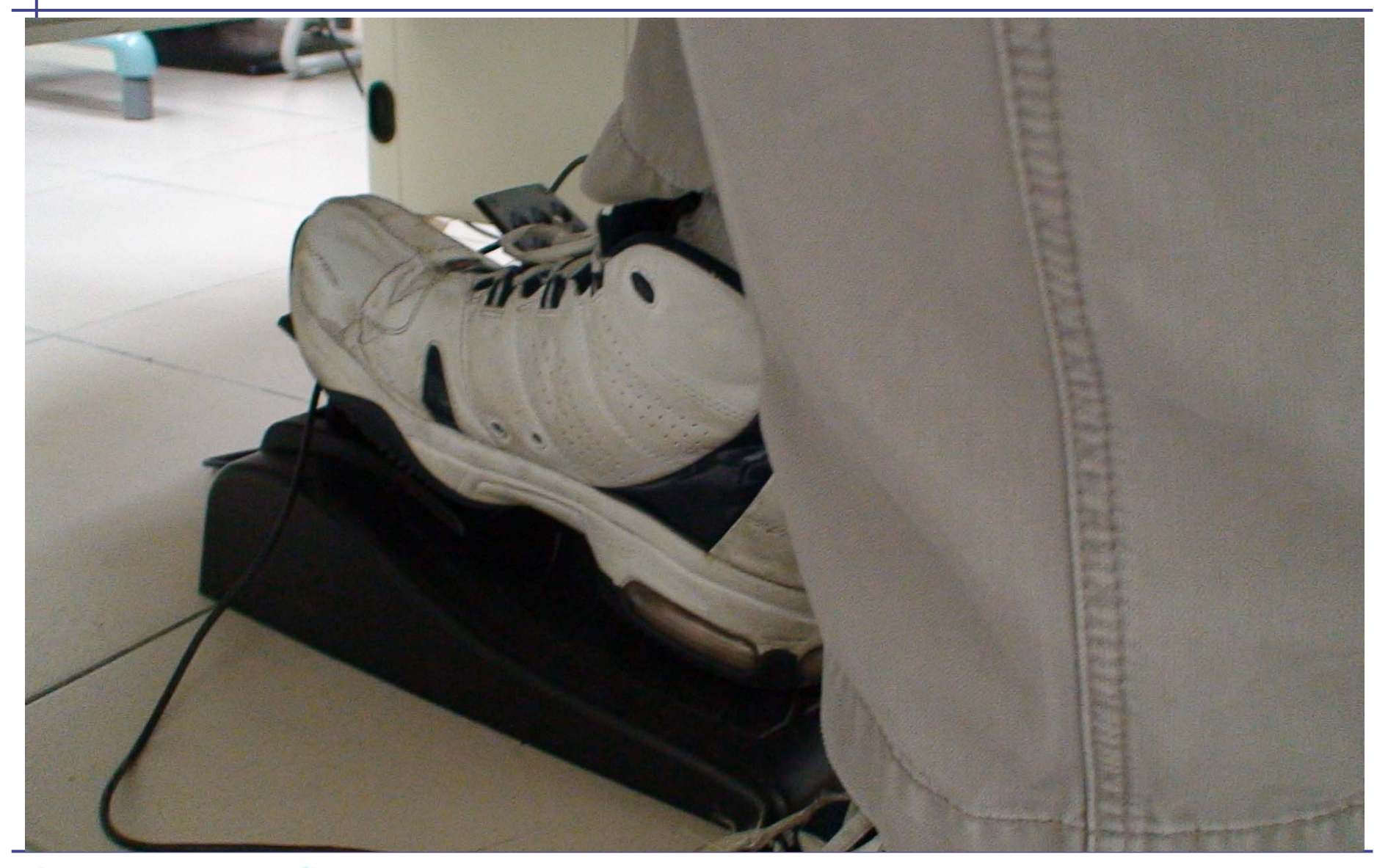

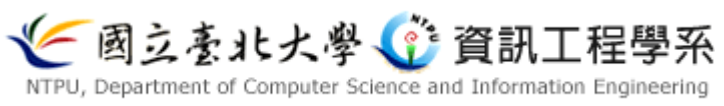

場景三:緊急煞車

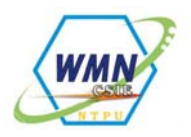

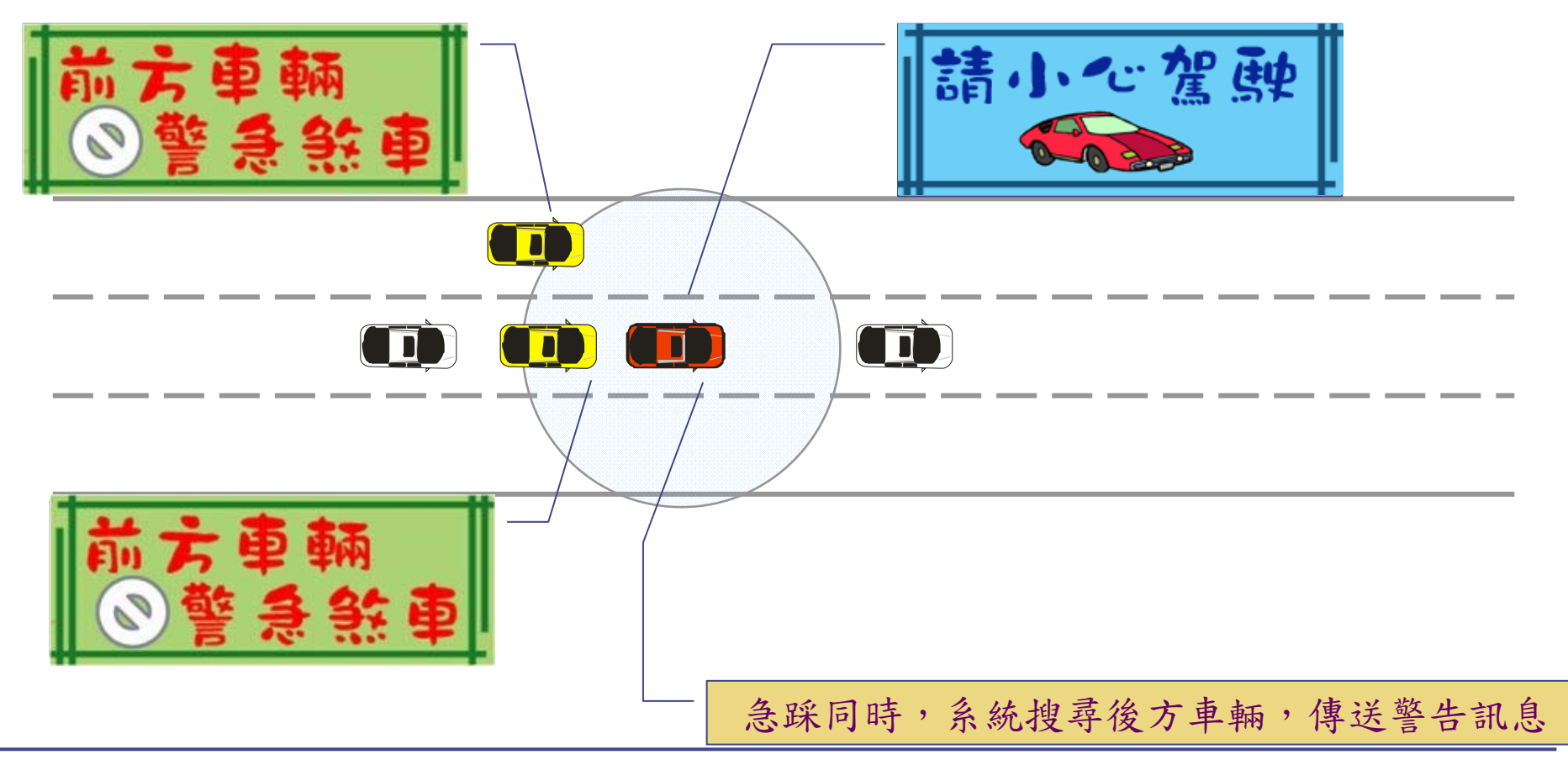

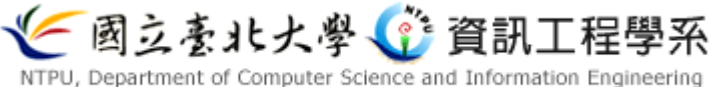

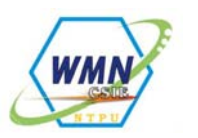

後方車輛介面顯示示意圖

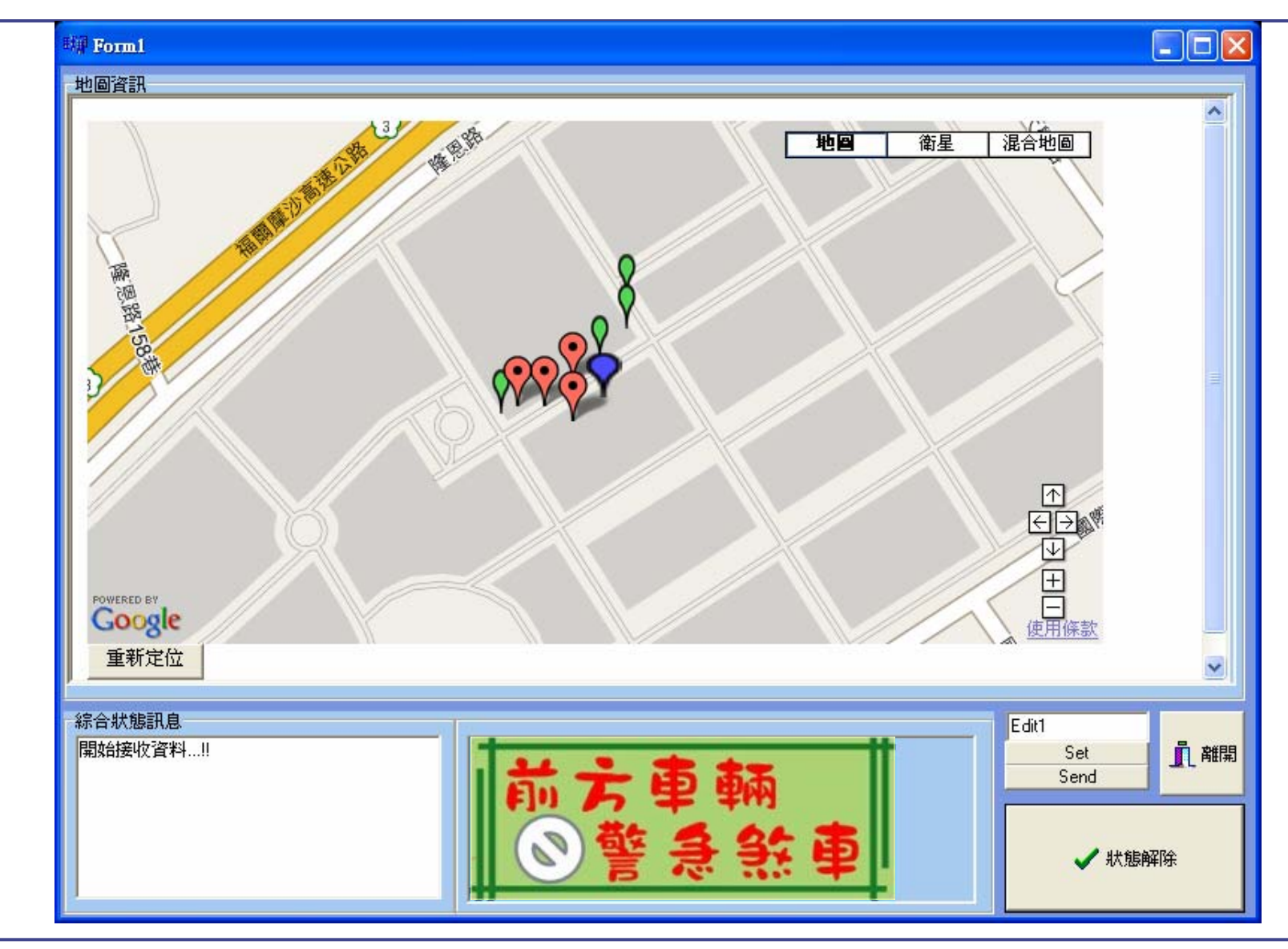

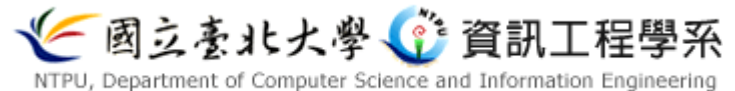

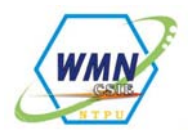

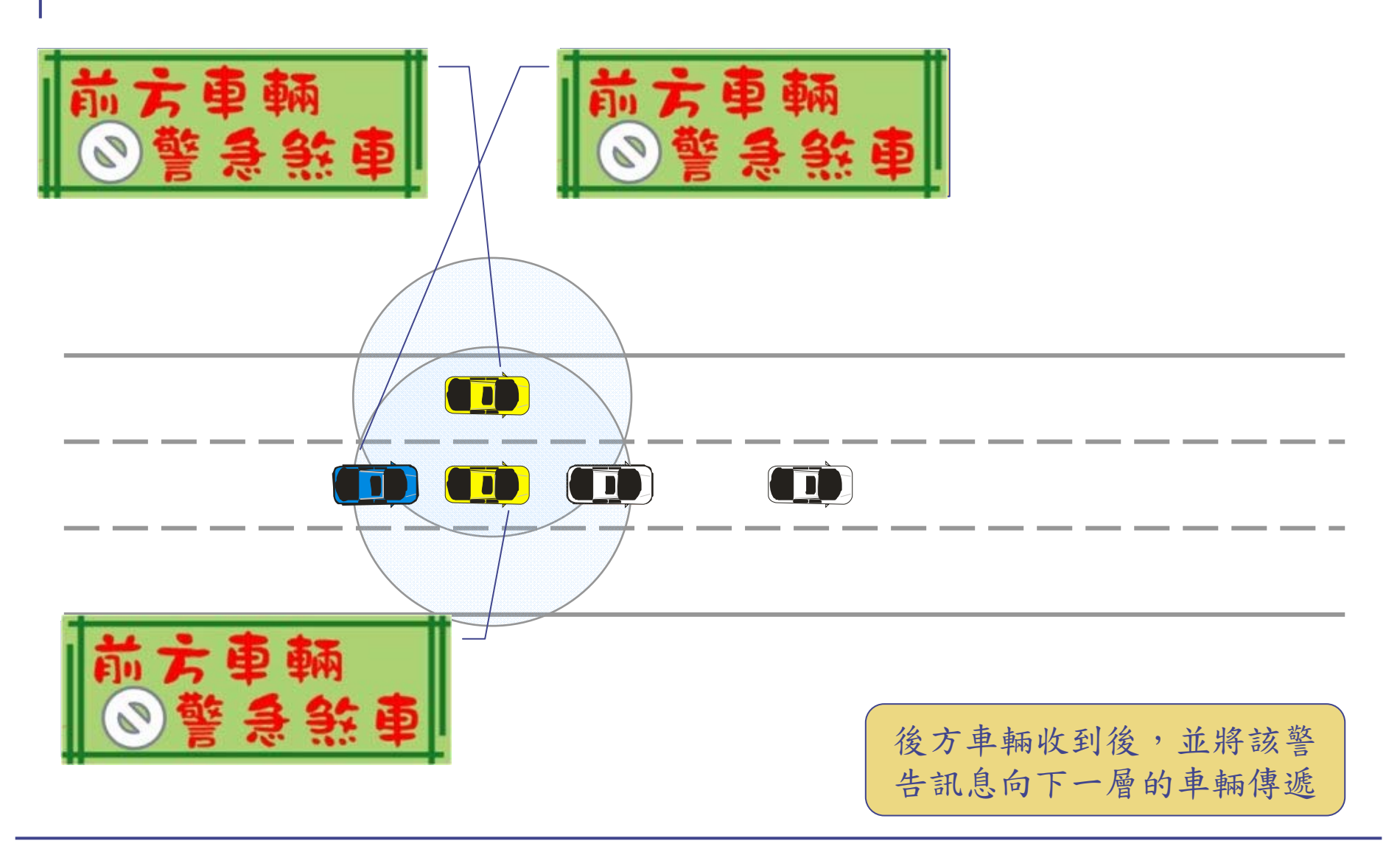

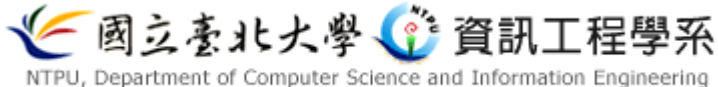

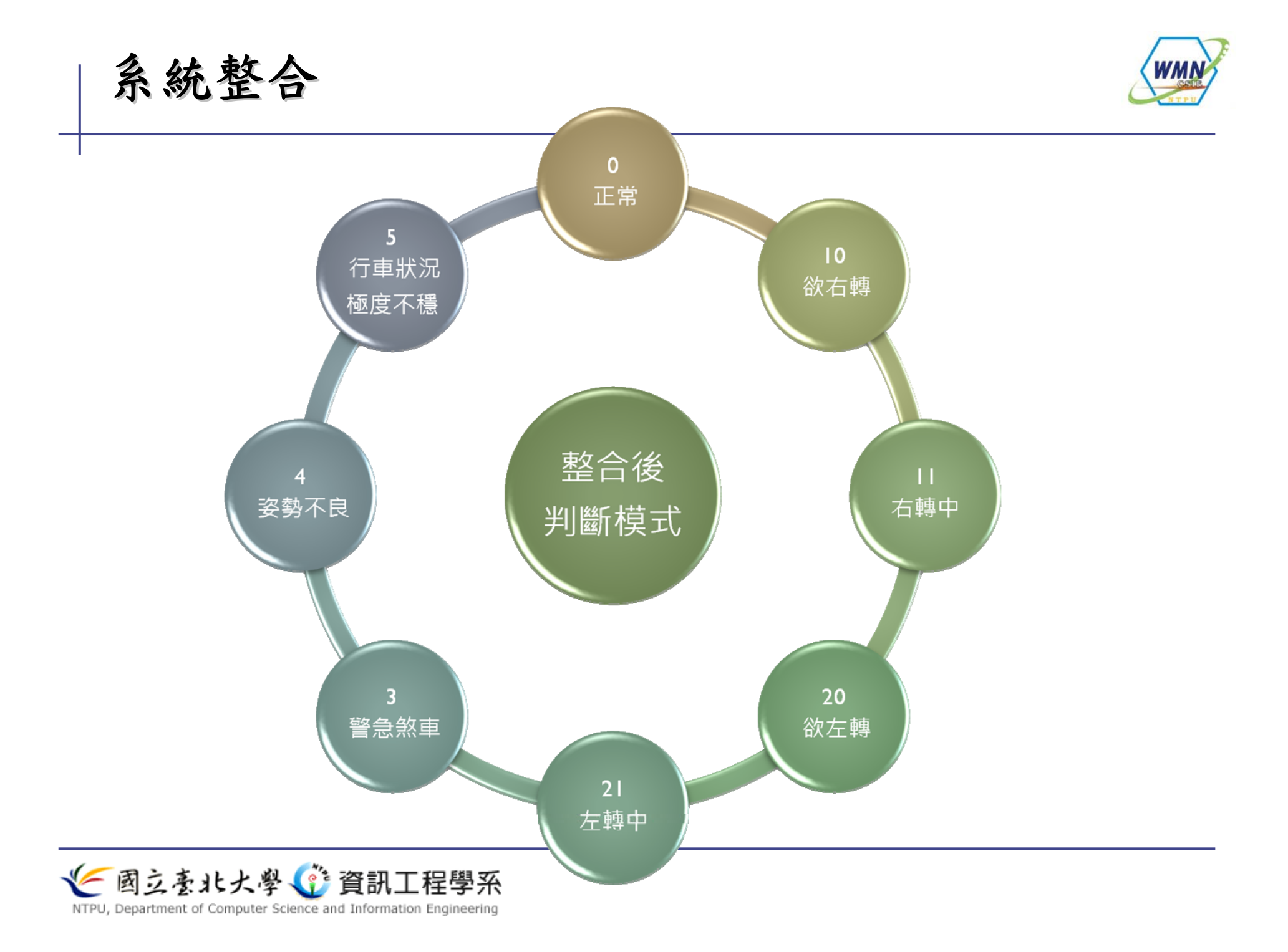

整合場景

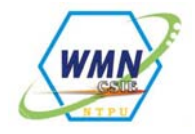

- 將上面所述個別場景,按照其裝置分類,可分為下列事件
  - 耳部(平衡) 感測
  - 方向桿
  - 方向盤
  - 煞車踏板
- 另外將「皆無觸發」的「正常狀況」算為一類事件
- 將耳部感測、方向盤、煞車踏板接觸發的「最嚴重狀況」也 加入

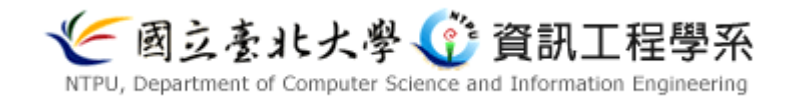

整合場景

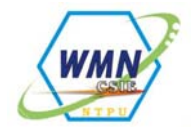

- 將上述事件,依照嚴重性及發佈範圍由低到高分為下列等級
  - 等級0:正常狀況
  - 等級1:方向燈桿
  - 等級2:方向盤
  - 等級3: 煞車踏板
  - 等級4: 耳部感測
  - 等級5:最嚴重狀況
- 等級五發佈範圍以及警告方式與等級4相同
- 若僅符合等級1~等級4的任一狀況,則視為個別事件,但若為等級5、或有上述兩項或兩項以上的事件發生,則為綜合事件,則此時發佈範圍,警告方式以最高等級事件為主
- 例如:同時符合等級1、等級3和等級4時,則發佈範圍、警告方式比照等級4的方式,警告內容則為「駕駛人姿勢嚴重不良」

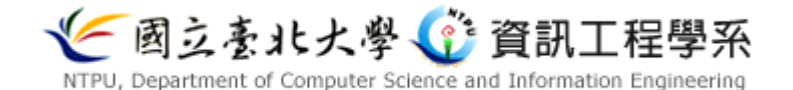

各類警告圖示

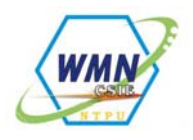

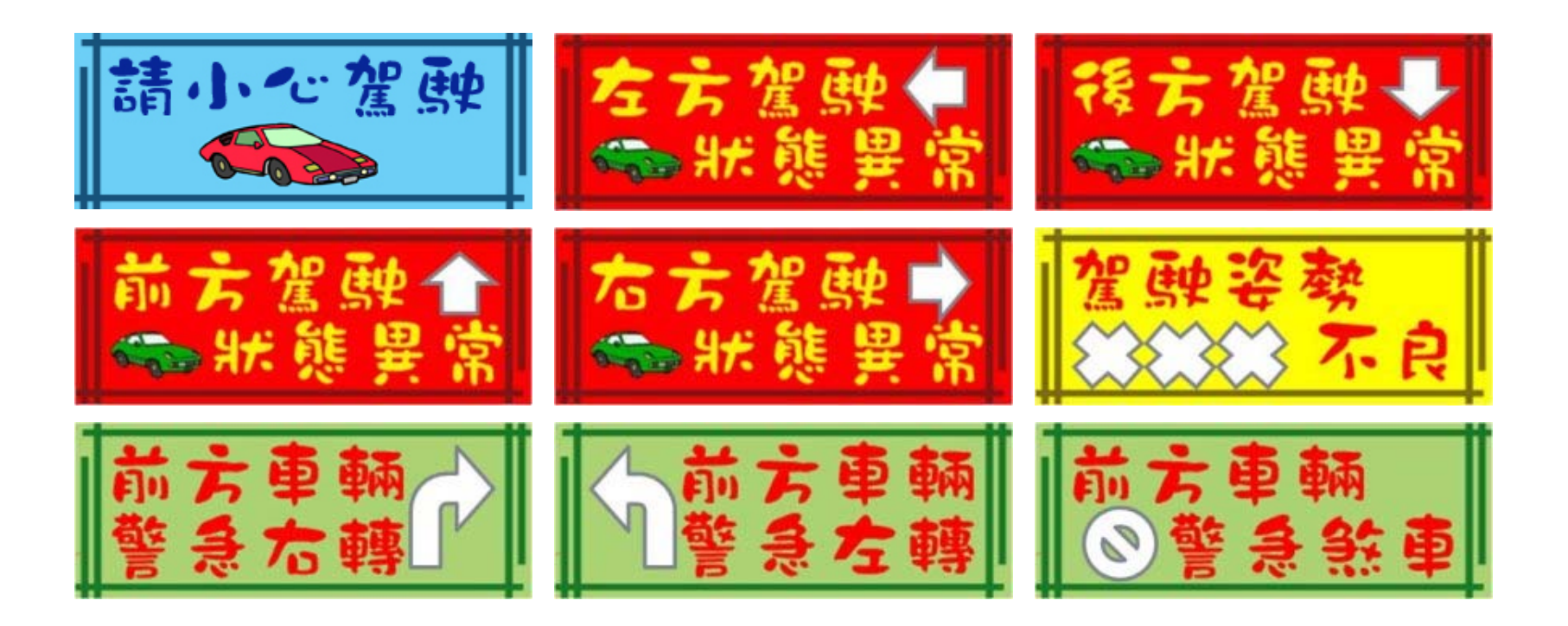

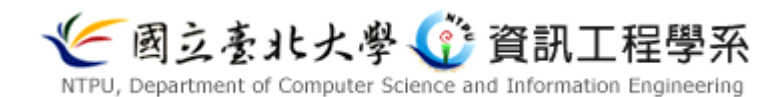